Regolatore automatico del fattore di potenza Regulador automático de factor de potencia

# PFC144evo

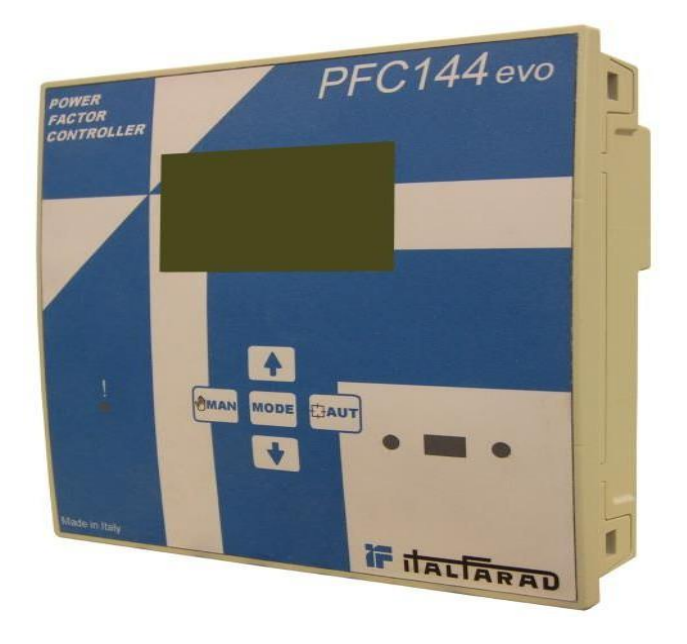

# Manuale operativo Manual de uso

# ESPAÑOL

#### Manual de uso

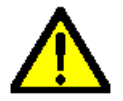

#### ¡ADVERTENCIA!

- Lea detenidamente el manual antes de instalar o utilizar el producto.
- Este equipo debe ser instalado por personal cualificado, en cumplimiento de las normativas eléctricas, para prevenir daños o riesgos de seguridad.
- Antes de efectuar cualquier tarea de mantenimiento en el dispositivo, desconecte todas las entradas de de medición y alimentación eléctricas y cortocircuite los terminales de entrada del TC.
- Los productos representados en estas ilustraciones están sujetos a modificaciones y alteraciones sin previo aviso.
- Los datos técnicos y las descripciones de esta documentación son tan precisos como nuestra experiencia lo permite, pero no nos hacemos responsables por errores, omisiones o contingencias.
- Debe incluirse un disyuntor en la instalación eléctrica del edificio. Debe estar instalado cerca del equipo y ser fácilmente accesible para el operario.
- Debe señalizarse como dispositivo de desconexión del equipo. IEC /EN 61010-1 § 6.11.2.1.

| Índice                                                    | Pág. |
|-----------------------------------------------------------|------|
| Introducción                                              | 36   |
| Descripción                                               | 36   |
| Teclado delantero                                         | 37   |
| Indicadores de la pantalla                                | 37   |
| Modos de funcionamiento                                   | 38   |
| Modos MAN y AUT                                           | 38   |
| Modo MAN                                                  | 38   |
| Modo AUT                                                  | 39   |
| Medidas                                                   | 39   |
| Bloqueo del teclado                                       | 41   |
| Posibilidad de expansión                                  | 41   |
| Puerto de programación IR                                 | 43   |
| Configuración de parámetros con PC                        | 43   |
| Configuración de parámetros (AJUSTES) desde el panel      | 44   |
| Configuración rápida del TC                               | 46   |
| Tabla de parámetros                                       | 47   |
| Menú básico                                               | 47   |
| Menú avanzado                                             | 50   |
| Menú de alarma                                            | 54   |
| Alarmas                                                   | 55   |
| Propiedades de alarma por defecto                         | 56   |
| Menú de función                                           | 56   |
| Menú de comandos                                          | 57   |
| Uso del dongle Wi-Fi                                      | 58   |
| Instalación                                               | 59   |
| Diagrama eléctrico                                        | 60   |
| Conexiones trifásicas estándar                            | 60   |
| Conexiones monofásicas                                    | 61   |
| Conexiones MV                                             | 62   |
| Posición de los terminales                                | 63   |
| Dimensiones mecánicas y abertura del panel delantero (mm) | 64   |
| Características técnicas                                  | 65   |

#### Introducción

La unidad de control automático de factor de potencia **PFC144evo** ha sido diseñada para ofrecer funciones innovadoras para aplicaciones de compensación de factor de potencia. Construido con componentes dedicados y extremadamente compacto, el **PFC144evo** combina el moderno diseño de su panel delantero con una instalación práctica y la posibilidad de ampliación por la parte posterior, donde puede instalarse un módulo de expansión. La pantalla LCD aporta una interfaz de usuario clara e intuitiva.

# Descripción

- Regulador automático de factor de potencia.
- Carcasa estándar de 144 x 144 mm para instalación empotrada.
- Pantalla LCD retroiluminada.
- Versión: PFC144evo con 8 relés, ampliable hasta un máx. de 12.
- 5 teclas de navegación para utilización y ajustes.
- Mensajes de alarma en 6 idiomas.
- Bus de expansión con 1 ranura para módulos de expansión:
  - ◊ interfaz de comunicación RS232, RS485, USB .
  - ◊ Salidas de relé adicionales.
- Mediciones TRMS de alta precisión.
- Amplia selección de medidas eléctricas, incluyendo tensión y corriente THD con análisis automático de hasta 15º orden.
- Entrada de tensión separada de la fuente de alimentación, apta para conexión VT en aplicaciones de media tensión.
- Fuente de alimentación de amplio rango (100-440 V CA).
- Interfaz de programación óptica delantera: aislada galvánicamente, de alta velocidad, resistente al agua y compatible con USB y dongle Wi-Fi.
- Programación desde el panel delantero o desde un PC
- Protección por contraseña de 2 niveles para los ajustes.
- Copia de seguridad de los ajustes de la puesta en funcionamiento original.
- Sensor de temperatura incorporado.

# **Teclado delantero**

**Tecla** - Se usa para seleccionar entre las mediciones disponibles. También se usa para acceder a los menús de programación.

Teclas - Se usan para establecer valores y para seleccionar etapas.

Tecla - Se usa para seleccionar el modo de funcionamiento automático.

Tecla - Se usa para seleccionar el modo de funcionamiento manual.

4

AUT

MAN

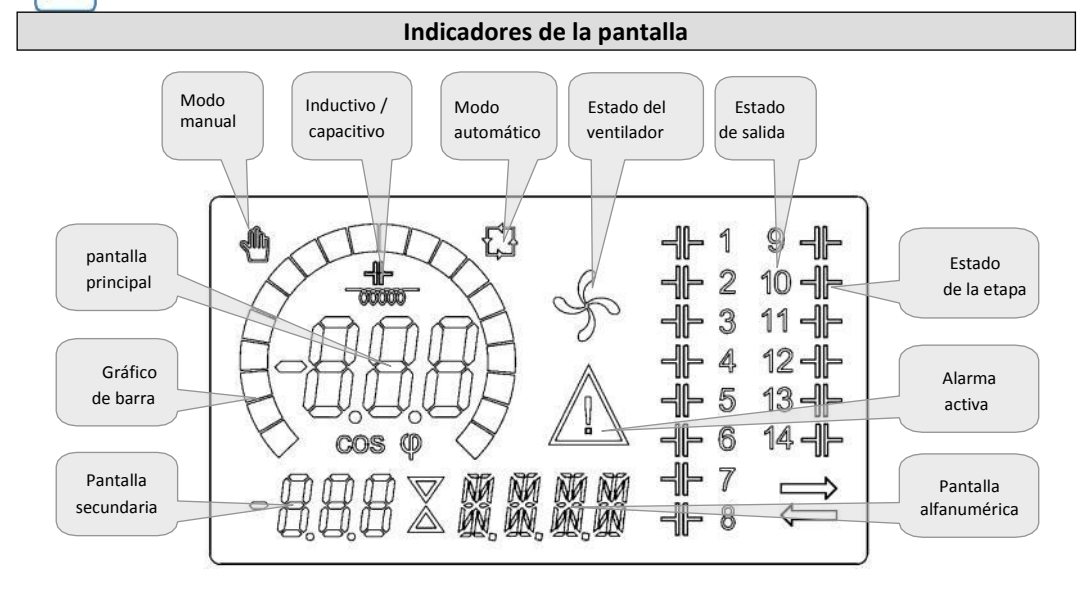

#### Modos de funcionamiento

Hay dos posibles modos de funcionamientos que se describen a continuación:

#### Modos MAN y AUT

- Los iconos MAN y AUT indican si el modo de funcionamiento es manual o automático.
- Para cambiar el modo, mantenga pulsado el botón 🖽 o 🖗 durante 1 segundo.
- El modo de funcionamiento quedará almacenado incluso tras retirar y volver a conectar la tensión de alimentación.

#### Modo MAN

- Cuando la unidad se encuentra en modo manual, puede seleccionar una de las etapas y conectarla o desconectarla manualmente.
- Además del icono específico, la pantalla alfanumérica indicará MAN para informar del funcionamiento en modo manual. Pulse para ver las otras mediciones normalmente.
- Pulse MODE para activar o desactivar la etapa seleccionada.
- Si la etapa seleccionada no ha consumido aún el tiempo de reconexión, el icono parpadeará para indicar que la transacción ha sido aceptada y se efectuará lo antes posible.
- La configuración manual de las etapas se conservará incluso tras desconectar la tensión de alimentación. Cuando vuelva la energía, el estado original de las etapas será restaurado.

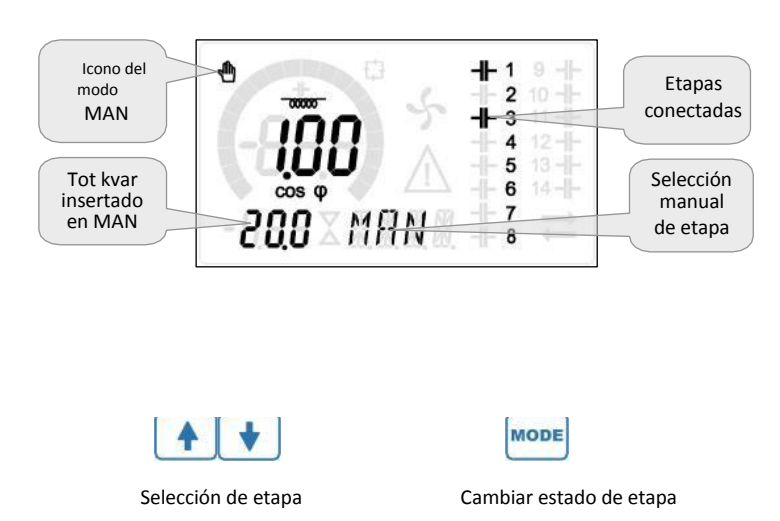

- En el modo automático, el controlador calcula la configuración óptima del condensador para lograr el cos
   establecido.
- Los criterios de selección tienen en cuenta muchas variables, como: la potencia de cada etapa, el número de operaciones, el tiempo total de uso, el tiempo de reconexión, etc.
- El controlador indica la conexión o desconexión inminente de las etapas, haciendo parpadear su número de identificación (izquierda). El parpadeo puede continuar en los casos en que la inserción de una etapa no sea posible a causa del tiempo de reconexión (tiempo de descarga del condensador).
- El dispositivo efectúa correcciones automáticas cuando haya una demanda media de potencia reactiva (delta-kvar) superior al 50% de la etapa más pequeña, y el cos
   medido sea diferente del punto de ajuste.

#### Medidas

- Pulse la tecla MODE para desplazarse por las diferentes medidas.
- Tras 30 segundos sin pulsar ningún botón, la pantalla volverá automáticamente a la medición por defecto definida por P.47.
- Si P.47 está establecido en ROT, las medidas rotarán automáticamente cada 5 segundos.
- Al final de la lista de medidas es posible establecer el punto de ajuste del cosø, actuando en el mismo valor establecido en P.19.
- A continuación hay una tabla con las mediciones indicadas.

| Medida                      | Icono        | Descripción                                                                                                    |
|-----------------------------|--------------|----------------------------------------------------------------------------------------------------|
| Delta-kvar                  | ∆kvar        | Kvars necesarios para obtener el punto de ajuste del cosø. Si el delta-kvar es<br>positivo, debe insertar condensadores, si es negativo, debe desconectarlos. |
|                             | kvar         | Total de kvar de la planta.                                                                                                    |
|                             | ΔΕΤΑΡΑ       | Número de etapas iguales para obtener el factor de potencia establecido.                                                                                      |
| Tensión                     | v            | Tensión RMS de la corriente de la planta.                                                                                                    |
|                             | V AI         | Máximo valor de tensión medido.                                                                                                    |
| Corriente                   | Α            | Corriente RMS de la tensión de planta.                                                                                                    |
|                             | A AI         | Máximo valor de corriente medido.                                                                                                    |
| FP Semanal                  | PFS          | Factor de potencia medio semanal.                                                                                                    |
|                             | FP           | Factor de potencia total instantáneo.                                                                                                    |
| THD cond.                   | THDC         | Distorsión armónica total (THD) de corriente de los condensadores.                                                                                            |
|                             | TC. Al       | Máximo valor de THD medido.                                                                                                    |
| Temperatura                 | °C °F        | Temperatura del sensor interno.                                                                                                    |
|                             | °CAI<br>°FAI | Máximo valor de temperatura medido.                                                                                                    |
| THD tensión                 | THDV         | % de distorsión armónica total (THD) de la tensión de planta.                                                                                                 |
|                             | VH02<br>VH15 | % de contenido armónico de la tensión desde el 2º hasta el 15º orden.                                                                                         |
| THD corriente               | THDI         | % de distorsión armónica total (THD) de la corriente de planta.                                                                                               |
|                             | IH02<br>IH15 | % de contenido armónico de la corriente desde el 2º hasta el 15º orden.                                                                                       |
| Punto de ajuste<br>del cosø | IND<br>CAP   | Ajuste del punto de ajuste del cosø deseado (igual que P.19).                                                                                                 |
| Potencia de<br>etapa        | %            | Potencia residual de la etapa, como porcentaje de la potencia nominal establecida.                                                                            |
| Contador de<br>etapa        | OPC          | • Contador de operaciones de la etapa.                                                                                                    |
| Horas de la<br>etapa        | н            | <ul> <li>Medidor de horas de inserción de la etapa.</li> </ul>                                                                                                |

• Estas medidas sólo se muestran si está habilitada la función de *Recorte de etapa* (P.25= Activado) y la contraseña avanzada está habilitada e introducida.

E S

40

#### Bloqueo del teclado

- Puede habilitarse una función para impedir cualquier modificación de los parámetros de funcionamiento; la visualización de las mediciones permanece activa en cualquier caso.
- Para bloquear y desbloquear el teclado, pulse y mantenga pulsada la tecla MODE. Después, pulse tres veces la tecla y dos veces la tecla MODE, y después suelte.
- La pantalla indicará LOC cuando el teclado esté bloqueado y UNL cuando esté desbloqueado.
- Cuando el teclado esté bloqueado no se podrán efectuar las siguientes operaciones:
  - Operación entre el modo automático y manual.
  - Acceso a los menús de configuración
  - Cambio del punto de ajuste del cosø
- Si intenta realizar estas operaciones, la pantalla mostrará LOC para indicar que el teclado está bloqueado.

#### Posibilidad de expansión

- Gracias a su bus de expansión, el PFC144evo puede ampliarse con dos módulos de expansión en serie.
- Los módulos de expansión compatibles pueden agruparse en estas categorías:
  - etapas adicionales
  - o módulos de comunicación
  - o módulos de E/S digital
- Para insertar un módulo de expansión:
  - desconecte la alimentación del regulador PFC144evo.
  - retire la tapa de protección de la ranura de expansión.
  - introduzca el gancho superior del módulo de expansión en el orificio de fijación de la parte superior de la ranura de expansión.
  - gire el cuerpo del módulo, insertando el conector en el bus.
  - presione hasta que el clip inferior encaje en su carcasa.

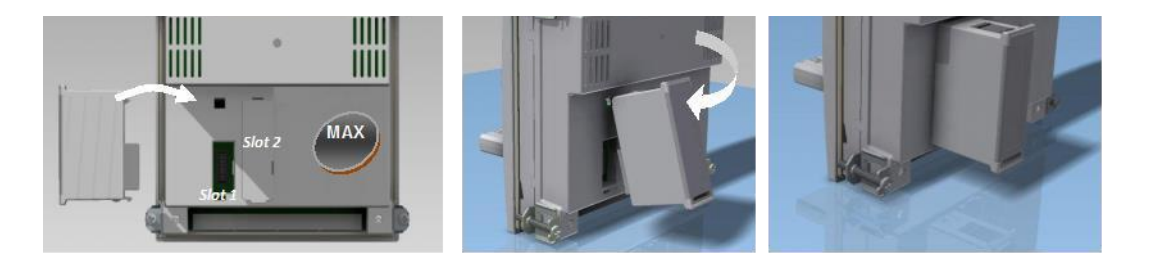

- Cuando el regulador PFC144evo esté encendido, reconocerá automáticamente el módulo de expansión que haya sido instalado.
- Los módulos de expansión proporcionan recursos adicionales que pueden utilizarse mediante los menús de configuración correspondientes.
- Los menús de configuración relativos a las ampliaciones están siempre accesibles, incluso aunque no haya instalado ningún módulo de expansión.
- La siguiente tabla indica qué modelos de módulos de expansión son compatibles:

| TIPO DE MÓDULO     | CÓDIGO | FUNCIÓN          |
|--------------------|--------|------------------|
| ETAPAS ADICIONALES | OUT2NO | 2 RELÉS DE ETAPA |
|                    | COMUSB | USB              |
| COMUNICACIÓN       | COM232 | RS-232           |
|                    | COM485 | RS-485           |

#### Puerto de programación IR

- Los parámetros del regulador PFC144evo pueden configurarse a través del puerto óptico delantero, utilizando el dongle de programación IR-USB, o con el dongle IR-WiFi.
- Este puerto de programación tiene las siguientes ventajas:
  - Puede configurar y reparar el regulador PFC144evo sin acceder a la parte posterior del dispositivo ni tener que abrir el panel eléctrico.
  - Está aislado galvánicamente de los circuitos internos del regulador PFC144evo, garantizando la máxima seguridad para el operario.
  - ◊ Alta velocidad de transferencia de datos.
  - ◊ Protección IP54 del panel delantero.
  - Limita la posibilidad de accesos no autorizados a la configuración del dispositivo, ya que es necesario tener el dongle IR-USB o IR-Wi-Fi.
- Simplemente sujete el dongle sobre el panel delantero, conectando los enchufes a los conectores correspondientes, y el dispositivo lo reconocerá, indicándolo mediante el parpadeo en verde del LED de enlace del dongle de programación.

# Configuración de parámetros con PC

- Puede utilizar el software PFC de monitorización remota para transferir parámetros de configuración (previamente programados) desde el regulador
   PFC144evo al disco duro del PC y viceversa.
- Los parámetros pueden transferirse parcialmente desde el PC hasta el regulador PFC144evo, transfiriendo únicamente los parámetros de los menús específicos.

# Configuración de parámetros (AJUSTES) desde el panel

Para acceder al menú de programación (ajustes):

• Para acceder a la programación de parámetros la unidad debe estar en modo PRUEBA (primera programación)

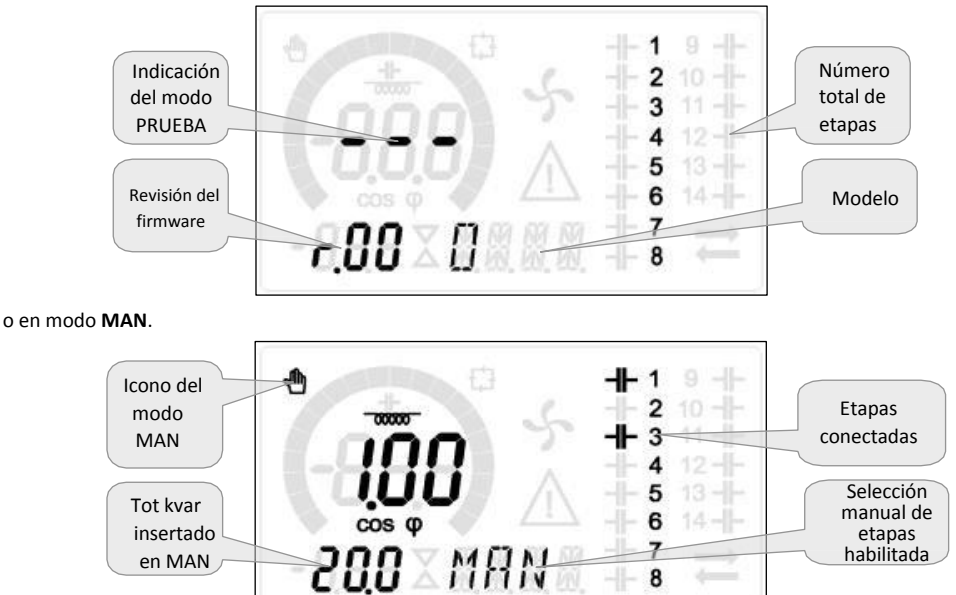

- En la pantalla de mediciones normal, mantenga pulsado durante 3 segundos para volver al menú principal.
   SET aparecerá en la pantalla.
- Si ha establecido la contraseña (P.21 = Activado), en lugar de SET la pantalla indicará PAS (solicitar contraseña).
   Establezca la contraseña numérica con y después pulse
- Si la contraseña es correcta, la unidad indicará OK U o OK A dependiendo de si la contraseña introducida es de usuario o de nivel avanzado. La contraseña puede definirse con los parámetros P.22 y P.23. Los valores por defecto son 001 y 002 respectivamente.
- Si la contraseña introducida es incorrecta, la unidad indicará ERR.
- Tras introducir la contraseña, el acceso se habilitará hasta que la unidad se reinicie o transcurran 2 minutos sin pulsar ninguna tecla.
- Tras haber introducido la contraseña, repita el procedimiento para acceder a la configuración de parámetros.
- Pulse para seleccionar el submenú deseado (BAS→ ADV→ ALA ... ) que aparece en la pantalla alfanumérica.

ITALFARAD S.p.A. via IV novembre n.1 Minerbio Bo Italia

Tfno.+39 051 6618311 Fax +39 051 6605594 E-mail: italfarad@italfarad.com Web: www.italfarad.com

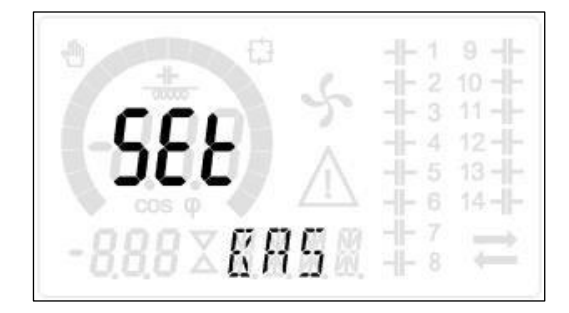

#### • La siguiente tabla muestra los submenús disponibles:

| Cód                              | Descripción                         |  |  |
|----------------------------------|-------------------------------------|--|--|
| BAS                              | Acceso al menú básico               |  |  |
| AVA                              | Acceso al menú avanzado             |  |  |
| ALA                              | ALA Acceso al menú de alarma        |  |  |
| FUN Acceso al menú Ethernet      |                                     |  |  |
| CMD Acceso al menú de comando    |                                     |  |  |
| PER Acceso al menú personalizado |                                     |  |  |
| GUARDAR                          | GUARDAR Salir guardando los cambios |  |  |
| SALIR                            | Salir sin guardar (cancelar)        |  |  |

#### TUALT

Pulse para acceder al submenú.

- Cuando se encuentre en un submenú, la pantalla principal mostrará el código del parámetro seleccionado (ej. P.01), mientras que la pantalla alfanumérica de la parte inferior muestra su valor y/o descripción.
- Pulse
   Pulse
   Pulse
   Pulse
   Pulse
   Pulse
   Pulse
   Pulse
   Pulse
   Pulse
   Pulse
   Pulse
   Pulse
   Pulse
   Pulse
   Pulse
   Pulse
   Pulse
   Pulse
   Pulse
   Pulse
   Pulse
   Pulse
   Pulse
   Pulse
   Pulse
   Pulse
   Pulse
   Pulse
   Pulse
   Pulse
   Pulse
   Pulse
   Pulse
   Pulse
   Pulse
   Pulse
   Pulse
   Pulse
   Pulse
   Pulse
   Pulse
   Pulse
   Pulse
   Pulse
   Pulse
   Pulse
   Pulse
   Pulse
   Pulse
   Pulse
   Pulse
   Pulse
   Pulse
   Pulse
   Pulse
   Pulse
   Pulse
   Pulse
   Pulse
   Pulse
   Pulse
   Pulse
   Pulse
   Pulse
   Pulse
   Pulse
   Pulse
   Pulse
   Pulse
   Pulse
   Pulse
   Pulse
   Pulse
   Pulse
   Pulse
   Pulse
   Pulse
   Pulse
   Pulse
   Pulse
   Pulse
   Pulse
   Pulse
   Pulse
   Pulse
   Pulse
   Pulse
   Pulse
   Pulse
   Pulse
   Pulse
   Pulse
   Pulse
   Pulse
   Pulse
   Pulse
   Pulse
   Pulse
   Pulse
   Pulse
   Pulse
   Pulse
   Pulse
   Pulse
   Pulse
   Pulse
   Pulse
   Pulse
   Pulse
   Pulse
   Pulse
   Pulse
   Pulse
   Pulse
   Pulse
   Pulse
   Pulse
   Pulse
   Pulse
   Pulse
   Pulse
   Pulse
   Pulse
   Pulse
   Pulse
   Pulse
   Pulse
   Pulse
   Pulse
   Pulse
   Pulse
   Pulse
   Pulse
   Pulse
   Pulse
   Pulse
   Pulse
   Pulse
   Pulse
   Pulse
   Pulse
   Pulse
   Pulse
   Pulse
   Pulse
   Pulse
   Pulse
   Pulse
   Pulse
   Pulse
   Pulse
   Pulse
   Pulse
   Pulse
   Pulse
   Pulse
   Pulse
   Pulse
   Pulse
   Pulse
   Pulse
   Pulse
   Pulse
   Pulse
   Pulse
   Pulse
   Pulse
   Pulse
   Pulse
   Pulse
   Pulse
   Pulse
   Pulse
   Pulse
   Pulse
   Pulse
   Pulse
   Pulse
   Pulse
   Pulse
   Pulse
   Pulse
   Pulse
   Pulse
   Pulse
   Pulse
   Pulse
   Pulse
   Pulse
   Pulse
   Pulse
   Pulse
   Pulse
   Pulse
   Pulse
   Pulse
   Pulse
   Pulse
   Pulse
   Pulse
   Pulse
   Pulse
   Pulse
   P

pulse para volver al parámetro anterior.

Con un parámetro seleccionado, con

| PĮ            | <b>76</b>        | - 1 9<br>- 2 10<br>- 3 11<br>- 4 12<br>- 5 13<br>- 6 14 |
|---------------|------------------|---------------------------------------------------------|
| - 800         | XKVAR            | $\begin{array}{c} 1 & 7 \\ -8 \end{array}$              |
| MODE<br>Atrás | Aumentar/Reducir | Adelante                                                |

puede aumentar/reducir su valor.

- Una vez haya llegado al último parámetro del menú, pulsando de submenú.
  - seleccione **GUARDAR** para guardar los cambios, o **SALIR** para cancelar.

- De manera alternativa, desde la programación, mantenga pulsado 3 segundos para guardar los cambios y TUAL salir directamente.
- Si el usuario no pulsa ninguna tecla durante 2 minutos, el sistema abandonará la programación automáticamente y volverá a la visualización normal sin guardar los cambios efectuados en los parámetros (cono SALIR).
- N.B.: se puede guardar una copia de seguridad de los datos (los ajustes modificables mediante el teclado) en la memoria eeprom del regulador **PFC144evo**. Estos datos pueden restaurarse cuando sea necesario a la memoria de trabajo. Los comandos de "copia" de seguridad y "restauración" se encuentran en el menú de comandos.

# Configuración rápida del TC

- Cuando el valor de TC no se conozca y sólo se utilice en el momento de la instalación, el parámetro P.01 para el TC primario puede dejarse desactivado mientras que los demás pueden programarse.
- En este caso, durante la instalación del sistema y una vez encendido el controlador, la pantalla mostrará un TC parpadeando

(Transformador de Corriente) Pulsando

TUA Una vez programado, pulse para confirmar. La unidad almacenará el ajuste en P.01 y se reiniciará automáticamente en modo automático.

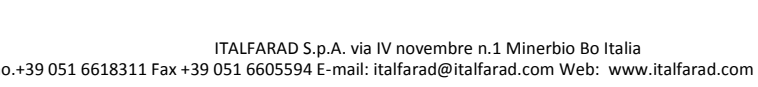

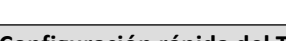

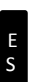

Con

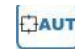

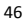

el TC primario puede establecerse directamente.

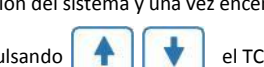

#### Tabla de parámetros

- A continuación se indican todos los parámetros de programación en forma de tabla. Para cada parámetro se indica el rango de ajuste posible y el valor por defecto, además de una breve explicación de la función del parámetro. La descripción del parámetro indicada en la pantalla puede variar en algunos casos de lo indicado en la tabla, a causa del reducido número de caracteres disponibles. No obstante, puede utilizarse como referencia el código del parámetro.
- Nota: los parámetros indicados en la tabla con un fondo sombreado son esenciales para el funcionamiento del sistema, de modo que representan la mínima programación requerida para el funcionamiento.

|      | Menú básico                       |     |      |             |                                                |  |  |  |
|------|-----------------------------------|-----|------|-------------|------------------------------------------------|--|--|--|
| CÓD. | DESCRIPCIÓN                       | ACC | UM   | DEF         | RANGO                                          |  |  |  |
| P.01 | TC primario                       | Usr | А    | Desac.      | Desac. / 110.000                               |  |  |  |
| P.02 | TC secundario                     | Usr | А    | 5           | 1/5                                            |  |  |  |
| P.03 | Fase de lectura TC                | Usr |      | L1          | L1 - L2- L3                                    |  |  |  |
| P.04 | Polaridad de cableado             | Usr |      | Aut         | Aut - Dir - Inv                                |  |  |  |
| P.05 | Fase de lectura de                | Usr |      | L2-L3       | L1-L2 L2-L3 L3-L1 L1-N L2-N L3-N               |  |  |  |
| P.06 | Potencia de etapa                 | Usr | Kvar | 1,00        | 0.10 10000                                     |  |  |  |
| P.07 | Tensión nominal<br>de instalación | Usr | V    | 400V        | 50 50000                                       |  |  |  |
| P.08 | Frecuencia nominal                | Usr | Hz   | Aut         | Aut - 50Hz - 60Hz - Var                        |  |  |  |
| P.09 | Tiempo de reconexión              | Adv | sec  | 60          | 1 30000                                        |  |  |  |
| P.10 | Sensibilidad                      | Usr | sec  | 60          | 1 1000                                         |  |  |  |
| P.11 | Función etapa 1                   | Usr |      | Desac.      | Desac 132 - ON - NOA - NCA - FAN - MAN - AUT - |  |  |  |
| P.12 | Función etapa 2                   | Usr |      | Desac.      | =                                              |  |  |  |
| P.13 | Función etapa 3                   | Usr |      | Desac.      | =                                              |  |  |  |
| P.14 | Función etapa 4                   | Usr |      | Desac.      | =                                              |  |  |  |
| P.15 | Función etapa 5                   | Usr |      | Desac.      | =                                              |  |  |  |
| P.16 | Función etapa 6                   | Usr |      | Desac.      | =                                              |  |  |  |
| P.17 | Función etapa 7                   | Usr |      | Desac.      | =                                              |  |  |  |
| P.19 | Punto de ajuste del<br>cos-phi    | Usr |      | 0,95<br>IND | 0.50 Ind – 0.50 Cap                            |  |  |  |
| P.20 | Idioma de mensajes<br>de alarma   | Usr |      | ING         | ING - ITA - FRA - ESP - POR - ALE              |  |  |  |

ITALFARAD S.p.A. via IV novembre n.1 Minerbio Bo Italia

Tfno.+39 051 6618311 Fax +39 051 6605594 E-mail: italfarad@italfarad.com Web: www.italfarad.com

- P.1 El valor del transformador de corriente primario. Ejemplo: con TC 800/5 establezca 800. Si está desactivado, tras encender el dispositivole pedirá establecer el TC y permitirá el acceso directo a este parámetro.
- **P.2** Valor del transformador de corriente secundario. Ejemplo: con TC 800/5 establezca 5.
- P.3 Define en qué fase lee el dispositivo la señal de corriente. El cableado de las entradas de corriente debe coincidir con el valor establecido en este parámetro. Soporta todas las combinaciones posibles del parámetro P.05.
- P.4 Lectura de la polaridad de conexión del TC.

**AUT** = Polaridad detectada automáticamente al encenderse. Sólo puede utilizarse cuando trabaja con un sólo TC ycuando el sistema no tiene dispositivo generador.

**Dir** = Detección automática desactivada. Conexión directa.

Inv = Detección automática desactivada. Cableado invertido.

- P.5 Define en cuál y en cuántas fases lee el dispositivo la señal de tensión. El cableado de las entradas de tensión debe coincidir con el ajuste de este parámetro. Soporta todas las combinaciones posibles del parámetro P.03.
- P.6 Valor en kvar de la etapa más pequeña instalada (equivalente al peso de etapa 1). Potencia nominal de la batería de condensadores proporcionada a la tensión nominal especificada en P.07 (ejemplo: etapa 10kvar-460V suministrado 400V → 10 x (400)<sup>2</sup>/(460)<sup>2</sup> → set 7,5kvar).
- **P.7** Tensión nominal de la instalación, que se suministra en la potencia especificada P.06.
- P.8 Frecuencia de funcionamiento del sistema:

Aut = selección automática entre 50 y 60 Hz al encender.

50 Hz = fijada en 50 Hz.

**60 Hz** = fijada en 60 Hz.

Var = variable, continuamente medida y ajustada.

 P.9 - Tiempo mínimo que debe esperarse entre la desconexión de una etapa y la subsiguiente reconexión tanto en modo MAN como AUT. Durante este tiempo, el número de la etapa parpadeará en la página principal. P.10 - Sensibilidad de la conexión. Este parámetro establece la velocidad de reacción del controlador. Con valores pequeños en el P.10, la regulación es rápida (mayor precisión sobre el punto de ajuste, pero con más cambios de etapa). Con valores altos, por el contrario, tendremos reacciones más lentas del regulador, con menos cambios de etapa. El tiempo de retardo es inversamente proporcional a la demanda de etapas para alcanzar el punto de ajuste: tiempo de espera = (sensibilidad / número de etapas requeridas).

**Ejemplo**: ajustando la sensibilidad a 60s, si solicita la inserción de una etapa de peso 1, esperará 60s (60/1 = 60). Si en lugar de eso, sirve a 4 etapas, el tiempo será de 15 s (60/4 = 15).

P11 ... P18 - Función de relés de salida 1 ... 8:

Desac.= sin uso.

 1..32 = peso de la etapa. Este relé controla una batería de condensadores cuya potencia es n veces (n=1...32) la menor potencia definida en el parámetro P.06.

Act. = Siempre activado.

**NOA** = Alarma normalmente sin energía. El relé recibe energía cuando salta cualquier alarma con la propiedad Alarma global.

**NCA** = Alarma normalmente con energía. El relé deja de recibir energía cuando salta cualquier alarma con la propiedadAlarma global.

FAN = El relé controla el ventilador de enfriamiento.

MAN = El relé recibe energía cuando el dispositivo está en modo MAN.

AUT = El relé recibe energía cuando el dispositivo está en modo AUT.

A01 ... A12= El relé recibe energía cuando la alarma especificada se activa.

P19 - Punto de ajuste (valor diana) del cosø. Se utiliza para aplicaciones estándar.

P20 - Idioma de los mensajes de alarma.

# Menú avanzado

| CÓD. | DESCRIPCIÓN                                                       | CONTR. | UM  | DEF     | RANGO                                   |
|------|-------------------------------------------------------------------|--------|-----|---------|-----------------------------------------|
| P.21 | Contraseña habilitada                                             | Adv    |     | Desac.  | Desac. Act.                             |
| P.22 | Contraseña de usuario                                             | Usr    |     | 001     | 0-999                                   |
| P.23 | Contraseña avanzada                                               | Adv    |     | 002 (*) | 0-999                                   |
| P.24 | Tipo de cableado                                                  | Usr    |     | 3PH     | 3PH trifásico<br>1PH monofásico         |
| P.25 | Recorte de etapa                                                  | Usr    |     | Act.    | Act. habilitado<br>Desac. deshabilitado |
| P.26 | Distancia al punto de ajuste +                                    | Usr    |     | 0,00    | 0-0,10                                  |
| P.27 | Distancia al punto de ajuste -                                    | Usr    |     | 0,00    | 0-0,10                                  |
| P.28 | Modo de inserción de etapa                                        | Usr    |     | STD     | STD estándar<br>LIN lineal              |
| P.29 | Punto de ajuste de cosø de cogeneración                           | Usr    |     | Desac.  | Desac. /<br>0,50 IND – 0,50 CAP         |
| P.30 | Sensibilidad de desconexión                                       | Usr    | sec | Desac.  | Desac. / 1 - 600                        |
| P.31 | Paso de desconexión de etapa en MAN                               | Usr    |     | Desac.  | Desac. deshabilitado; Act. habilitado   |
| P.32 | Umbral de alarma por sobrecarga de                                | Adv    | %   | 50      | Desac. / 0150                           |
| P.33 | Umbral de desconexión inmediata por<br>sobrecarga del condensador | Adv    | %   | 83      | Desac. / 0 200                          |
| P.34 | TT primario                                                       | Usr    | V   | Desac.  | Desac. / 50-50000                       |
| P.35 | TT secundario                                                     | Usr    | V   | 100     | 50-500                                  |
| P.36 | UMde temperatura                                                  | Usr    |     | °C      | °C Celsius ; °F Fahrenheit              |
| P.37 | Temperatura de encendido del ventilador                           | Adv    | 0   | 25      | 0212                                    |
| P.38 | Temperatura de parada del ventilador                              | Adv    | ٥   | 20      | 0212                                    |
| P.39 | Umbral de alarma de temperatura                                   | Adv    | o   | 55      | 0212                                    |
| P.41 | Umbral de alarma por tensión máxima                               | Adv    | %   | 110     | Desac. / 90150                          |
| P.42 | Umbral de alarma por tensión mínima                               | Adv    | %   | 90      | Desac. / 60110                          |
| P.43 | Umbral de alarma de THD V                                         | Adv    | %   | 6       | Desac. / 1250                           |
| P.44 | Umbral de alarma de THD I                                         | Adv    | %   | 12      | Desac. / 1250                           |

Tfno.+39 051 6618311 Fax +39 051 6605594 E-mail: italfarad@italfarad.com Web: www.italfarad.com

| P.45                  | Intervalo de mantenimiento                    | Adv | h    | 9000<br>8760 <b>(**)</b> | 1 - 30000                                                                                              |
|-----------------------|-----------------------------------------------|-----|------|--------------------------|----------------------------------------------------------------------------------------------------|
| P.46                  | Función de gráfico de barras                  | Usr |      | Kvar ins/tot             | Kvar ins/tot<br>Corr<br>act/nom<br>Delta kvar act/tot                                                  |
| P.47                  | Medida auxiliar por defecto                   | Usr |      | TPF semanal              | Deltakvar<br>V<br>A<br>TPF Cap.<br>semanal<br>Temp.<br>actual<br>THDV<br>THDI<br>ROT                   |
| P.48                  | Retroiluminación<br>intermitente en la alarma | Usr |      | Desac.                   | Des<br>ac.<br>Act.                                                                                     |
| P.49                  | Dirección del nodo serial                     | Usr |      | 01                       | 01-255                                                                                                 |
| P.50                  | Velocidad serial                              | Usr | bps  | 9.6k                     | 1.2k<br>2.4k<br>4.8k<br>9.6k                                                                           |
| P.51 Formato de datos |                                               | Usr |      | 8 bit – n                | 8 bit sin<br>paridad, 8 bit<br>impares, 8 bit<br>pares<br>7 bit impares<br>7 bit impares<br>7 bitpares |
| P.52                  | Bits de parada                                | Usr |      | 1                        | 1-2                                                                                                    |
| P.53                  | Protocolo                                     | Usr |      | RTU Modbus               | RTU Modbus<br>ASCII Modbus                                                                             |
| P.54                  | Número de<br>inserciones para                 | Adv | kcnt | Desac.                   | Desac. / 160                                                                                           |
| P.55                  | Función etapa 9                               | Usr |      | Desac.                   | =                                                                                                    |
| P.56                  | Función etapa 10                              | Usr |      | Desac.                   | =                                                                                                    |
| P.57                  | Función etapa 11                              | Usr |      | Desac.                   | =                                                                                                    |
| P.58                  | Función etapa 12                              | Usr |      | Desac.                   | =                                                                                                    |
| P.59                  | Función etapa 13                              | Usr |      | Desac.                   | =                                                                                                    |
| P.60                  | 0 Función etapa 14 Usr                        |     |      | Desac.                   | =                                                                                                    |

ITALFARAD S.p.A. via IV novembre n.1 Minerbio Bo Italia Tfno.+39 051 6618311 Fax +39 051 6605594 E-mail: italfarad@italfarad.com Web: www.italfarad.com

P.21 – Si está desactivado, inhabilita la gestión de contraseña y nadie tiene acceso a los ajustes ni al menú de comandos.

**P.22** – Con el P.21 habilitado, éste es el valor a especificar para activar el acceso de nivel de usuario. Consulte el capítulo de contraseña.

# P.23 – Como el P.22, pero respecto al acceso de nivel avanzado. (\*) Valor disponible únicamente si el controlador no está instalado en el armario ITALFARAD

- P.24 Número de fases del panel de corrección de potencia.
- P.25 Habilita la medición de la potencia real de la etapa, que se efectúa cada vez que se enciente. La medida se calcula de forma que la medición de corriente se refiere a la carga total de la planta. La potencia medida de las etapas se ajusta (recorta) tras cada encendido y se visualiza en la página de estadísticas de vida de la etapa. Con esta función habilitada, se efectúa una pausa de 15 segundos entre el encendido de una etapa y el siguiente, necesaria para medir la variación de potencia reactiva.
- P.26 P.27 Tolerancia alrededor del punto de ajuste. Cuando el cos
  ø está dentro del rango delimitado por estos parámetros, en el modo AUT, el dispositivo no conecta / desconecta etapas incluso aunque el delta-kvar sea mayor que la etapa más pequeña.
- P.28 Selección del modo de inserción de etapas.

Modo estándar - Operación normal con selección libre de las etapas

**Modo lineal** - Las etapas se conectan progresivamente de izquierda a derecha únicamente siguiendo el número de etapa y de acuerdo con la lógica LIFO (último que entra, primero que sale). El controlador no conectará una etapa si las etapas del sistema son de distintas calificaciones y al conectar la siguiente etapa, se superaría el valor del punto de ajuste.

- P.29 Punto de ajuste utilizado cuando el sistema está generando potencia activa hacia la fuente (con potencia activa / factor de potencia negativos).
- P.30 Sensibilidad de desconexión. Igual al anterior parámetro pero en referencia a la desconexión. Si está desactivado, la desconexión tiene el mismo tiempo de reacción que la conexión establecido con el parámetro anterior.
- P.31 Si está activado, al cambiar del modo AUT al modo MAN , las etapas se desconectan secuencialmente.
- P.32 Umbral de activación de la protección frente a sobrecarga de los condensadores (alarma A08), que se disparará tras un tiempo de retardo integral, inversamente proporcional al valor de la sobrecarga.

Nota: Puede utilizar esta protección sólo si los condensadores no están equipados con dispositivos de filtrado, como inductores o similares.

- **P.33** Umbral más allá del cual el retardo integral de activación de la alarma por sobrecarga se pone a cero, originando la intervención inmediata de la alarma *A08*.
- P.34 P.35 Datos de los TT utilizados eventualmente en los diagramas eléctricos.
- P.36 Unidad de medida de la temperatura.

- P.37 P.38 Temperatura de arranque y parada del ventilador de enfriamiento del panel, expresadas en la unidad establecida en P.36. Elventilador de enfriamiento arranca cuando la temperatura es >= que P.37 y se detiene cuando es <= que P.38.</p>
- P.39 Umbral de generación de la alarma A08 Temperatura del panel demasiado alta.
- P.41 Umbral de alarma por tensión máxima, en referencia a la tensión nominal establecida en P.07, más allá del cual se genera la alarma A06 Tensión demasiado alta.
- P.42 Umbral de alarma por subtensión, en referencia a la tensión nominal establecida en P.07, por debajo del cual se genera la alarma A05 Tensión demasiado baja.
- P.43 Umbral de alarma por THD de tensión de instalación máxima, más allá del cual se genera la alarma A10 THDV demasiado alta.
- P.44 Umbral de alarma por THD de corriente de instalación máxima, por debajo del cual se genera la alarma A05 THDV demasiado baja.
- P.45 Intervalo de mantenimiento en horas. Cuando el tiempo se agota, se genera la alarma A12 Mantenimiento rutinario. El conteo de horas aumenta mientras el dispositivo está encendido. (\*\*) Si el controlador está instalado en el armario ITALFARAD
- P.46 Función del gráfico de barras semicircular.

Kvar ins/tot: El gráfico de barras representa la cantidad de kvar realmente insertados, en referencia a la potencia reactiva total instalada en el panel.

Curr act/nom: Porcentaje de corriente real de la planta en referencia a la corriente máxima del TC.

**Delta kvar:** Gráfico de barras con cero central. Representa el delta-kvar positivo/negativo necesario para obtener el punto de ajuste, comparado con el total de kvar instalado.

- P.47 Medida por defecto mostrada en la pantalla secundaria. Estableciendo este parámetro en ROT, las diferentes medidas aparecerán en secuencia rotatoria.
- P.48 Si está activado, la retroiluminación de la pantalla parpadeará en presencia de una o más alarmas activas.
- P.49 Dirección serial (nodo) del protocolo de comunicación.
- P.50 Velocidad de transmisión del puerto de comunicación.
- P.51 Formato de los datos. El ajuste de 7 bit sólo puede utilizarse para el protocolo ASCII.
- **P.52** Número de bit de parada.
- P.53 Selección del protocolo de comunicación.
- P.54 Define el número de la etapa (considerando la etapa con la cuenta más alta) más allá de la cual se genera la alarma A12. Este parámetro debería utilizarse como alternativa al P.45. Si el P.45y el P.54 están establecidos en un valor distinto a Desactivado, entonces P.45 tiene prioridad.
- P.55...P.60 Función de los relés de salida 9...14. Vea la descripción de los parámetros.

| Menú de alarma |                       |        |    |         |                            |  |  |  |
|----------------|-----------------------|--------|----|---------|----------------------------|--|--|--|
| CÓD.           | DESCRIPCIÓN           | CONTR. | UM | DEF     | RANGO                      |  |  |  |
| P.61           | Habilitar alarma A01  | Adv    |    | ALA     | Desac Act ALA - DESC - A+D |  |  |  |
| P.62           | Retardo de alarma A01 | Adv    |    | 15      | 0-240                      |  |  |  |
| P.63           | UM de retardo de A01  | Adv    |    | minutos | Min - Seg                  |  |  |  |
|                |                       |        |    |         |                            |  |  |  |
| P.94           | Habilitar alarma A12  | Adv    |    | ALA     | Desac Act ALA - DESC - A+D |  |  |  |
| P.95           | Retardo de alarma A12 | Adv    |    | 120     | 0-240                      |  |  |  |
| P.96           | UM de retardo de A12  | Adv    |    | seg     | Min - Seg                  |  |  |  |

P.61 - Habilita la alarma A01 y define el comportamiento del controlador cuando ésta se

activa.

Desac. - Alarma inhabilitada

Act. - Alarma habilitada, sólo visual

ALA - Alarma habilitada, el relé de alarga global recibe energía (si está establecido)

DESC - Alarma habilitada, desconexión de etapa

A + D = El relé de alarma recibe energía y se desconectan las etapas.

P.62 - Retardo de alarma A01.

P.63 - Unidad del retardo de la alarma A01.

- P.64 Como P.61 para la alarma A02.
- P.65 Como P.62 para la alarma A02.
- P.66 Como P.63 para la alarma A02.

...

- P.94 Como P.61 para la alarma A12.
- P.95 Como P.62 para la alarma A12.
- P.96 Como P.63 para la alarma A12.

- Cuando se genera una alarma, la pantalla muestra un icono de alarma, el código y la descripción de la alarma en el idioma seleccionado.
- Si se pulsan las teclas de navegación, el mensaje en desplazamiento que muestra las indicaciones de la alarma desaparecerá momentáneamente, para volver a aparecer tras 30 segundos.
- Las alarmas se restablecen automáticamente en el momento en que desaparece la condición de alarma que las haya generado.
- En caso de una o más alarmas, el comportamiento del regulador PFC144evo dependerá de los ajustes de propiedades de las alarmas activas.

| CÓD. | ALARMA                                       | DESCRIPCIÓN                                                                                                    |
|------|----------------------------------------------|----------------------------------------------------------------------------------------------------|
| A01  | Sub-compensación                             | En modo automático, están conectadas todas las etapas disponibles, pero el cosø sigue más inductivo que el punto de ajuste.                                                                                                    |
| A02  | Sobre-compensación                           | En modo automático, están desconectadas todas las etapas, pero el cosø sigue más capacitivo que el punto de ajuste.                                                                                                    |
| A03  | Corriente demasiado baja                     | La corriente que fluye por las entradas de corriente es inferior al mínimo del<br>rango de medición. Esta condición puede producirse normalmente si la planta no<br>tiene carga.                                                                                         |
| A04  | Corriente demasiado alta                     | La corriente que fluye por las entradas de corriente es superior al máximo del<br>rango de medición.                                                                                                    |
| A05  | Tensión demasiado baja                       | La tensión medida es inferior al umbral establecido en P.42.                                                                                                    |
| A06  | Tensión demasiado alta                       | La tensión medida es superior al umbral establecido en P.41.                                                                                                    |
| A07  | Sobrecarga de corriente en<br>el condensador | La sobrecarga de corriente calculada en el condensador es superior al umbral establecido en P.32 y P.33. Tras desaparecer las condiciones de alarma, el mensaje de alarma permanece durante los 5 minutos siguientes o hasta que el usuario pulse una tecla del frontal. |
| A08  | Temperatura demasiado<br>alta                | La temperatura del panel es superior al umbral establecido en P.39.                                                                                                    |
| A09  | Emisión sin tensión                          | Se ha producido una emisión sin tensión en las entradas de tensión de línea , que ha durado más de 8 minutos.                                                                                                    |
| A10  | THD de tensión demasiado<br>alta             | La THD de la tensión de la planta es superior al umbral establecido en P.43.                                                                                                    |
| A11  | THD de corriente demasiado<br>alta           | La THD de la corriente de la planta es superior al umbral establecido en P.44.                                                                                                    |
| A12  | Solicitud de mantenimiento                   | El intervalo de mantenimiento establecido en P45 o P54 ha transcurrido. Para establecer la alarma, vea el menú de comandos.                                                                                                    |

| PROPIEDADES DE ALARMA POR DEFECTO |                                 |           |            |             |        |  |  |
|-----------------------------------|---------------------------------|-----------|------------|-------------|--------|--|--|
| Código                            | DESCRIPCIÓN                     | HABILITAR | RELÉ<br>DE | DESCONEXIÓN | RETARD |  |  |
| A01                               | Sub-compensación                | •         | ٠          |             | 15 min |  |  |
| A02                               | Sobre-compensación              |           |            |             | 120 s  |  |  |
| A03                               | Corriente demasiado baja        | •         | •          | •           | 30 s   |  |  |
| A04                               | Corriente demasiado alta        | •         | •          |             | 60 s   |  |  |
| A05                               | Tensión demasiado baja          | •         | •          |             | 60 s   |  |  |
| A06                               | Tensión demasiado alta          | •         | •          | •           | 15 min |  |  |
| A07                               | Sobrecarga de corriente en el   | •         | •          | •           | 3 min  |  |  |
| A08                               | Temperatura demasiado alta      | •         | •          | •           | 60 s   |  |  |
| A09                               | Emisión sin tensión             | •         | •          | •           | 0 s    |  |  |
| A10                               | THD de tensión demasiado alta   | •         | •          | •           | 60 s   |  |  |
| A11                               | THD de corriente demasiado alta | •         | •          | •           | 60 s   |  |  |
| A12                               | Solicitud de mantenimiento      | •         | •          |             | 0 s    |  |  |

# **MENÚ DE FUNCIÓN**

| CÓD.   | DESCRIPCIÓN                      | ACC       | UM       | DEF             | RANGO                                                        |
|--------|----------------------------------|-----------|----------|-----------------|--------------------------------------------------------------|
| F.01   | Dirección IP                     | Usr       |          | 192.168.1.<br>1 | IP1.IP2.IP3.IP4<br>IP1 0255 / IP2 0255 / IP3 0255 / IP4 0255 |
| F.02   | Máscara de<br>subred             | Usr       |          | 0.0.0.0         | SUB1.SUB2.SUB3.SUB4<br>SUB10255/SUB20255/SUB30255/SUB40255   |
| F.03   | Puerto IP                        | Usr       |          | 1001            | 09999                                                        |
| F.04   | Cliente/servidor                 | Usr       |          | Servidor        | Cliente/servidor                                             |
| F.05   | Dirección IP<br>remota           | Usr       |          | 0.0.0.0         | IP1.IP2.IP3.IP4<br>IP1 0255 / IP2 0255 / IP3 0255 / IP4 0255 |
| F.06   | Puerto IP remoto                 | Usr       |          | 1001            | 09999                                                        |
| F.07   | Dirección IP<br>puerta de enlace | Usr       |          | 0.0.0.0         | GW1.GW2.GW3.GW4<br>GW10255/GW20255/GW30255/GW40255           |
| E 01 E | 03 - Coordenadas TC              | D-ID nors | anlicaci | ón de la inter  | faz Ethernet                                                 |

Coordenadas TCP-IP para aplicación de la interfaz Ethernet.

F.04 – Habilitar la conexión TCP-IP. Servidor = Espera conexiones desde un cliente

remoto. Cliente = Establece una conexión con el servidor remoto.

F.05...F.07 – Coordenadas para la conexión con el servidor remoto cuando F.04 está establecido en cliente.

#### Menú de comandos

- El menú de comandos permite ejecutar algunas operaciones ocasionales, como restablecer los picos de lectura, poner los contadores a cero, restaurar alarmas, etc.
- Si se ha introducido la contraseña de nivel avanzado, el menú de comandos permite ejecutar las operaciones automáticas útiles para la configuración del dispositivo.
- La siguiente tabla muestra las funciones disponibles en el menú de comandos, divididas según el nivel de acceso requerido.
- Con el <u>contro</u>lador en modo MAN, pulse el botón
- Pulse **A** para seleccionar **CMD**.
- Pulse para acceder al *menú <u>de com</u>andos*.
- Seleccione el comando deseado con
- Mantenga pulsado tres segundos si desea ejecutar el comando seleccionado.
- Si mantiene pulsado hasta el final de la cuenta atrás, el comando se ejecuta y la pantalla muestra OK, mientras que si suelta la tecla antes de terminar, el comando se cancela.

| CÓD. | COMANDO                                | CONTR. | DESCRIPCIÓN                                                                                     |
|------|----------------------------------------|--------|-------------------------------------------------------------------------------------------------|
| C01  | RESTABLECER<br>MANTENIMIENTO           | Usr.   | Restablece el intervalo de servicio de mantenimiento.                                           |
| C02  | RESTABLECER CONTEO DE<br>ETAPAS        | Adv.   | Restablece los contadores de operación de etapas.                                               |
| C03  | RESTABLECER RECORTE DE<br>ETAPAS       | Adv.   | Recarga la potencia programada originalmente en el recorte de<br>etapas.                        |
| C04  | RESTABLECER HORAS DE<br>ETAPAS         | Adv.   | Restablece los medidores de horas de operación de etapas.                                       |
| C05  | RESTABLECER VALORES MÁX.               | Adv.   | Restablece los valores de pico máximos.                                                         |
| C06  | RESTABLECER TPF SEMANAL                | Usr.   | Restablece el historial de factor de potencia total semanal.                                    |
| C07  | CONFIGURACIÓN POR<br>DEFECTO           | Adv.   | Restaura la programación de instalación de fábrica.                                             |
| C08  | COPIA DE SEGURIDAD DE<br>CONFIGURACIÓN | Adv.   | Realiza una copia de seguridad de los ajustes de los parámetros del usuario.                    |
| C09  | RESTAURAR CONFIGURACIÓN                | Usr.   | Recarga los parámetros de configuración con la copia de<br>seguridad de los ajustes de fábrica. |

ITALFARAD S.p.A. via IV novembre n.1 Minerbio Bo Italia

Tfno.+39 051 6618311 Fax +39 051 6605594 E-mail: italfarad@italfarad.com Web: www.italfarad.com

57

### Uso del dongle Wi-Fi

- El dongle Wi-Fi ofrece la capacidad de punto de acceso Wi-Fi para la conexión con un PC, tablet o smartphone. Además de esta función, también ofrece la posibilidad de almacenar y transferir un bloque de datos desde/hacia el regulador **PFC144evo**.
- Inserte la interfaz Wi-Fi en el puerto IR del panel delantero del regulador PFC144evo.
- Encienda el dongle Wi-Fi pulsando el botón 2 segundos.
- Espere hasta que el LED de **ENLACE** parpadee en naranja.
- Pulse el botón dongle 3 veces seguidas y rápidamente.
- En este momento, la pantalla del regulador PFC144evo mostrará el primero de los 6 comandos posibles (D1...Dp).
- Pulse

para seleccionar el comando deseado.

- Pulse para ejecutar el comando seleccionado. La unidad le pedirá su confirmación (Aceptar?)
   Pulse otra vez para confirmar o MODE para cancelar.
- La siguiente tabla muestra los comandos posibles:

| CÓD. | COMANDO                            | DESCRIPCIÓN                                                                                                    |
|------|------------------------------------|----------------------------------------------------------------------------------------------------|
| D1   | CONFIGURACIÓN<br>DISPOSITIVO →CX02 | Copia los ajustes de configuración del regulador <b>PFC144evo</b> al dongle Wi-Fi.                                |
| D2   | CONFIGURACIÓN CX02<br>✦DISPOSITIVO | Copia los ajustes de configuración del dongle Wi-Fi al regulador <b>PFC144evo</b> .                               |
| D3   | CLONAR DISPOSITIVO<br>→CX02        | Copia los ajustes de configuración y los datos de funcionamiento del regulador<br>PFC144evo al dongle Wi-Fi.      |
| D4   | CLONAR CX02<br>✦DISPOSITIVO        | Copia los ajustes de configuración y los datos de funcionamiento del dongle Wi-Fi al regulador <b>PFC144evo</b> . |
| D5   | INFO DATOS CX02                    | Muestra información acerca de los datos almacenados en el dongle Wi-Fi.                                           |
| D6   | SALIR                              | Salir del menú del dongle.                                                                                        |

• Para más detalles adicionales, consulte el manual de uso del dongle Wi-Fi.

- El regulador PFC144evo está diseñado para instalarse empotrado. Con una instalación adecuada, se garantiza la
  protección frontal IP54.
- Inserte el dispositivo e el hueco del panel, asegurándose de que la junta de estanqueidad esté bien colocada entre el panel y el marco delantero del dispositivo.
- Desde dentro del panel, para cada uno de los cuatro clips de fijación, coloque el clip en su orificio cuadrado en la parte de la carcasa y después muévalo hacia atrás para colocarlo en el gancho.

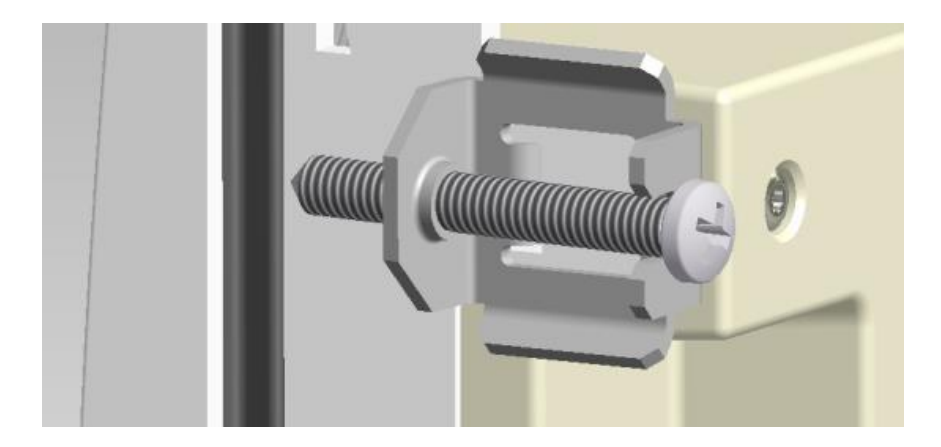

- Repita la misma operación para los 4 clips.
- Apriete los tornillos de fijación con un par de apriete máximo de 0,5 Nm
- En caso de necesitar desmontar el sistema, repita estos pasos en orden inverso.
- Para la conexión eléctrica, consulte los diagramas eléctricos en el capítulo dedicado a éstos y los requisitos indicados en la tabla de características técnicas.

# **Diagramas eléctricos**

¡ADVERTENCIA!

Desconecte la línea y la fuente de alimentación cuando manipule los terminales.

## Conexiones trifásicas estándar

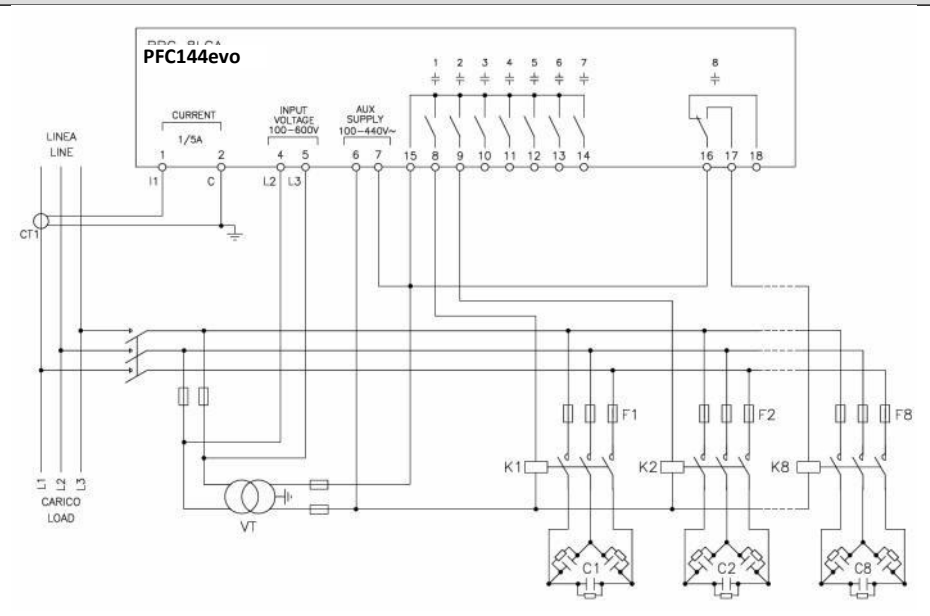

| CONEXIÓN TRIFÁSICA ESTÁNDAR (por defecto) Configuración de cableado por defecto para aplicaciones estándar.                                                                       |                                         |  |
|----------------------------------------------------------------------------------------------------|-----------------------------------------|--|
| Medida de la tensión                                                                                                    | 1 lectura de tensión fase a fase L2-L3  |  |
| Medida de la corriente                                                                                                    | Fase L1                                 |  |
| Diferencia de fase                                                                                                    | Entre V (L2-L3 ) y I (L1) + 90°         |  |
| Medida de corriente de sobrecarga del condensador                                                                                                    | 1 lectura calculada en L2-L3            |  |
| Configuración de parámetros                                                                                                    | P.03 = L1<br>P.05 = L2-L3<br>P.24 = 3PH |  |
| NOTAS                                                                                                    |                                         |  |
| <ul> <li>Para la conexión trifásica, la entrada de tensión debe estar conectada fase a fase; el transformador de corriente<br/>debe estar conectado a la fase restante</li> </ul> |                                         |  |

• La polaridad de la entrada de corriente/tensión es indiferente.

1

# **Conexiones monofásicas**

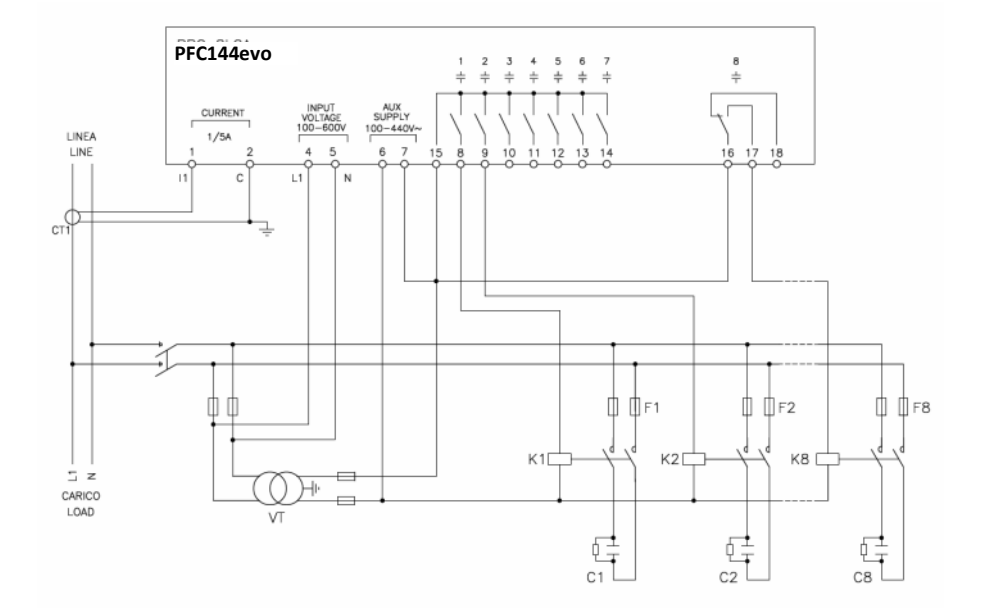

| CONEXIÓN MONOFÁSICA Configuración de cableado para aplicaciones monofásicas       |                                        |  |
|-----------------------------------------------------------------------------------|----------------------------------------|--|
| Medida de la tensión                                                              | 1 lectura de tensión de fase L1-N      |  |
| Medida de la corriente                                                            | Fase L1                                |  |
| Diferencia de fase                                                                | Entre V (L1-N ) y I (L1) 🔶 0°          |  |
| Medida de corriente de sobrecarga del<br>condensador                              | 1 lectura calculada en L1-N            |  |
| Configuración de parámetros                                                       | P.03 = L1<br>P.05 = L1-N<br>P.24 = 1PH |  |
| NOTAS                                                                             |                                        |  |
| ¡IMPORTANTE!<br>• La polaridad de la entrada de corriente/tensión es indiferente. |                                        |  |

ITALFARAD S.p.A. via IV novembre n.1 Minerbio Bo Italia Tfno.+39 051 6618311 Fax +39 051 6605594 E-mail: italfarad@italfarad.com Web: www.italfarad.com

# **Conexiones MV**

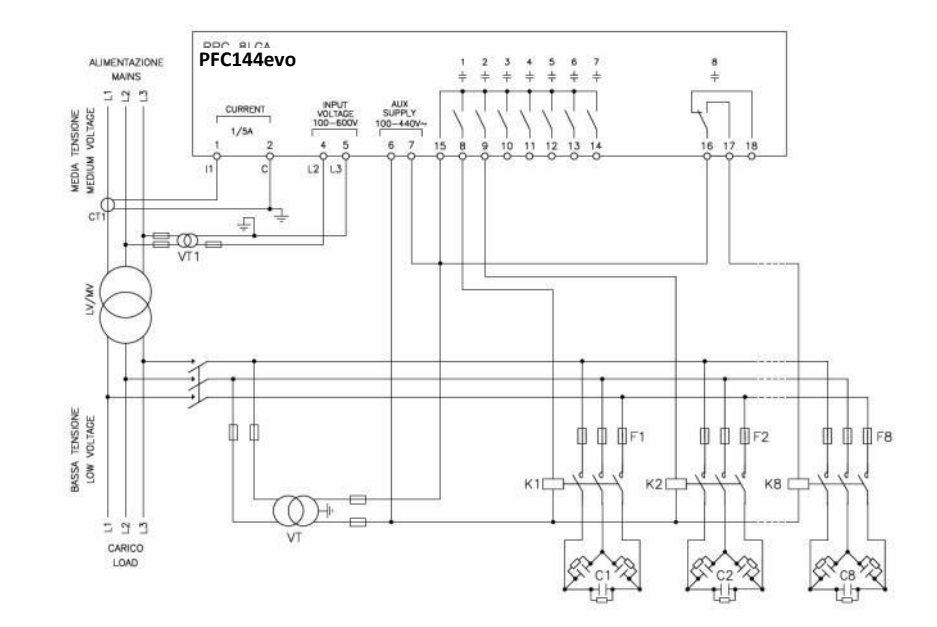

| Configuración con medición y corrección MV        |                                         |                                              |
|---------------------------------------------------|-----------------------------------------|----------------------------------------------|
| Medida de la tensión                              | 1 lectura de tensión fase a fase L2-    | L3 en la parte MV                            |
| Medida de la corriente                            | fase L1 en la parte MV                  |                                              |
| Diferencia de fase                                | 90°                                     |                                              |
| Medida de corriente de sobrecarga del condensador | deshabilitado                           |                                              |
| Configuración de parámetros                       | P.03 = L1<br>P.05 = L2-L3<br>P.24 = 3PH | P.34 = VT1 primario<br>P.35 = VT1 secundario |

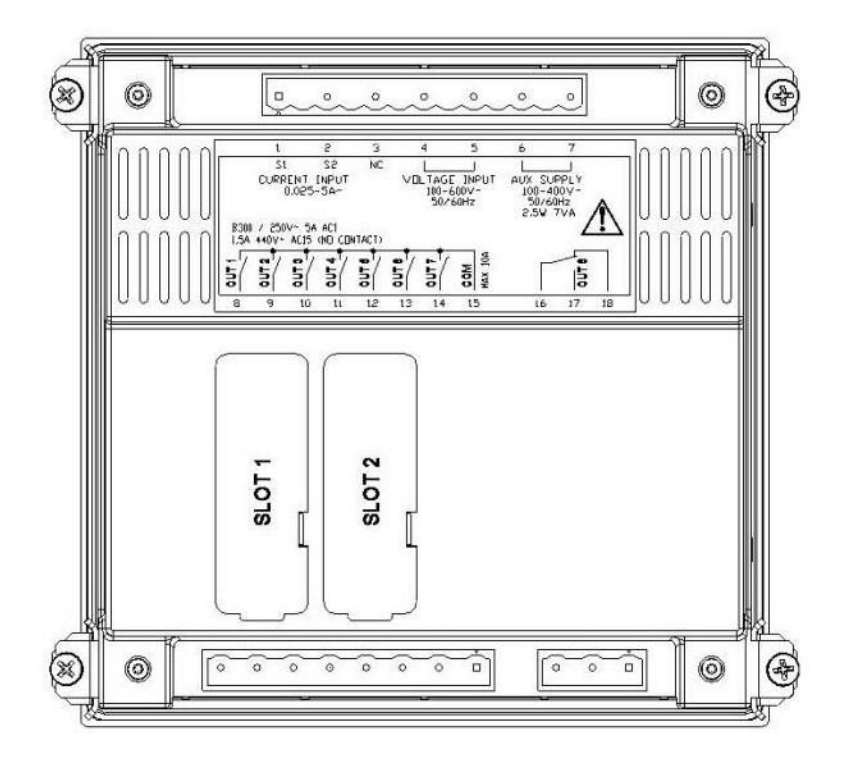

# Dimensiones mecánicas y abertura del panel delantero (mm)

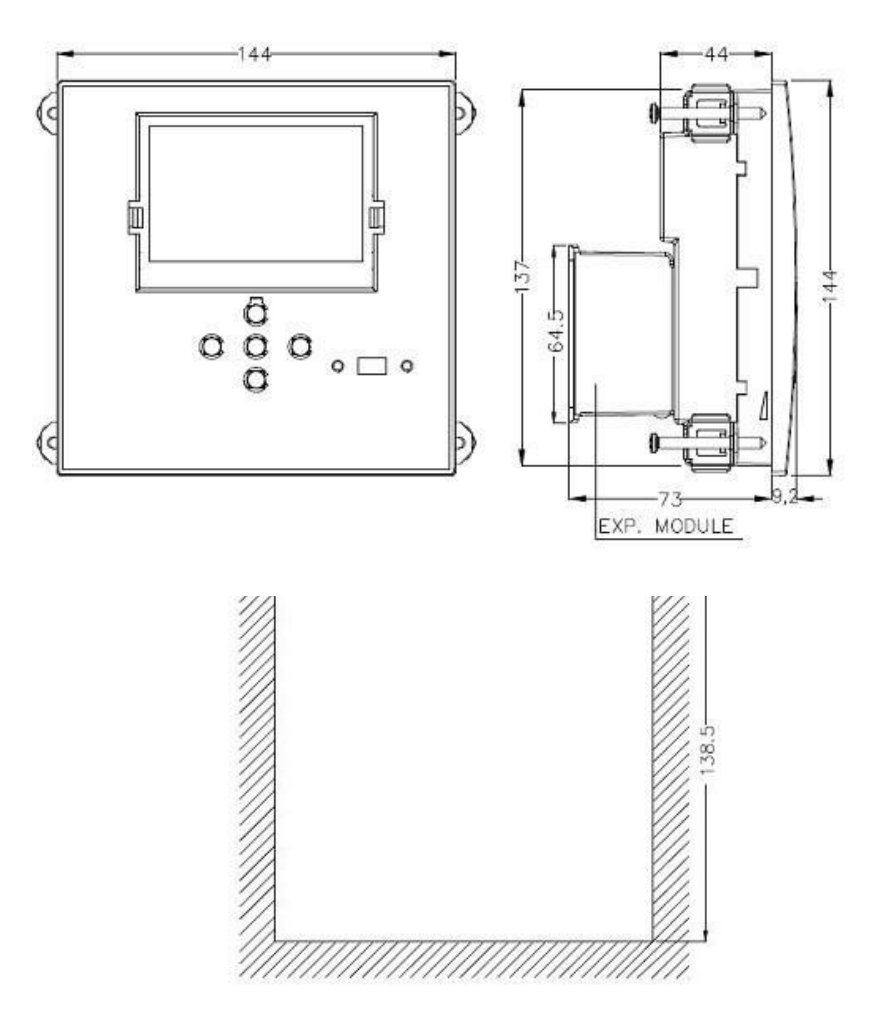

| Características técnicas                  |                            |  |
|-------------------------------------------|----------------------------|--|
| Suministro                                |                            |  |
| Tensión nominal Us <b>O</b>               | 100 - 440V~<br>110 - 250V= |  |
| Rango de tensión de funcionamiento        | 90 - 484V~<br>93,5 - 300V= |  |
| Frecuencia                                | 45- 66Hz                   |  |
| Consumo/disipación de energía             | 2.5W – 7VA                 |  |
| Emisión sin tensión                       | >= 8ms                     |  |
| Tiempo de inmunidad frente a micro cortes | <= 25ms                    |  |
| Fusibles recomendados                     | F1A (rápido)               |  |

| Entradas de tensión               |                |  |
|-----------------------------------|----------------|--|
| Tensión nominal máxima Ue         | 600V CA        |  |
| Rango de medición                 | 50720V         |  |
| Rango de frecuencias              | 4565Hz         |  |
| Método de medición                | RMS real       |  |
| Impedancia de entrada de medición | >15MΩ          |  |
| Fusibles recomendados             | F1A (rápido)   |  |
| Precisión de la medición          | 1% ±0,5 dígito |  |

| Entradas de corriente    |                                                                                           |  |
|--------------------------|-------------------------------------------------------------------------------------------|--|
| Corriente nominal le     | 1A~ o 5A~                                                                                 |  |
| Rango de medición        | Para escala de 5 A: 0,025 - 6A~                                                           |  |
|                          | Para escala de 1 A: 0,025 – 1,2A~                                                         |  |
| Tipo de entrada          | Derivación suministrada por un transformador de corriente externo (baja tensión). Máx. 5A |  |
| Método de medición       | RMS real                                                                                  |  |
| Capacidad de sobrecarga  | +20% le                                                                                   |  |
| Pico de sobrecarga       | 50 A por 1 segundo                                                                        |  |
| Precisión de la medición | ± 1% (0,11,2In) ±0,5 dígito                                                               |  |
| Consumo de energía       | <0,6VA                                                                                    |  |

| Precisión de la medición           |                                                                         |  |
|------------------------------------|-------------------------------------------------------------------------|--|
| Tensión de la línea                | ±0,5% f.s. ±1 dígito                                                    |  |
| Salida de relé: SALIDA 1 - 7       |                                                                         |  |
| Tipo de contacto                   | 7 x 1 NA + contacto común                                               |  |
| Clasificación UL                   | B300, 5A 250 V CA<br>30V= 1A relé auxiliar, 1.5A 440 V CA relé auxiliar |  |
| Máx. tensión nominal               | 440 V CA                                                                |  |
| Corriente nominal                  | AC1-5A 250V CA AC15-1,5A 440V CA                                        |  |
| Corriente máxima en contacto común | 10A                                                                     |  |
| Resistencia mecánica / eléctrica   | 1x10 <sup>7</sup> / 1x10 <sup>5</sup> ops                               |  |

| Salida de relé: SALIDA 8         |                                                                         |  |
|----------------------------------|-------------------------------------------------------------------------|--|
| Tipo de contacto                 | 1 contacto conmutado                                                    |  |
| Clasificación UL                 | B300, 5A 250 V CA<br>30V= 1A relé auxiliar, 1.5A 440 V CA relé auxiliar |  |
| Máx. tensión nominal             | 415V CA                                                                 |  |
| Corriente nominal                | AC1-5A 250V CA AC15-1,5A 440V CA                                        |  |
| Resistencia mecánica / eléctrica | 1x10 <sup>7</sup> / 1x10 <sup>5</sup> ops                               |  |

| Tensión de aislamiento                          |         |
|-------------------------------------------------|---------|
| Tensión nominal de aislamiento Ui               | 600V CA |
| Tensión de impulso no disruptiva nominal Uimp   | 9,5kV   |
| Tensión no disruptiva de frecuencia de potencia | 5,2kV   |

| Condiciones ambientales de funcionamiento |                            |  |
|-------------------------------------------|----------------------------|--|
| Temperatura de funcionamiento             | -20 - +60°C                |  |
| Temperatura de almacenamiento             | -30 - +80°C                |  |
| Humedad relativa                          | <80% (IEC/EN 60068-2-78)   |  |
| Grado máximo de contaminación             | 2                          |  |
| Categoría de sobretensión                 | 3                          |  |
| Categoría de medición                     | III                        |  |
| Secuencia climática                       | Z/ABDM (IEC/EN 60068-2-61) |  |
| Resistencia de choque                     | 15 g (IEC/EN 60068-2-27)   |  |
| Resistencia a vibración                   | 0,7 g (IEC/EN 60068-2-6)   |  |

| Conexiones                                   |                        |  |
|----------------------------------------------|------------------------|--|
| Tipo de terminal                             | Conectable / extraíble |  |
| Sección de cable (mínmáx.)                   | 0.22.5 mm² (2412 AWG)  |  |
| Clasificación UL: Sección de cable (mínmáx.) | 0.752.5 mm² (1812 AWG) |  |
| Par de torsión                               | 0.56 Nm (5 LBin)       |  |

| Carcasa             |                                             |
|---------------------|---------------------------------------------|
| Versión             | Instalación empotrada                       |
| Material            | Policarbonato                               |
| Grado de protección | IP54 en el frontal - IP20 en los terminales |
| Peso                | 640g                                        |

| Certificados y conformidad |                                                                                                    |
|----------------------------|----------------------------------------------------------------------------------------------------|
| cULus                      | Pendiente                                                                                                    |
| Normativas de referencia   | IEC/EN 61010-1, IEC/EN 61000-6-2<br>IEC/ EN 61000-6-4<br>UL508 y CSA C22.2-N°14                                                                                                    |
| Marcado UL                 | Utilizar sólo conductor de cobre 60°C/75°C<br>(CU)de rango<br>AWG: 18 - 12 AWG estándar o sólido<br>Par de torsión de terminales de cableado en<br>campo 4.5Ib.en montaje del panel en plano o en<br>una carcasa de tipo 1 |

● Fuente auxiliar conectada a una línea con tensión de fase neutra ≤300V

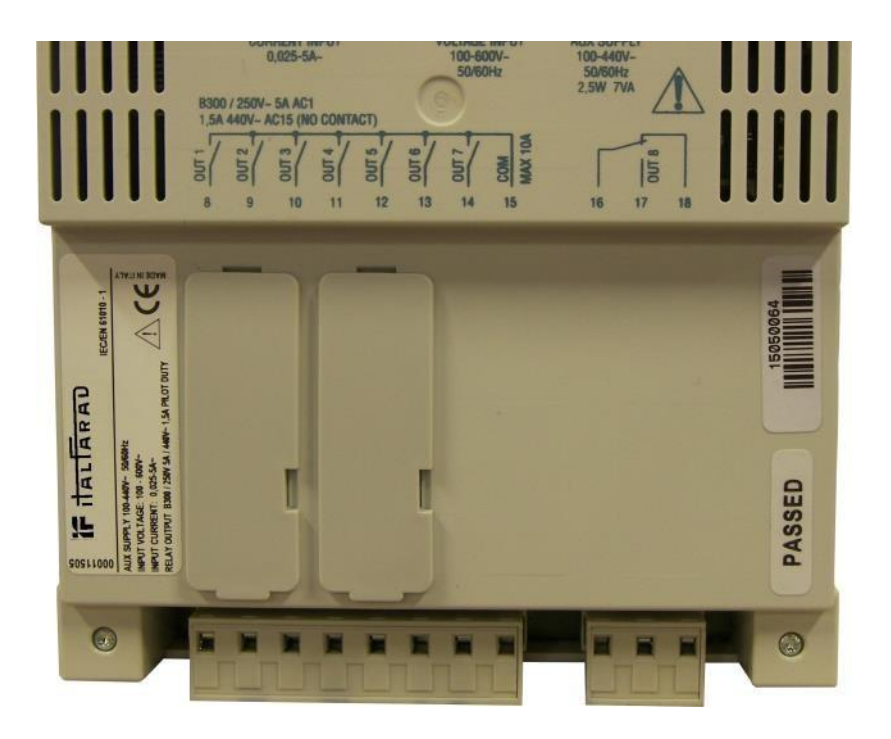

Manual de uso de PFC144evo Rev.:01 - Datos: 05-2015
Regolatore automatico del fattore di potenza Automatic power factor controller

# PFC144evo

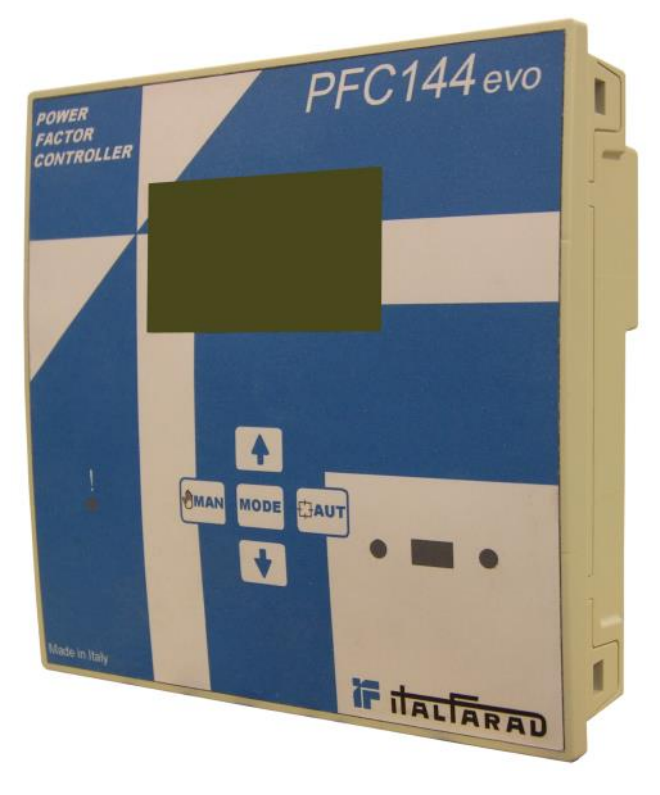

## Manuale operativo Operating manual

## Manuale operativo

## ATTENZIONE!

- Leggere attentamente il manuale prima dell'utilizzo e dell'installazione.
- Questo apparecchio deve essere installato da personale qualificato, nel rispetto delle vigenti normative impiantistiche, allo scopo di evitare danni a persone o cose.

• Prima di qualsiasi intervento sullo strumento, togliere tensione dagli ingressi di misura e di alimentazione e cortocircuitare i trasformatori di corrente.

- Il costruttore non si assume responsabilità in caso di utilizzo improprio del dispositivo.
- I prodotti descritti in questo documento sono suscettibili in qualsiasi momento di evoluzioni o di modifiche. Le descrizioni ed i dati a catalogo non possono pertanto avere alcun valore contrattuale.

• Un interruttore o sezionatore va compreso nell'impianto elettrico dell'edificio. Esso deve trovarsi in stretta vicinanza dell'apparecchio ed essere facilmente raggiungibile da parte dell'operatore. Deve essere marchiato come il dispositivo di interruzione dell'apparecchio: IEC/ EN 61010-1 § 6.11.2.1.

| Indice                                                   | Pag. |
|----------------------------------------------------------|------|
| Introduzione                                             | 04   |
| Descrizione                                              | 04   |
| Funzione dei tasti frontali                              | 05   |
| Indicazioni sul display                                  | 05   |
| Modi operativi                                           | 06   |
| Modi MAN e AUT                                           | 06   |
| Modo manuale MAN                                         | 06   |
| Modo automatico AUT                                      | 07   |
| Misure                                                   | 07   |
| Blocco tastiera                                          | 10   |
| Espandibilità                                            | 10   |
| Porta di programmazione IR                               | 11   |
| Impostazione parametri da PC                             | 11   |
| Impostazione dei parametri (setup) dal pannello frontale | 12   |
| Impostazione rapida TA                                   | 14   |
| Tabella dei parametri                                    | 15   |
| Menu base                                                | 15   |
| Menu avanzato                                            | 18   |
| Allarmi                                                  | 22   |
| Descrizione allarmi                                      | 22   |
| Propietà di default allarmi                              | 23   |
| Menu funzioni                                            | 23   |
| Menu comandi                                             | 24   |
| Utilizzo della chiavetta WI-FI                           | 24   |
| Installazione                                            | 25   |
| Schemi di collegamento                                   | 26   |
| Inserzione trifase standard                              | 26   |
| Inserzione monofase                                      | 27   |
| Inserzione su MT                                         | 28   |
| Disposizione morsetti                                    | 29   |
| Dimensioni meccaniche e foratura pannello                | 30   |
| Caratteristiche tecniche                                 | 31   |

l T

#### Introduzione

Il regolatore **PFC144evo** è stato progettato incorporando lo stato dell'arte delle funzioni richieste per le applicazioni di rifasamento. Realizzato con un contenitore dedicato, di dimensioni estremamente compatte, il regolatore **PFC144evo** unisce il moderno design del frontale alla praticità di montaggio e alla possibilità di espansione sul retro, dove è possibile alloggiare due moduli di espansione con funzioni aggiuntive. Il display grafico LCD consente una interfaccia utente chiara ed intuitiva.

#### Descrizione

- Controllore automatico del fattore di potenza.
- Montaggio a pannello, contenitore standard 144x144mm.
- Display LCD retroilluminato.
- Versioni: **PFC144evo** con 8 gradini, espandibile a 12 max.
- 5 tasti di navigazione per funzioni ed impostazioni.
- Messaggi di allarme con testi in 6 lingue (italiano,inglese,francese,spagnolo,portoghese,tedesco).
- Bus di espansione con 2 slot per moduli di espansione:
  - ◊ Interfacce di comunicazione RS232, RS485, USB.
  - Uscite a relè aggiuntive
- Elevata accuratezza delle misure in vero valore efficace (TRMS).
- Vasta gamma di misure disponibili, inclusive di THD di tensione e di corrente con analisi delle singole armoniche fino al 15.mo ordine.
- Ingresso di misura tensione separato dalla alimentazione, utilizzabile con TV in applicazioni di media tensione.
- Alimentazione ausiliaria ad ampio intervallo di tensione (100-440 VAC).
- Interfaccia di programmazione ottica frontale, isolata galvanicamente, alta velocità, impermeabile, compatibile con chiavetta USB e WIFI.
- Protezione impostazioni via password a 2 livelli.
- Copia di salvataggio delle impostazioni originali.
- Sensore di temperatura incorporato.

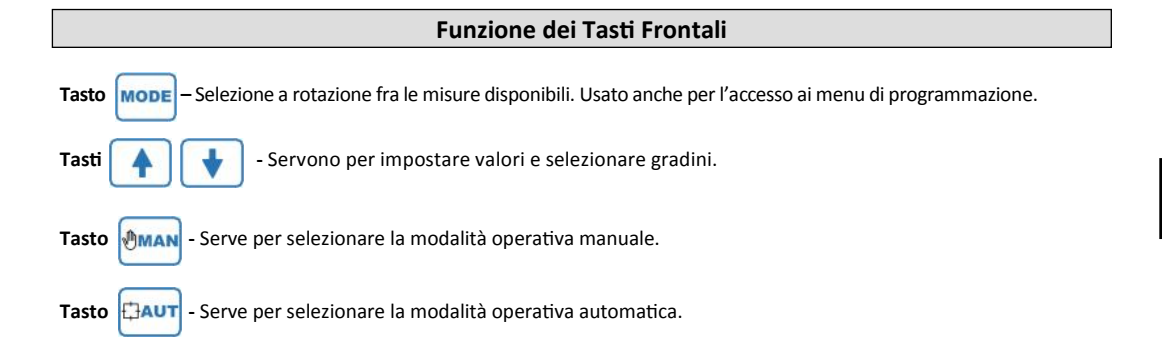

## Indicazioni sul Display

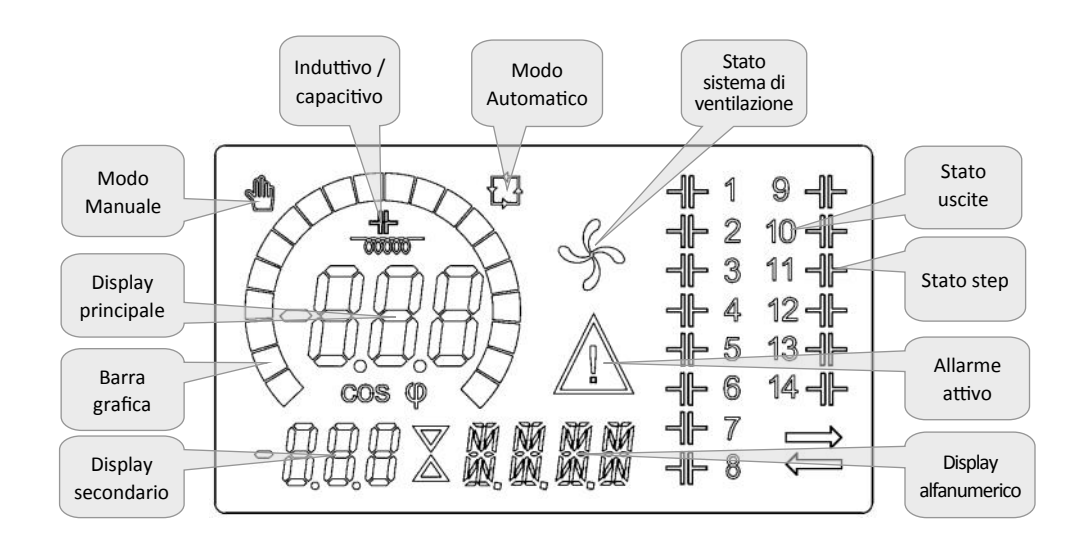

## Modi Operativi

## Modi MAN e AUT

- Le icone AUT e MAN indicano la modalità di funzionamento automatica o manuale.
- Per cambiare modalità, tenere premuto i tasti 🗘 o MAN per 1 secondo.

La modalità di funzionamento rimane memorizzata anche in assenza della tensione di alimentazione.

## Modo Manuale (MAN)

- Quando l'apparecchio è in modalità manuale, è possibile selezionare uno degli step ed inserirlo o disinserirlo manualmente.
- Oltre alla apposita icona, il display alfanumerico visualizza MAN per evidenziare la modalità manuale. Premendo MODE
  è possibile scorrere le altre misure come di consueto.
- Mentre il display alfanumerico è posizionato su MAN, è possibile attivare/disattivare manualmente gli step. Per selezionare uno step utilizzare i tasti 

   o
   tasti

Lo step selezionato lampeggia velocemente.

- Premere **MODE** per inserire o disinserire lo step selezionato.
- Se lo step selezionato non ha ancora esaurito il tempo di riconnessione, l'icona l'operazione è stata accettata e che verrà eseguita non appena possibile.

lampeggerà ad indicare che

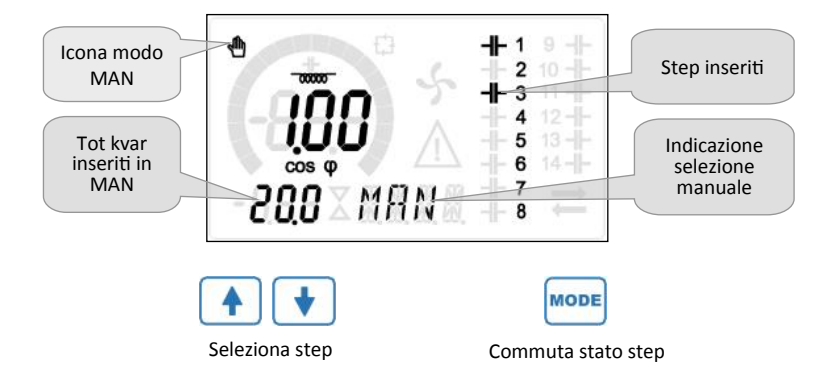

ITALFARAD S.p.A. via IV novembre n.1 Minerbio Bo Italy Tel.+39 051 6618311 Fax +39 051 6605594 E-mail: italfarad@italfarad.com Web: www.italfarad.com

## Modo Automatico (AUT)

- In modalità automatico l'apparecchio calcola la configurazione di gradini ottimale per raggiungere il cosφ impostato.
- Il criterio di selezione tiene in considerazione molte variabili quali: la potenza dei singoli gradini, il numero di manovre, il tempo totale di utilizzo, il tempo di riconnessione, ecc.
- L'apparecchio evidenzia l'imminenza dell'inserzione o disinserzione dei gradini con il lampeggio del loro numero identificativo. Il lampeggio potrebbe protrarsi nei casi in cui l'inserimento di un gradino non è possibile a causa del tempo di riconnessione (tempo di scarica del condensatore).
- Affinché l'apparecchio attui una correzione in automatico, deve essere presente una richiesta media di potenza reattiva (*d*kVAR) maggiore del 50% dello step più piccolo.

Misure

- Il regolatore PFC144evo fornisce una serie di misure visualizzate sul display alfanumerico, in abbinamento al cosφ attuale che rimane sempre visualizzato sul display principale.
- Premendo il tasto MODE è possibile scorrere fra le misure a rotazione.
- Dopo 30 secondi senza premere tasti, la visualizzazione ritorna automaticamente alla misura di default definita con il parametro P.47.
- Se P.47 è impostato su ROT, allora le misure ruotano automaticamente ogni 5 secondi.
- In fondo alla lista delle misure è possibile impostare il setpoint del cosφ, agendo sullo stesso valore impostato con P.19.
- Di seguito viene riportata una tabella con le misure visualizzate.

| Misura       | lcona        | Descrizione                                                                                                    |
|--------------|--------------|----------------------------------------------------------------------------------------------------|
| Delta-kvar   | Δkvar        | Kvar necessari a raggiungere il setpoint. Se $\Delta kvar$ positivo condensatori da inserire, se negativo da disinserire. |
| •            | kvar         | kvar totali dell'impianto                                                                                                 |
|              | ΔSTEP        | Numero di step di taglia uguale necessari a raggiungere setpoint                                                          |
|              |              |                                                                                                    |
| Tensione     | v            | Tensione RMS di linea dell'impianto.                                                                                      |
| •            | νні          | Massima tensione registrata.                                                                                              |
|              |              |                                                                                                    |
| Corrente     | А            | Corrente RMS di linea dell' impianto.                                                                                     |
| •            | A HI         | Massima corrente registrata                                                                                               |
|              |              |                                                                                                    |
| PF medio     | WPF          | Fattore di potenza medio settimanale.                                                                                     |
| •            | PF           | Fattore di potenza istantaneo                                                                                             |
|              |              |                                                                                                    |
| THD cond.    | THdC         | Distorsione armonica totale (THD) della corrente nei condensatori (valore calcolato)                                      |
| •            | тс ні        | Massimo THD registrato.                                                                                                   |
|              |              |                                                                                                    |
| Temperatura  | °C °F        | Temperatura sensore interno.                                                                                              |
| •            | °СНІ °FHI    | Massima temperatura registrata.                                                                                           |
|              |              |                                                                                                    |
| THD tensione | THDV         | Distorsione armonica % totale (THD) della tensione dell'impianto.                                                         |
|              | VH02<br>VH15 | Contenuto armonico % dal 2.0 al 15.mo ordine                                                                              |

| Misura        | Icona        | Descrizione                                                                      |
|---------------|--------------|----------------------------------------------------------------------------------|
| THD corrente  | THDI         | Distorsione armonica totale % (THD) della corrente dell'impianto.                |
| • •           | IH02<br>IH15 | Contenuto armonico % di corrente dal 2.0 al 15.mo ordine                         |
|               |              |                                                                                  |
| Setpoint cosø | IND<br>CAP   | Impostazione del cosfi desiderato (come P.19).                                   |
|               |              |                                                                                  |
| Potenza step  | %            | Potenza residua dello step in percentuale rispetto alla nominale impostata.      |
|               |              |                                                                                  |
| Manovre step  | OPC          | <ol> <li>Contatore delle manovre (numero di commutazioni) degli step.</li> </ol> |
|               |              |                                                                                  |
| Ore step      | Н            | ① Contaore di inserzione degli step.                                             |

**Q**ueste misure sono visualizzate solo se la funzione *Aggiustamento potenza step* è abilitata (P.25=ON) e la password avanzata è abilitata ed inserita.

## **Blocco tastiera**

- È possibile attivare una funzione che impedisce la modifica dei parametri di funzionamento, ma che consente di accedere alle misure.

Il display mostrerà LOC guando la tastiera é bloccata e UNL guando é sbloccata.

- Quando è attivo il blocco impostazioni non sono possibili le seguenti operazioni:
  - Passaggio da automatico a manuale
  - Accesso ai menu di impostazione
  - $\diamond \quad \text{Modifica setpoint } cos\phi$

Tentando di eseguire le suddette operazioni, il display visualizzerà LOC per indicare la condizione di blocco.

## Espandibilità

- Grazie al suo bus di espansione, il regolatore PFC144evo può essere espanso con due moduli aggiuntivi
- I moduli di espansione supportati dal regolatore PFC144evo si dividono nelle seguenti categorie:
  - ◊ step aggiuntivi
  - o moduli di comunicazione
  - o moduli di I/O digitale
- Per inserire un modulo di espansione:
  - o togliere l'alimentazione al regolatore PFC144evo.
  - rimuovere il coperchio protettivo dello slot di espansione.
  - o inserire il gancio superiore del modulo nella apposita feritoia in alto nello slot.
  - ruotare il modulo verso il basso inserendo il connettore sul bus.
  - ◊ premere fino a che l'apposita clip sul lato inferiore del modulo si aggancia a scatto.

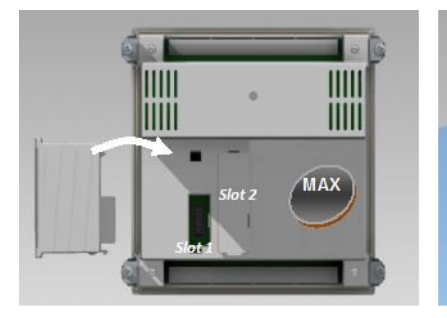

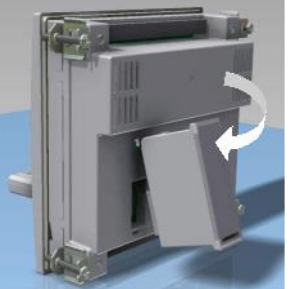

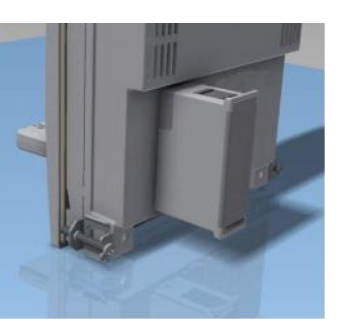

- Quando il regolatore PFC144evo viene alimentato, riconosce automaticamente il modulo di espansione ad essa collegato.
- I moduli di espansione forniscono delle risorse aggiuntive che possono essere sfruttate tramite gli opportuni menu di impostazione.
- I menu di impostazione che riguardano le espansioni sono disponibili anche se i moduli non sono fisicamente presenti.

| TIPO MODULO     | CODICE | FUNZIONE     |  |
|-----------------|--------|--------------|--|
| STEP AGGIUNTIVI | OUT2NO | 2 STEP RELE' |  |
|                 | COM232 | RS-232       |  |
|                 | COM485 | RS-485       |  |

#### Porta di Programmazione IR

- La configurazione dei parametri del regolatore **PFC144evo** si può effettuare tramite la porta ottica frontale, attraverso la chiavetta di programmazione USB oppure la chiavetta WIFI.
- Questa porta di programmazione ha i seguenti vantaggi:
  - Consente di effettuare la configurazione e la manutenzione del regolatore senza la necessità di accedere al retro dell'apparecchio e quindi di aprire il quadro elettrico.
  - ◊ E' galvanicamente isolata dalla circuiteria interna del regolatore, garantendo la massima sicurezza per l'operatore.
  - o Consente una elevata velocità di trasferimento dei dati.
  - Consente una protezione frontale IP54.
  - Restringe la possibilità di accessi non autorizzati alla configurazione del dispositivo, in quanto richiede la presenza delle chiavette USB o WIFI.
- Semplicemente avvicinando una chiavetta USB o WIFI alla porta frontale ed inserendo le spine negli appositi fori, si
  otterrà il vicendevole riconoscimento dei dispositivi evidenziato dal colore verde del LED LINK sulla chiavetta di
  programmazione.

## Impostazioni Parametri da PC

- Mediante il software di set-up *PFC Remote Monitoring* è possibile effettuare il trasferimento dei parametri di set-up (precedentemente impostati) dal regolatore **PFC144evo** al disco del PC e viceversa.
- Il trasferimento dei parametri da PC a PFC144evo può essere parziale, cioè solo i parametri dei menù specificati.

## Impostazione dei parametri (setup) dal pannello frontale

Per accedere al menu di programmazione (setup):

• Per accedere alla impostazione del regolatore ci si deve trovare in modalità TEST (prima impostazione)

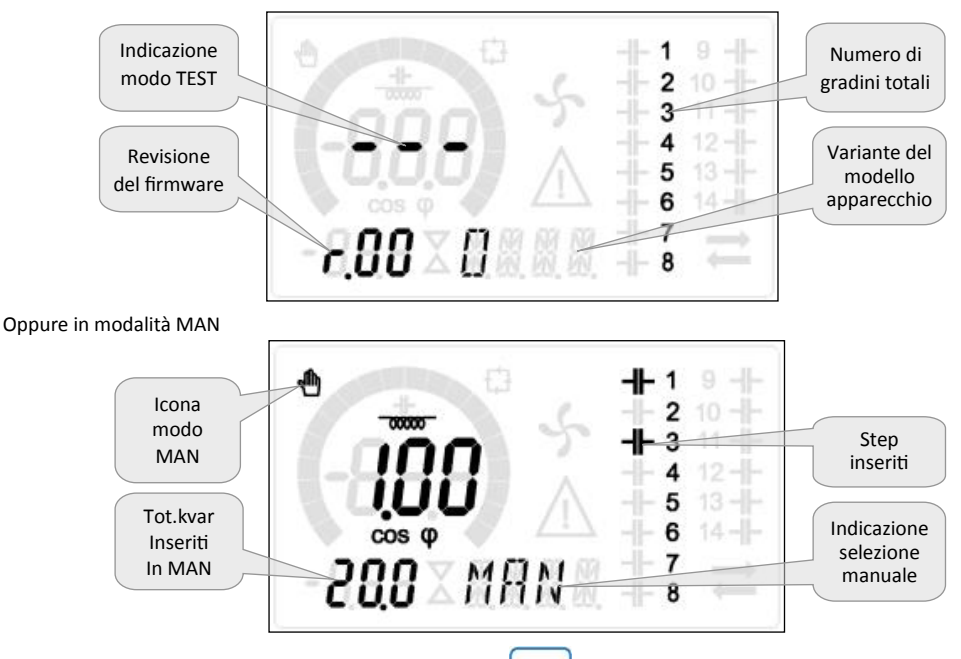

- Dalla normale visualizzazione misure, tenere premuto MODE per 3 secondi per richiamare il menu principale.
   Compare SET sul display principale.
- Se la password è corretta verrà visualizzato OK U oppure OK A a seconda se la password è di livello utente o avanzato. Le password si definiscono con P.22 e P.23. Di default sono impostate a 001 e 002. La password avanzata 002 non è disponibile se il regolatore è installato su un quadro ITALFARAD.
- Se si inserisce una password errata verrà visualizzato ERR.
- Dopo l'inserimento della password l'accesso è consentito fino a che l'apparecchio non viene resettato o fino a che non trascorrono 2 minuti senza pressioni sui tasti.
- Una volta inserita la password, ripetere la procedura di accesso alle impostazioni.
- Premere per selezionare il sottomenu desiderato (BAS → ADV → ALA...) che viene visualizzato sul display alfanumerico.

Tel.+39 051 6618311 Fax +39 051 6605594 E-mail: italfarad@italfarad.com Web: www.italfarad.com

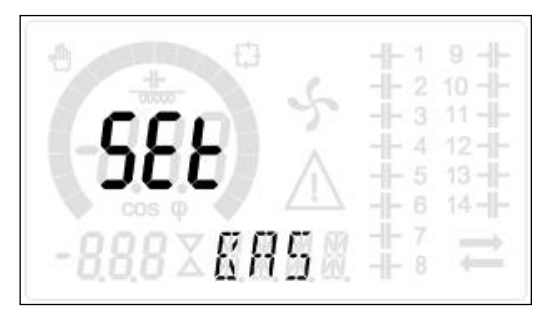

• Nella seguente tabella sono elencati i sottomenu disponibili:

| COD  | DESCRIZIONE                            |  |  |  |
|------|----------------------------------------|--|--|--|
| BAS  | Accesso al menu Base                   |  |  |  |
| ADV  | Accesso al menu Avanzato               |  |  |  |
| ALA  | Accesso al menu Allarmi                |  |  |  |
| FUN  | Accesso al menu Ethernet               |  |  |  |
| CMD  | Accesso al menu Comandi                |  |  |  |
| CUS  | Accesso al menu Custom                 |  |  |  |
| EXIT | Uscita senza salvataggio (annulla)     |  |  |  |
| SAVE | Uscita con salvataggio delle modifiche |  |  |  |

Premere **TAUT** per accedere al sottomenu selezionato.

- Quando si è all'interno di un sottomenu, sul display principale viene visualizzato il codice del parametro selezionato (es. P.01), mentre sui display numerico ed alfanumerico in basso vengono visualizzati i valori del parametro e/o la descrizione.
- Premere → Premere → P.01 → P.02 → P.03...), oppure premere → MAN per retrocedere.
- Mentre un parametro è selezionato, con

se r

se ne può impostare il valore.

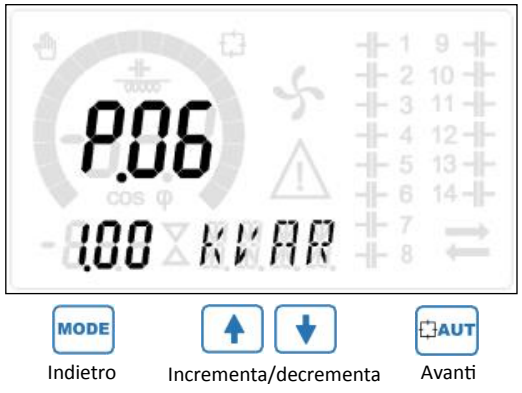

ITALFARAD S.p.A. via IV novembre n.1 Minerbio Bo Italy Tel.+39 051 6618311 Fax +39 051 6605594 E-mail: italfarad@italfarad.com Web: www.italfarad.com

- Una volta raggiunta l'ultimo parametro del menu, premendo ancora 🖽 Aur si ritorna alla selezione dei sottomenu.
- Con Selezionare SAVE per salvare le modifiche o EXIT per annullare.

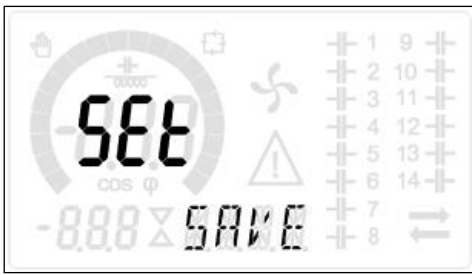

- In alternativa, dall'interno della programmazione, tenendo premuto a per tre secondi si salvano le modifiche e si esce direttamente.
- Se non vengono premuti tasti per 2 minuti consecutivi, il menu setup viene abbandonato automaticamente e il sistema torna alla visualizzazione normale senza salvare i parametri (come con EXIT).
- Rammentiamo che, per i soli dati di set-up modificabili da tastiera, è possibile fare una copia di sicurezza (backup) nella memoria eeprom del regolatore **PFC144evo**. Questi stessi dati all'occorrenza possono essere ripristinati (restore) nella memoria di lavoro. I comandi di copia di sicurezza e ripristino dei dati sono disponibili nel *Menu comandi*.

## Impostazione rapida TA

- Nei casi in cui non è noto il TA che verrà utilizzato al momento dell'installazione, è possibile lasciare il parametro P.01
   Primario TA impostato su OFF ed impostare tutti i rimanenti parametri.
- In questo caso, al momento dell'installazione, una volta alimentato l'apparecchio, il display visualizzerà CT (Current Transformer) lampeggiante. Premendo si imposterà, direttamente il valore del primario del TA.
- Ad impostazione avvenuta, premere
   per confermare. L'
   riparte direttamente in medalità automotica

per confermare. L'apparecchio memorizza l'impostazione in P.01 e

riparte direttamente in modalità automatica.

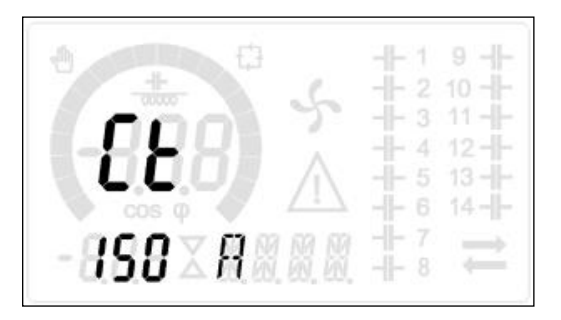

## Tabella dei parametri

- Di seguito vengono riportati tutti i parametri di programmazione disponibili in forma tabellare. Per ogni parametro
  sono indicati l'intervallo di impostazione possibile ed il default di fabbrica, oltre ad una spiegazione della
  funzionalità del parametro. La descrizione del parametro visibile sul display può in qualche caso differire da quanto
  riportato in tabella a causa del ridotto numero di caratteri disponibile. Il codice del parametro vale comunque come
  riferimento.
- Nota: i parametri evidenziati nella tabella con uno sfondo ombreggiato sono essenziali al funzionamento dell'impianto, rappresentano quindi la programmazione minima indispensabile per la messa in funzione.

| COD  | DESCRIZIONE                | PSW | UdM  | DEF      | RANGE                                                   |  |  |
|------|----------------------------|-----|------|----------|---------------------------------------------------------|--|--|
| P.01 | Primario TA                | Usr | А    | OFF      | OFF / 110.000                                           |  |  |
| P.02 | Secondario TA              | Usr | А    | 5        | 1/5                                                     |  |  |
| P.03 | Fase lettura correnti TA   | Usr |      | L1       | L1/L2/L3                                                |  |  |
| P.04 | Verso collegamento TA      | Usr |      | Aut      | Aut / Dir / Inv                                         |  |  |
| P.05 | Fase lettura tensioni      | Usr |      | L2-L3    | L1-L2 / L2-L3 / L3-L1 / L1-N / L2-N / L3-N              |  |  |
| P.06 | Potenza step più piccolo   | Usr | Kvar | 1.00     | 0.10 10000                                              |  |  |
| P.07 | Tensione nom. impianto     | Usr | V    | 400V     | 50 50000                                                |  |  |
| P.08 | Frequenza nominale         | Usr | Hz   | Aut      | Aut / 50Hz / 60Hz / Var                                 |  |  |
| P.09 | Tempo di riconnessione     | Adv | sec  | 60       | 1 30000                                                 |  |  |
| P.10 | Sensibilità                | Usr | sec  | 60       | 1 1000                                                  |  |  |
| P.11 | Funzione step 1            | Usr |      | OFF      | OFF / 132<br>ON - NOA - NCA - FAN - MAN - AUT<br>A01A12 |  |  |
| P.12 | Funzione step 2            | Usr |      | OFF      | =                                                       |  |  |
| P.13 | Funzione step 3            | Usr |      | OFF      | =                                                       |  |  |
| P.14 | Funzione step 4            | Usr |      | OFF      | =                                                       |  |  |
| P.15 | Funzione step 5            | Usr |      | OFF      | =                                                       |  |  |
| P.16 | Funzione step 6            | Usr |      | OFF      | =                                                       |  |  |
| P.17 | Funzione step 7            | Usr |      | OFF      | =                                                       |  |  |
| P.18 | Funzione step 8            | Usr |      | OFF      | =                                                       |  |  |
| P.19 | Setpoint cosø              | Usr |      | 0.95 IND | 0.50 Ind – 0.50 Cap                                     |  |  |
| P.20 | Lingua messaggi di allarme | Usr |      | ENG      | ENG / ITA / FRA / SPA / POR / DEU                       |  |  |

## **MENU BASE**

- P.01 Valore del primario dei trasformatori di corrente. Esempio: con TA 800/5 impostare 800. Se impostato su OFF, alla messa in tensione l'apparecchio richiederà di impostare il TA e per metterà l'accesso diretto a questo parametro.
- P.02 Valore del secondario dei trasformatori di corrente. Esempio: con TA 800/5 impostare 5.
- P.03 Definisce su quale fase l'apparecchio legge il segnale di corrente. Il collegamento degli ingressi amperometrici deve coincidere con quanto impostato in questo parametro. Sono supportate tutte le combinazioni possibili con il parametro P.05.
- P.04 Lettura della polarità di collegamento dei TA.
  - AUT = La polarità è riconosciuta automaticamente alla messa in tensione. Utilizzabile solo quando l'impianto non ha alcun dispositivo generatore.
  - **Dir** = Riconoscimento automatico disabilitato. Collegamento diretto.
  - Inv = Riconoscimento automatico disabilitato. Collegamento inverso.
- P.05 Definisce su quali fasi l'apparecchio legge il segnale di tensione. Il collegamento degli ingressi voltmetrici deve coincidere con quanto impostato in questo parametro. Sono supportate tutte le combinazioni possibili con il parametro P.03.
- P.06 Valore in kvar dello step più piccolo installato (equivalente al peso 1). Potenza reattiva del banco di condensatori erogata alla tensione nominale specificata in P.07 e riferito al totale dei tre condensatori se in applicazione trifase.
- P.07 Tensione nominale di targa dei condensatrori, alla quale viene erogata la potenza specificata in P.06. Se i condensatori sono utilizzati ad una tensione diversa (inferiore) rispetto a quella nominale, la potenza risultante viene ricalcolata automaticamente dall'apparecchio.
- P.08 Frequenza di lavoro dell'impianto:

Aut = selezione automatica fra 50 e 60 Hz alla messa in tensione
50 Hz = fissa a 50 Hz
60 Hz = fissa a 60 Hz
Var = variabile, misurata continuamente ed adattata.

- P.09 Tempo minimo che deve trascorrere fra la disconnessione di uno step e la successiva riconnessione sia in MAN che in AUT. Durante questo tempo il numero dello step sulla pagina principale lampeggia.
- P.10 Sensibilità alla connessione. Parametro che imposta la velocità di reazione della centralina. Con valori bassi di P.10 la regolazione è veloce (maggior precisione intorno al setpoint ma maggior numero di manovre). Con valori alti invece si hanno reazioni più lente della regolazione, con minor numero di manovre degli step. Il tempo di ritardo alla reazione è inversamente proporzionale alla richiesta di step per raggiungere il setpoint: tempo attesa = (sensibilità / numero di step richiesti). Esempio: impostando la sensibilità a 60s, se viene richiesta l'inserzione di uno step di peso 1 vengono attesi 60s (60/1 = 60). Se invece servono un totale di 4 step verranno attesi 15s (60 /4 = 15).
- P.11 ... P18 Funzione dei relè di uscita 1...8:

OFF = Non utilizzato

**1..32** = Peso dello step. A questo relè è collegato un banco di condenstaori di potenzan volte (n=1...32) quella del più piccolo, definita con P.06.

ON = Sempre attivato.

**NOA** = Allarme normalmente diseccitato. Il relè si eccita in presenza di un qualsiasi allarme con la proprietà Allarme globale attiva.

NCA = Allarme normalmente eccitato. Il relè si diseccita in presenza di un qualsiasi allarme con la proprietà Allarme globale attiva.

FAN = Relè controlla la ventola di raffreddamento.

MAN = Relè eccitato quando centralina è in MAN.

AUT = Relè eccitato quando centralina è in AUT.

A01...A12 = Il relè si eccita in presenza dell'allarme specificato.

P.19 – Setpoint (valore da raggiungere) del cos $\phi$ . Valore utilizzato in applicazioni standard.

P.20 - Lingua dei messaggi di allarme scorrevoli.

## MENU AVANZATO

| COD  | DESCRIZIONE                                              | PSW | UdM | DEF            | RANGE                                                                         |
|------|----------------------------------------------------------|-----|-----|----------------|-------------------------------------------------------------------------------|
| P.21 | Abilitazione password                                    | Adv |     | OFF            | OFF / ON                                                                      |
| P.22 | Password utente                                          | Usr |     | 001            | 0-999                                                                         |
| P.23 | Password avanzata                                        | Adv |     | 002 <b>(*)</b> | 0-999                                                                         |
| P.24 | Tipo di collegamento                                     | Usr |     | 3PH            | 3PH Trifase / 1PH Monofase                                                    |
| P.25 | Aggiustamento potenza step                               | Adv |     | ON             | ON Abilitato / OFF Disabilitato                                               |
| P.26 | Tolleranza + su setpoint                                 | Usr |     | 0.00           | 0-0.10                                                                        |
| P.27 | Tolleranza - su setpoint                                 | Usr |     | 0.00           | 0-0.10                                                                        |
| P.28 | Modo inserzione step                                     | Usr |     | STD            | STD Standard / LIN Lineare                                                    |
| P.29 | Setpoint cosø cogenerazione                              | Usr |     | OFF            | OFF / 0.50 IND – 0.50 CAP                                                     |
| P.30 | Sensibilità alla disconnessione                          | Usr | sec | OFF            | OFF / 1 – 600                                                                 |
| P.31 | Disconnessione steps passando in MAN                     | Usr |     | OFF            | OFF Disabilitato / ON Abilitato                                               |
| P.32 | Soglia allarme sovraccarico corrente<br>condensatori     | Adv | %   | 50             | OFF / 0150                                                                    |
| P.33 | Soglia sovraccarico per disconnessione<br>immediata step | Adv | %   | 83             | OFF / 0 200                                                                   |
| P.34 | Primario TV                                              | Usr | V   | OFF            | OFF / 50-50000                                                                |
| P.35 | Secondario TV                                            | Usr | V   | 100            | 50-500                                                                        |
| P.36 | Unità di misura temperatura                              | Usr |     | °C             | °C °Celsius / °F Fahrenheit                                                   |
| P.37 | Temperatura di start ventilatore                         | Adv | ٥   | 25             | 0212                                                                          |
| P.38 | Temperatura di stop ventilatore                          | Adv | 0   | 20             | 0212                                                                          |
| P.39 | Soglia di allarme temperatura                            | Adv | 0   | 55             | 0 212                                                                         |
| P.41 | Soglia allarme tensione massima                          | Adv | %   | 110            | OFF / 90150                                                                   |
| P.42 | Soglia allarme tensione minima                           | Adv | %   | 90             | OFF / 60110                                                                   |
| P.43 | Soglia allarme THD V                                     | Adv | %   | 6              | OFF / 1250                                                                    |
| P.44 | Soglia allarme THD I                                     | Adv | %   | 12             | OFF / 1250                                                                    |
| P.45 | Intervallo manutenzione                                  | Adv | h   | 9000 8760(**)  | 1 - 30000                                                                     |
| P.46 | Funzione barra grafica                                   | Usr |     | Kvar ins/tot   | Kvar ins/tot / Corr att/nom / Delta kvar att/tot                              |
| P.47 | Misura ausiliaria di default                             | Usr |     | TPF sett.      | Delta kvar/V/A/TPF settimanale/THDC/Temp/THDV/THDI/ROT                        |
| P.48 | Lampeggio back light su allarme                          | Usr |     | OFF            | OFF / ON                                                                      |
| P.49 | Indirizzo seriale nodo                                   | Usr |     | 01             | 01-255                                                                        |
| P.50 | Velocità seriale                                         | Usr | bps | 9.6k           | 1.2k/2.4k/4.8k/9.6k/19.2k/38.4k                                               |
| P.51 | Formato dati                                             | Usr |     | 8 bit – n      | 8 bit, no parità / 8 bit, dispari / 8bit, pari / 7 bit, dispari / 7 bit, pari |
| P.52 | Bit di stop                                              | Usr |     | 1              | 1-2                                                                           |
| P.53 | Protocollo                                               | Usr |     | Modbus RTU     | Modbus RTU / Modbus ASCII                                                     |

| COD  | DESCRIZIONE                    | PSW | UdM  | DEF | RANGE                                |
|------|--------------------------------|-----|------|-----|--------------------------------------|
| P.54 | Numero inserzioni manutenzione | Adv | kcnt | OFF | OFF / 160                            |
| P.55 | Funzione gradino 9             | Usr |      | OFF | OFF/132/ON/NOA/NCA/FAN/MAN/AUT/A1A13 |
| P.56 | Funzione gradino 10            | Usr |      | OFF | =                                    |
| P.57 | Funzione gradino 11            | Usr |      | OFF | =                                    |
| P.58 | Funzione gradino 12            | Usr |      | OFF | =                                    |
| P.59 | Funzione gradino 13            | Usr |      | OFF | =                                    |
| P.60 | Funzione gradino 14            | Usr |      | OFF | =                                    |

- P.21 Se impostato ad OFF, la gestione delle password è disabilitata e l'accesso alle impostazioni e al menu comandi è libero.
- P.22 Con P.21 attivo, valore da specificare per attivare l'accesso a livello utente. Vedere capitolo Accesso tramite password.
- P.23 Come P.22, riferito all'accesso livello Avanzato. (\*) Valore disponibile solo se il regolatore non è installato su un quadro ITALFARAD
- P.24 Numero di fasi dell'impianto di rifasamento.
- P.25 Abilita la misurazione della potenza effettiva degli step, effettuata in occasione della loro inserzione. La misura viene dedotta, essendo la corrente prelevata sulla totale dell'impianto. La potenza misurata degli step viene 'aggiustata' dopo ogni manovra.
- P.26 P.27 Tolleranza intorno al setpoint. Quando il cosø si trova all'interno della fascia delimitata da questi parametri, in AUT non vengono fatte inserzioni/disinserzioni di step anche se il Δkvar è maggiore dello step più piccolo.

Nota: + significa "verso induttivo", - significa "verso capacitivo".

P.28 - Selezione modalità inserzione step.

Standard – Funzionamento normale con selezione libera degli step Lineare - i gradini vengono inseriti solo in progressione da sinistra verso destra seguendo il numero di step, per poi essere disconnessi in modo inverso, secondo unalogica LIFO (Last In, First Out). In caso di gradini di potenza diversa, se l'inserzione di unulteriore gradino comporta il superamento del setpoint, il regolatore non lo inserisce.

- **P.29** Setpoint utilizzato quando l'impianto sta generando potenza attiva verso il fornitore (con potenza attiva/ cosø di segno negativo).
- P.30– Sensibilità alla disconnessione. Come parametro P.10 ma riferito alla disconnessione. Se impostata ad OFF la disconnessione ha gli stessi tempi di reazione della connessione regolata con il parametro P.10.
- P.31 Se impostato ad ON, quando si passa da modalità AUT a modalità MAN gli step vengono disconnessi in sequenza.
- P.32 Soglia oltre la quale interviene la protezione di sovraccarico condensatori (allarme A08), dopo un tempo di ritardo integrale, inversamente proporzionale all'entità del sovraccarico.
   Nota: E' possibile utilizzare questa protezione solo se i condensatori non hanno dispositivi di filtro quali induttanze o altro.
- **P.33** Soglia oltre la quale il ritardo integrale di intervento del sovraccarico viene azzerato, provocando l'intervento immediato dell'allarme.
- P.34 P.35 Dati del TV eventualmente utilizzato negli schemi di collegamento.
- P.36 Unità di misura temperatura.

19

- P.37 P.38 Temperature di start e stop sistema di ventilazione del quadro, espresse nell'unità di misura impostata con P.36.
- P.39 Soglia di allarme per la generazione dell'allarme A07 temperatura troppo alta.
- P.41 Soglia di allarme di massima tensione, riferita alla tensione nominale impostata con P.07, oltre la quale viene generato l'allarme A06 Tensione troppo alta.
- P.42 Soglia di allarme di minima tensione, riferita alla tensione nominale impostata con P.07, oltre la quale viene generato l'allarme A05 Tensione troppo bassa.
- P.43 Soglia di allarme di massimo THD di tensione impianto, oltre la quale viene generato l'allarme A10 THDV troppo alto.
- P.44 Soglia di allarme di massimo THD di corrente impianto, oltre la quale viene generato l'allarme A11 THDI troppo alto.
- P.45 Intervallo di manutenzione in ore esaurito il quale viene generato l'allarme A12 Manutenzione ordinaria. Il conteggio è attivo per tutto il tempo in cui l'apparecchio rimane alimentato.

#### (\*\*) Se il regolatore è installato su un quadro ITALFARAD

P.46 – Funzione della barra grafica semicircolare.

Kvar ins/tot: la barra rappresenta quanta potenza rifasante è attualmente inserita in rapporto alla totale installata nel quadro.

Corr att/nom: Percentuale di corrente attuale rispetto alla nominale del TA.

**Delta kvar**: Barra con zero centrale. Rappresenta il  $\Delta$ **kvar** positivo/negativo necessario a raggiungere il setpoint riferito alla potenza totale installata.

- P.47 Misura di default visualizzata sul display secondario. Impostando ROT le misure vengono visualizzate a rotazione.
- P.48 Se impostato ad ON, la retroilluminazione del display lampeggia in presenza di un allarme.
- P.49 Indirizzo seriale (nodo) del protocollo di comunicazione.
- P.50 Velocità di trasmissione della porta di comunicazione.
- P.51 Formato dati. Impostazioni a 7 bit possibili solo per protocollo ASCII.
- P.52 Numero bit di stop.
- P.53 Scelta del protocollo di comunicazione.
- P.54 Definisce il numero di manovre degli step (considerando lo step che ha il conteggio più alto) oltre il quale viene generato l'allarme di manutenzione A12. Questo parametro va usato in alternativa a P.45. Se sia P.45 che P.54 sono impostati ad un valore diverso da OFF, ha priorità P.45.
- P.55...P.60 Funzione dei relè di uscita 9...14. Vedere descrizione P.11

#### **MENU ALLARMI**

| COD  | DESCRIZIONE                 | PSW | UdM | DEF | RANGE |
|------|-----------------------------|-----|-----|-----|-------|
|      |                             |     |     | ALA | OFF   |
| P.61 | Abilitazione allarme A01    | Adv |     |     | ALA   |
|      |                             |     |     |     | DISC  |
|      |                             |     |     |     | A+D   |
| P.62 | Ritardo allarme A01         | Adv |     | 15  | 0-240 |
| D 62 | Unità di minuna nitanda 401 | Adv |     | min | Min   |
| P.03 | Unita di misura ritardo AUI |     |     |     | Sec   |
|      |                             |     |     |     |       |
|      |                             |     |     |     | OFF   |
|      | Abilitazione allarme A12    | Adv |     |     | ON    |
| P.94 |                             |     |     | ALA | ALA   |
|      |                             |     |     |     | DISC  |
|      |                             |     |     |     | A+D   |
| P.95 | Ritardo allarme A12         | Adv |     | 120 | 0-240 |
| D OC |                             |     |     |     | Min   |
| P.96 | Unità di misura ritardo A12 | Adv |     | sec | Sec   |

P.61 – Abilita l'allarme A01 e definisce il comportamento della centralina quando l'allarme è attivo:

- OFF Allarme disabilitato
- ON Allarme abilitato
- ALA Allarme abilitato, eccitazione relè di allarme globale (se impostato)
- DISC Allarme abilitato, disconnessione degli step
- A + D = Eccitazione relè di allarme e disconnessione degli step.
- P.62 Tempo di ritardo allarme A01.
- P.63 Unità di misura ritardo allarme A01.
- P.64 Come P.61, per allarme A02.
- P.65 Come P.62 per allarme A02.
- P.66 Come P.63, per allarme A02.
- ...
- P.94 Come P.61, per allarme A12.
- **P.95** Come P.62 per allarme A12.
- P.96 Come P.63, per allarme A12.

- Al sorgere di un allarme, il display mostra una icona di allarme, un codice identificativo e la descrizione dell'allarme nella lingua selezionata.
- Se vengono premuti dei tasti di navigazione delle pagine, la scritta scorrevole con le indicazioni di allarme scompare momentaneamente per poi ricomparire dopo 30 secondi.
- Il reset degli allarmi è automatico quando scompaiono le condizioni che li hanno generati.
- In seguito al verificarsi di uno o più allarmi, il regolatore **PFC144evo** ha un comportamento dipendente dalla impostazione delle *proprietà* degli allarmi attivi.

## Descrizione allarmi

| COD | ALLARME                            | DESCRIZIONE                                                                                                    |
|-----|------------------------------------|----------------------------------------------------------------------------------------------------|
| A01 | Sottocompensazione                 | In modo automatico, tutti gli step disponibili sono inseriti, ma il cosø rimane più induttivo del setpoint.                                                                                                    |
| A02 | Sovracompensazione                 | In modo automatico, tutti gli step sono disinseriti, ed il cosø misurato è più capacitivo del setpoint.                                                                                                    |
| A03 | Corrente impianto troppo bassa     | La corrente circolante sugli ingressi amperometrici è inferiore alla minima<br>consentita dal range di misura.<br>Condizione che si può verificare normalmente se l'impianto non ha carico.                                                  |
| A04 | Corrente impianto troppo alta      | La corrente circolante sugli ingressi amperometrici è superiore alla massima consentita dal range di misura.                                                                                                    |
| A05 | Tensione impianto troppo bassa     | La tensione misurata è inferiore alla soglia impostata con P.42.                                                                                                    |
| A06 | Tensione impianto troppo alta      | La tensione misurata è superiore alla soglia impostata con P.41.                                                                                                    |
| A07 | Sovraccarico corrente condensatori | Il sovraccarico dei condensatori calcolato è superiore alle soglie impostate<br>con P.32 e P.33.<br>Quando le condizioni sono cessate, la visualizzazione dell'allarme<br>permane per i successivi 5min oppure fino a che si preme un tasto. |
| A08 | Temperatura troppo alta            | La temperatura del quadro è superiore alla soglia impostata con P.39.                                                                                                    |
| A09 | Microinterruzione                  | Si è verificata una microinterruzione sugli ingressi voltmetrici di durata superiore a 8ms.                                                                                                    |
| A10 | THD tensione troppo alto           | Il THD della tensione dell'impianto è superiore alla soglia impostata con P.43                                                                                                    |
| A11 | THD corrente impianto troppo alto  | Il THD della corrente dell'impianto è superiore alla soglia impostata con P.44                                                                                                    |
| A12 | Manutenzione ordinaria             | L'intervallo di manutenzione impostato con P.45 è scaduto. Per azzerare l'allarme utilizzare il comando C.01 (vedere menu comandi).                                                                                                    |

| COD. | DESCRIZIONE                        | ABILITAZIONE | RELÈ<br>ALLARME | DISCONNESSIONE | RITARDO<br>RITENTIVO |
|------|------------------------------------|--------------|-----------------|----------------|----------------------|
| A01  | Sottocompensazione                 | •            | •               |                | 15 min               |
| A02  | Sovracompensazione                 |              |                 |                | 120 s                |
| A03  | Corrente impianto troppo bassa     | •            | •               | •              | 30 s                 |
| A04  | Corrente impianto troppo alta      | •            | •               |                | 60 s                 |
| A05  | Tensione impianto troppo bassa     | •            | •               |                | 60 s                 |
| A06  | Tensione impianto troppo alta      | •            | •               | •              | 15 min               |
| A07  | Sovraccarico corrente condensatori | •            | •               | •              | 3 min                |
| A08  | Temperatura troppo alta            | •            | •               | •              | 60 s                 |
| A09  | Microinterruzione                  | •            | •               | •              | 0 s                  |
| A10  | THD tensione troppo alto           | •            | •               | •              | 60 s                 |
| A11  | THD corrente impianto troppo alto  | •            | •               | •              | 60 s                 |
| A12  | Manutenzione ordinaria             | •            | •               |                | Os                   |

Propietà di default allarmi

|       | Menu funzioni                                                                  |     |     |             |                                                              |  |  |  |
|-------|--------------------------------------------------------------------------------|-----|-----|-------------|--------------------------------------------------------------|--|--|--|
| COD.  | DESCRIZIONE                                                                    | ACC | UdM | DEF         | RANGE                                                        |  |  |  |
| F.01  | Indirizzo IP                                                                   | Usr |     | 192.168.1.1 | IP1.IP2.IP3.IP4<br>IP1 0255 / IP2 0255 / IP3 0255 / IP4 0255 |  |  |  |
| F.02  | Subnet mask                                                                    | Usr |     | 0.0.0.0     | SUB1.SUB2.SUB3.SUB4<br>SUB10255/SUB20255/SUB30255/SUB40255   |  |  |  |
| F.03  | Porta IP                                                                       | Usr |     | 1001        | 09999                                                        |  |  |  |
| F.04  | Client/server                                                                  | Usr |     | Server      | Client/server                                                |  |  |  |
| F.05  | Indirizzo IP remoto                                                            | Usr |     | 0.0.0.0     | IP1.IP2.IP3.IP4<br>IP1 0255 / IP2 0255 / IP3 0255 / IP4 0255 |  |  |  |
| F.06  | Porta IP remota                                                                | Usr |     | 1001        | 09999                                                        |  |  |  |
| F.07  | Indirizzo IP gatway                                                            | Usr |     | 0.0.0.0     | GW1.GW2.GW3.GW4<br>GW10255/GW20255/GW30255/GW40255           |  |  |  |
| F.01F | <b>F 01 F 03 –</b> Coordinate TCP-IP per applicazioni con interfaccia Ethernet |     |     |             |                                                              |  |  |  |

F.04 – Attivazione della connessione TCP-IP. Server = Attende connessione da un client remoto. Client = Stabilisce connessione verso server remoto

F.05...F.07 – Coordinate per la connessione al server remote quando F.04 è impostato su client.

## Menù comandi

- Il menu comandi permette di eseguire operazioni saltuarie quali azzeramenti di misure, contatori, allarmi, ecc.
- Se è stata immessa la password, allora tramite il menu comandi è anche possibile effettuare delle operazioni automatiche utili ai fini della configurazione dello strumento.
- Con centralina in modalità MAN, premere MODE per 5s.

Premere **f**ino a selezionare **CMD**.

- Premere TAUT per accedere al Menu comandi.
- Selezionare il comando desiderato con
- Premere e tenere premuto **A** per tre secondi se si vuole eseguire comando.
- Se si tiene premuto fino alla fine del conto alla rovescia il comando viene eseguito e il display mostra **OK**, mentre se si rilascia prima il tasto il comando viene annullato.

| COD. | COMANDO              | PSW | DESCRIZIONE                                                          |
|------|----------------------|-----|----------------------------------------------------------------------|
| C01  | Azz. manutenzione    | Usr | Azzera intervallo di manutenzione.                                   |
| C02  | AZZ. MANOVRE STEP    | Adv | Azzera i contatore di manovre step.                                  |
| C03  | AZZ. STEP TRIMMING   | Adv | Ripristina le potenze originali nell'aggiustamento step.             |
| C04  | AZZ. ORE STEP        | Adv | Azzera i contaore di funzionamento step.                             |
| C05  | AZZ. VALORI MASSIMI  | Adv | Azzera i picchi massimi registrati delle misure.                     |
| C06  | AZZ. TPF SETTIMANALE | Usr | Azzera memoria TPF settimanale.                                      |
| C07  | SETUP a DEFAULT      | Adv | Ripristina i parametri al default di fabbrica.                       |
| C08  | SALVA COPIA SETUP    | Adv | Salva una copia di backup delle impostazioni di setup dell' utente . |
| C09  | setup originale      | Usr | Ripristina i parametri al valore della copia di fabbrica.            |

## Utilizzo della chiavetta WI-FI

- La chiavetta WI-FI oltre a fornire la funzionalità di collegamento WI-FI con PC, Tablet o Smartphone ha anche la possibilità di poter memorizzare e trasferire un blocco di dati da e per il regolatore **PFC144evo**.
- Inserire la chiavetta WI-FI nell'apposita sede sul fronte del regolatore PFC144evo.
- Accendere la chiavetta WI-FI premendo il pulsante per 2 sec.
- Attendere che il led LINK diventi di colore arancio lampeggiante.
- Premere per 3 volte consecutivamente e velocemente il tasto della chiavetta WI-FI.
- A questo punto il display del regolatore PFC144evo visualizza il primo dei possibili comandi (D1...D6).
- Premere i tasti

- per selezionare il comando voluto.
- Premere DAUT per eseguire il comando selezionato. Verrà richiesta una conferma (OK?).

Premere di nuovo CAUT per confermare, o MAN per annullare.

• Di seguito la lista dei comandi disponibili:

| COD. | COMANDO             | DESCRIZIONE                                                                    |
|------|---------------------|--------------------------------------------------------------------------------|
| D1   | SETUP DEVICE +CX02  | Copia le impostazioni del setup dal regolatore <b>PFC144evo</b> alla chiavetta |
| D2   | SETUP CX02 + DEVICE | Copia le impostazioni del setup dalla chiavetta al regolatore <b>PFC144evo</b> |
| D3   | CLONE DEVICE +CX02  | Copia setup e dati di lavoro (dal regolatore <b>PFC144evo</b> alla chiavetta)  |
| D4   | CLONE CX02 + DEVICE | Copia setup e dati di lavoro dalla chiavetta al regolatore PFC144evo           |
| D5   | INFO DATA CX02      | Visualizza informazioni circa i dati contenuti nella chiavetta                 |
| D6   | EXIT                | Esce dal menu della chiavetta                                                  |

• Per maggiori dettagli vedere il manuale operativo della chiavetta WI-FI.

## Installazione

- Inserire il sistema nel foro del pannello, accertandosi che la guarnizione sia posizionata correttamente fra il
  pannello e la cornice dello strumento.
- Dall'interno del quadro, per ciascuna delle quattro clips di fissaggio, posizionare la clip metallica nell'apposito foro sui fianchi del contenitore, quindi spostarla indietro per inserire il gancio nella sede.

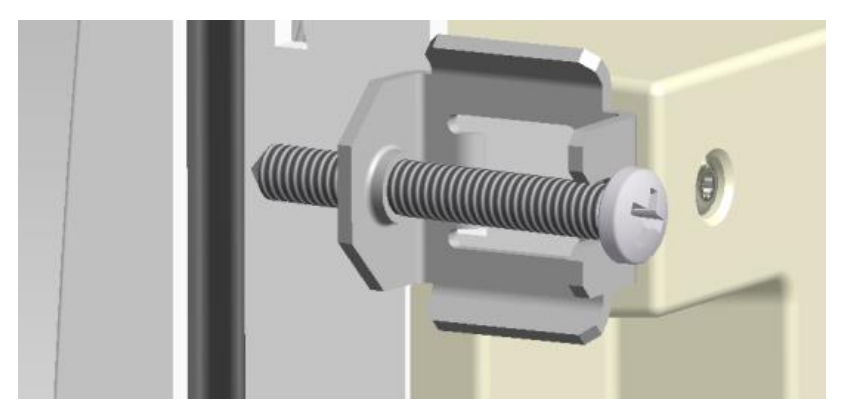

- Ripetere l'operazione per le quattro clips.
- Stringere la vite di fissaggio con una coppia massima di 0,5Nm
- Nel caso si renda necessario smontare l'apparecchio, allentare le quattro viti e procedere in ordine inverso.
- Per i collegamenti elettrici fare riferimento agli schemi di connessione riportati nell'apposito capitolo e alle prescrizioni riportate nella tabella delle caratteristiche tecniche.

25

## Schemi di collegamento

Δ

Т

#### ATTENZIONE!!

Togliere sempre tensione quando si opera sui morsetti.

#### Inserzione trifase standard

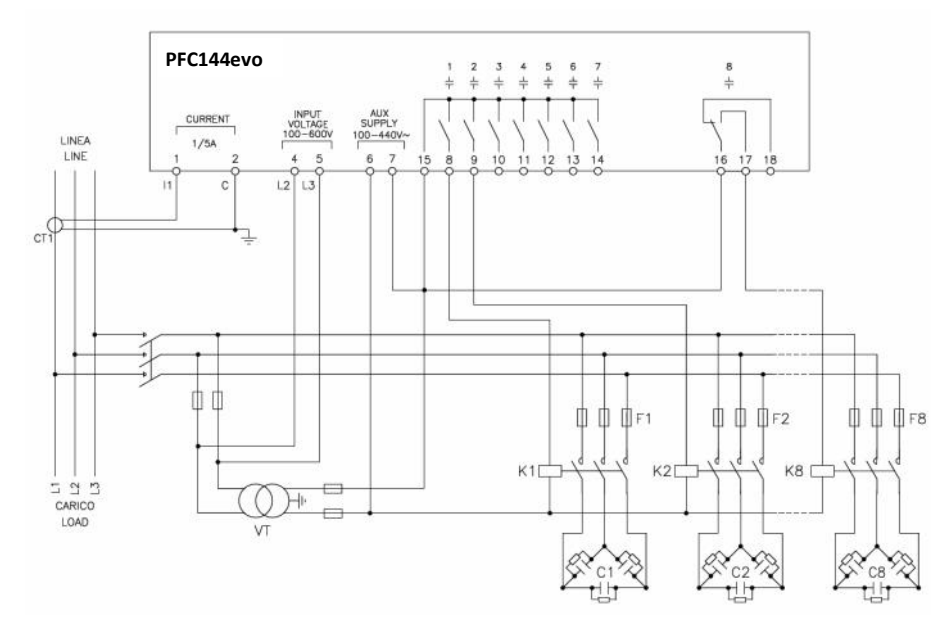

| INSERZIONE TRIFASE STANDARD (default)<br>Configurazione di default per applicazioni standard |                                        |  |
|----------------------------------------------------------------------------------------------|----------------------------------------|--|
| Misura tensione                                                                              | 1 misura di tensione concatenata L2-L3 |  |
| Misura corrente                                                                              | Fase L31                               |  |
| Angolo di sfasamento                                                                         | Fra V (L2-L3 ) e I (L1) 🗢 90°          |  |
| Misura sovraccarico condensatori                                                             | 1 misura calcolata su L2-L3            |  |
| Impostazione parametri                                                                       | P.03 = L1 P.05 = L2-L3 P.24 = 3PH      |  |
|                                                                                              |                                        |  |

#### NOTE

- Per inserzione trifase, l'ingresso voltmetrico deve essere connesso tra due fasi; il T.A. di linea deve essere inserito sulla rimanente fase.
- La polarità dell'ingresso amperometrico è ininfluente.

## Inserzione monofase

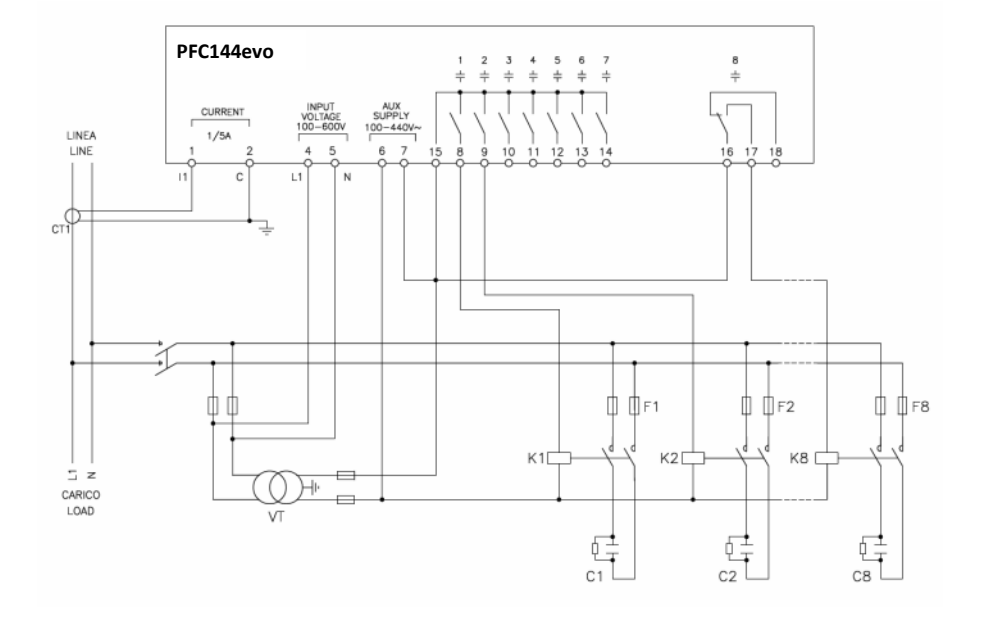

| INSERZIONE MONOFASE<br>Configurazione per applicazioni con rifasamento monofase |                                        |  |
|---------------------------------------------------------------------------------|----------------------------------------|--|
| Misura tensione                                                                 | 1 misura di tensione di fase L1-N      |  |
| Misura corrente                                                                 | Fase L1                                |  |
| Angolo di sfasamento                                                            | Fra V (L1-N )e I (L1) ⇔ 0°             |  |
| Sovraccarico condensatori                                                       | 1 misura calcolata su L1-N             |  |
| Impostazione parametri                                                          | P.03 = L1<br>P.05 = L1-N<br>P.24 = 1PH |  |
| NOTE                                                                            |                                        |  |
| IMPORTANTE!                                                                     |                                        |  |
| La polarità dell'ingresso amperometrico è ininfluente.                          |                                        |  |

т

## Inserzione su MT

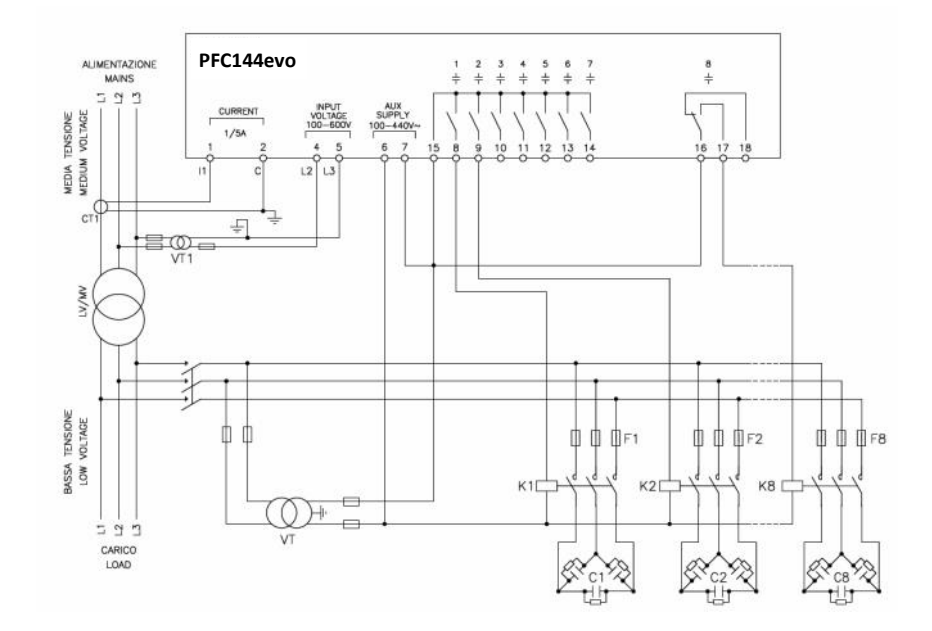

## INSERZIONE CON MISURE SU MT E RIFASAMENTO IN BT

| Misura tensione           | 1 misura di tensione concatenata L2-L3 su media tensione |                                            |
|---------------------------|----------------------------------------------------------|--------------------------------------------|
| Misura corrente           | Fase L1 su media tensione                                |                                            |
| Angolo di sfasamento      | 90°                                                      |                                            |
| Sovraccarico condensatori | disabilitato                                             |                                            |
| Impostazione parametri    | P.03 = L1<br>P.05 = L2-L3<br>P.24 = 3PH                  | P34 = Primario VT1<br>P35 = Secondario VT1 |

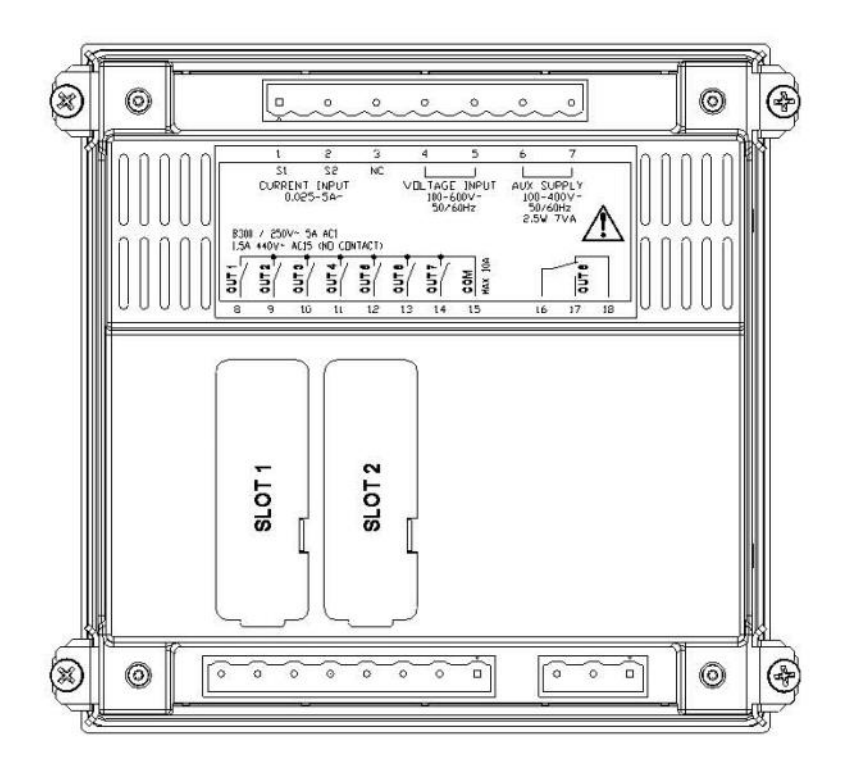

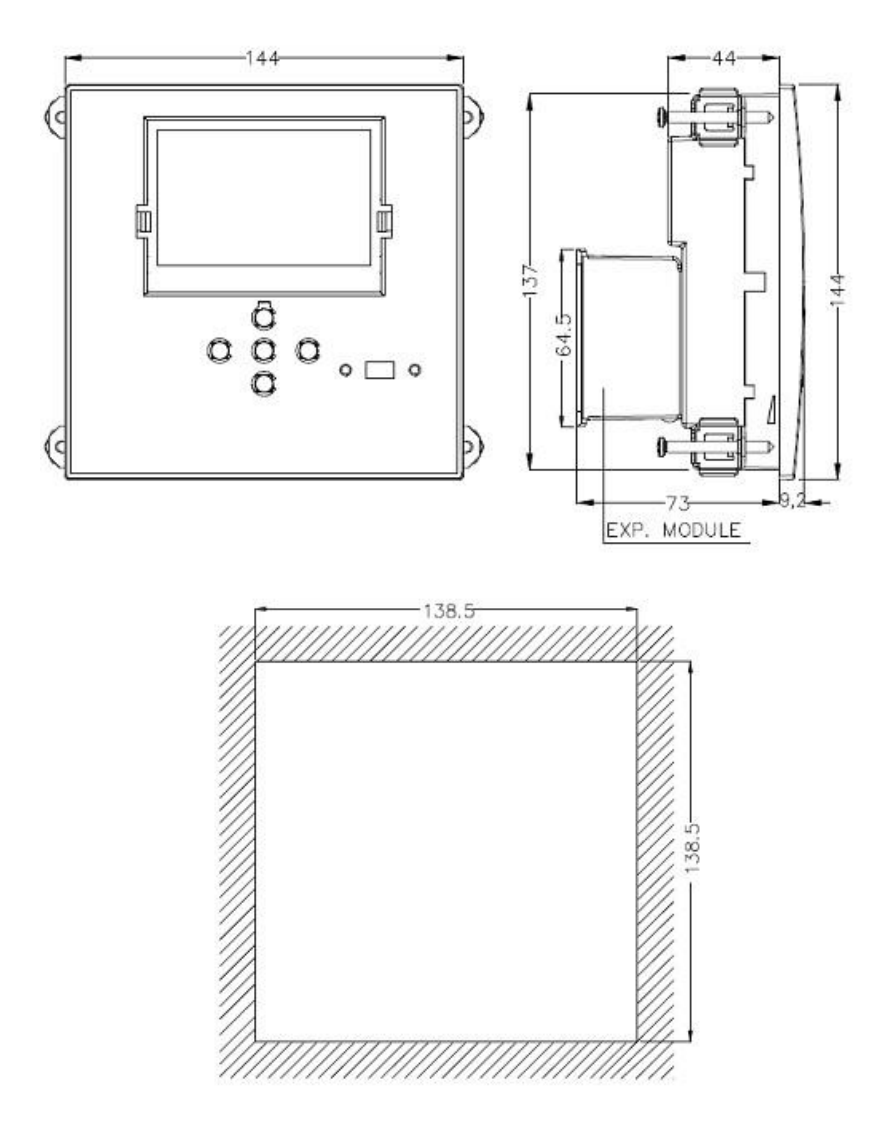

| Caratteristiche tecniche                 |                         |  |
|------------------------------------------|-------------------------|--|
| Alimentazione                            |                         |  |
| Tensione nominale Us 0                   | 100 - 440V~ 110 - 250V= |  |
| Limiti di funzionamento                  | 90 - 484V~ 93,5 - 300V= |  |
| Frequenza                                | 45 - 66Hz               |  |
| Potenza assorbita/dissipata              | 2,5W – 7VA              |  |
| Rilascio relè alla microinterruzione     | >= 8ms                  |  |
| Tempo di immunità alla microinterruzione | <= 25ms                 |  |
| Fusibili raccomandati                    | F1A (rapidi)            |  |

| Ingresso voltmetrico              |                             |  |
|-----------------------------------|-----------------------------|--|
| Tensione nominale Ue max          | 600 Vac                     |  |
| Campo di misura                   | 50720V                      |  |
| Campo di frequenza                | 4565Hz                      |  |
| Tipo di misura                    | Vero valore efficace (TRMS) |  |
| Impedenza dell'ingresso di misura | >15MΩ                       |  |
| Fusibili raccomandati             | F1A (rapidi)                |  |
| Accuratezza misura                | ±1% ±0,5 digit              |  |

| Ingressi amperometrici         |                                                                                      |  |
|--------------------------------|--------------------------------------------------------------------------------------|--|
| Corrente nominale le           | 1A~ o 5A~                                                                            |  |
| Campo di misura                | Per scala 5A: 0,025 - 6A~ Per scala 1A: 0,025 – 1,2A~                                |  |
| Tipo di ingresso               | Shunt alimentati mediante trasformatore di corrente esterno (bassa tensione) 5A max. |  |
| Tipo di misura                 | Vero valore efficace (RMS)                                                           |  |
| Limite termico permanente      | +20% le                                                                              |  |
| Limite termico di breve durata | 50A per 1 secondo                                                                    |  |
| Accuratezza misura             | ± 1% (0,11,2In) ±0,5 digit                                                           |  |
| Autoconsumo                    | <0,6VA                                                                               |  |

|                   | Precisione misure  |
|-------------------|--------------------|
| Tensione di linea | ±0,5% f.s. ±1digit |

I T

| Uscite a relè: uscite da 1 a 7                    |                                                                |  |
|---------------------------------------------------|----------------------------------------------------------------|--|
| Tipo di contatto                                  | 7 x 1 NO + comune contatti                                     |  |
| Dati d'impiego UL                                 | B300, 5A 250 Vac<br>30V= 1A pilot duty, 1,5A 440Vac pilot duty |  |
| Massima tensione d'impiego                        | 440V~                                                          |  |
| Portata nominale                                  | AC1-5A 250V~ AC15-1,5A 440V~                                   |  |
| Corrente massima al terminale comune dei contatti | 10A                                                            |  |
| Durata meccanica / elettrica                      | 1x10 <sup>7</sup> / 1x10 <sup>5</sup> operazioni               |  |

| Uscite a relè: uscita 8      |                                                                |  |
|------------------------------|----------------------------------------------------------------|--|
| Tipo di contatto             | 1 contatto scambio                                             |  |
| Dati d'impiego UL            | B300, 5A 250 Vac<br>30V= 1A pilot duty, 1,5A 440Vac pilot duty |  |
| Massima tensione d'impiego   | 440V~                                                          |  |
| Portata nominale             | AC1-5A 250V~ AC15-1,5A 440V~                                   |  |
| Durata meccanica / elettrica | 1x10 <sup>7</sup> / 1x10 <sup>5</sup> operazioni               |  |

| Tensione di isolamento                     |       |  |
|--------------------------------------------|-------|--|
| Tensione nominale d'isolamento Ui          | 600V~ |  |
| Tensione nomi. di tenuta a impulso Uimp    | 9,5kV |  |
| Tensione di tenuta a frequenza d'esercizio | 5,2kV |  |

| Condizioni ambientali di funzionamento |                            |  |
|----------------------------------------|----------------------------|--|
| Temperatura d'impiego                  | -20 - +60°C                |  |
| Temperatura di stoccaggio              | -30 - +80°C                |  |
| Umidità relativa                       | <80% (IEC/EN 60068-2-78)   |  |
| Inquinamento ambiente massimo          | Grado 2                    |  |
| Categoria di sovratensione             | 3                          |  |
| Categoria di misura                    |                            |  |
| Sequenza climatica                     | Z/ABDM (IEC/EN 60068-2-61) |  |
| Resistenza agli urti                   | 15g (IEC/EN 60068-2-27)    |  |
| Resistenza alle vibrazioni             | 0.7g (IEC/EN 60068-2-6)    |  |

| Connessioni                                      |                         |  |
|--------------------------------------------------|-------------------------|--|
| Tipo di morsetti                                 | Estraibili              |  |
| Sezione conduttori (min e max)                   | 0,22,5 mmq (24÷12 AWG)  |  |
| Dati d'impiego UL Sezione conduttori (min e max) | 0,752.5 mm² (18-12 AWG) |  |
| Coppia di serraggio                              | 0,56 Nm (5 LBin)        |  |

| Contenitore                  |                                                     |  |
|------------------------------|-----------------------------------------------------|--|
| Esecuzione                   | Da incasso                                          |  |
| Materiale                    | Policarbonato                                       |  |
| Grado di protezione frontale | IP54 sul fronte con guarnizioni – IP20 sui morsetti |  |
| Peso                         | 640g                                                |  |

| Omologazioni e conformità |                                                                                                    |  |
|---------------------------|----------------------------------------------------------------------------------------------------|--|
| cULus                     | In corso                                                                                                    |  |
| Conformità a norme        | IEC/EN 61010-1, IEC/EN 61000-6-2<br>IEC/ EN 61000-6-4<br>UL508 e CSA C22.2-N°14                                                                                                   |  |
| UL « Marking »            | Utilizzare solo conduttori in rame intrecciati o rigidi 60°C/75°C<br>Sezioni cavi: 0,251.5 mm² flessibile o rigido<br>Coppia di serraggio dei terminali della morsettiera: 0,18Nm |  |

● Alimentazione ausiliaria prelevata da un sistema con tensione fase-neutro ≤300V

#### ENGLISH

## Operating manual

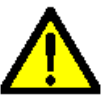

#### WARNING!

- Carefully read the manual before the installation or use.
- This equipment is to be installed by qualified personnel, complying to current standards, to avoid damages or safety hazards.
- Before any maintenance operation on the device, remove all the voltages from measuring and supply inputs and short-circuit the CT input terminals.
- Products illustrated herein are subject to alteration and changes without prior notice.
- Technical data and descriptions in the documentation are accurate, to the best of our knowledge, but no liabilities for errors, omissions or contingencies arising there from are accepted.
- A circuit breaker must be included in the electrical installation of the building. It must be installed close by the equipment and within easy reach of the operator.
- It must be marked as the disconnecting device of the equipment: IEC /EN 61010-1 § 6.11.2.1.

| Index                                             | Pag. |
|---------------------------------------------------|------|
| Introduction                                      | 36   |
| Description                                       | 36   |
| Front keyboard                                    | 37   |
| Display indications                               | 37   |
| Operating modes                                   | 38   |
| MAN and AUT modes                                 | 38   |
| MAN mode                                          | 38   |
| AUT mode                                          | 39   |
| Measures                                          | 39   |
| Keypad lock                                       | 41   |
| Expandability                                     | 41   |
| IR programming port                               | 43   |
| Parameter setting with PC                         | 43   |
| Parameter setting (SETUP) from panel              | 44   |
| Rapid CT setup                                    | 46   |
| Parameter table                                   | 47   |
| Base menu                                         | 47   |
| Advanced menu                                     | 50   |
| Alarm menu                                        | 54   |
| Alarms                                            | 55   |
| Default alarm properties                          | 56   |
| Function menu                                     | 56   |
| Commands menu                                     | 57   |
| WI-FI dongle udage                                | 58   |
| Installation                                      | 59   |
| Wiring diagram                                    | 60   |
| Standard three-phase wiring                       | 60   |
| Single-phase wiring                               | 61   |
| MV wiring                                         | 62   |
| Terminals position                                | 63   |
| Mechanical dimensions and front panel cutout (mm) | 64   |
| Technical characteristics                         | 65   |

35

#### Introduction

The **PFC144evo** automatic power factor control unit has been designed to offer state-of-the-art functions for power factor compensation applications. Built with dedicated components and extremely compact, the **PFC144evo** combines the modern design of the front panel with practical installation and the possibility of expansion from the rear, where one expansion module can be slotted. The LCD screen provides a clear and intuitive user interface.

## Description

- Automatic power factor controller.
- Flush-mount, standard 144x144mm housing.
- Backlit LCD screen.
- Version: PFC144evo with 8 relays, expandable to 12 max.
- 5 navigation keys for function and settings.
- Alarm messages in 6 languages.
- Expansion bus with 1 slot for expansion modules:
  - ◊ RS232, RS485, USB communications interface.
  - Additional relay outputs.
- High accuracy TRMS measurements.
- Wide selection of electrical measures, including voltage and current THD with harmonic analysis up to 15<sup>th</sup> order.
- Voltage input separated from power supply, suitable for VT connection in medium voltage applications.
- Wide-range power supply (100-440VAC).
- Front optical programming interface: galvanically isolated, high speed, waterproof, USB and WIFI dongle compatible.
- Programming from front panel or from PC
- 2-level password protection for settings.
- Backup copy of original commissioning settings.
- Built-in temperature sensor.
# Front keyboard

MODE Key - Used to select among available measurements. Used also to access programming menus.

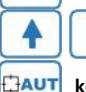

keys - Used to set values and to select steps.

key - Used to select automatic operating mode.

MAN key - Used to select manual operating mode.

# **Display indications**

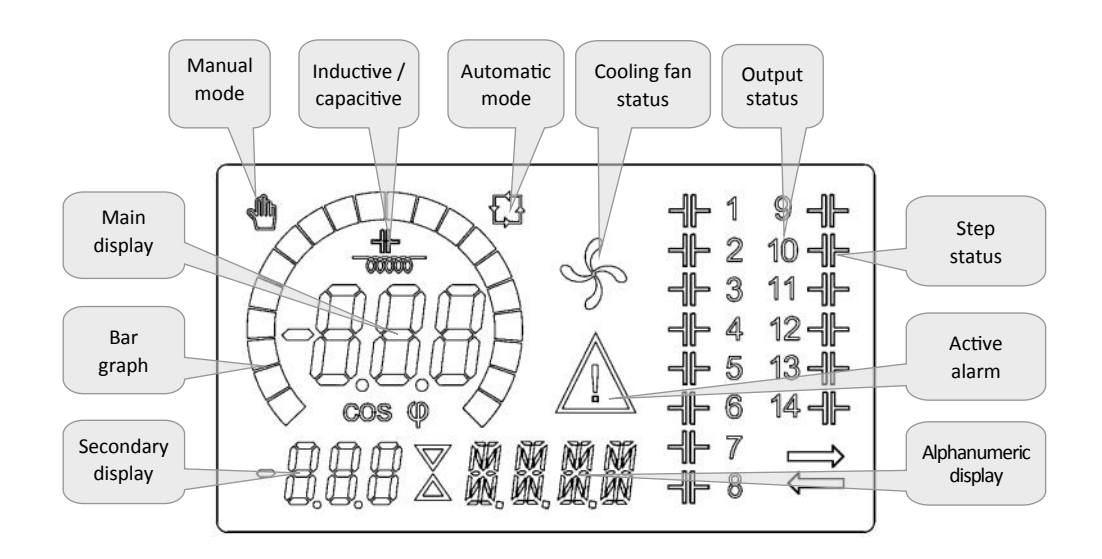

#### **Operating modes**

There are two possible operating modes, listed below:

## MAN and AUT modes

- The icons AUT and MAN indicate the operating mode automatic or manual.
- To change the mode, press and hold the HAUT or MAN button for 1 sec.
- The operating mode remains stored even after removing and reapplying the power supply voltage.

#### MAN mode

- When the unit is in manual mode, you can select one of the steps and manually connected or disconnect it.
- In addition to the specific icon, the alphanumeric display shows **MAN** in order to highlight the manual mode condition. Press **MODE** to view the other measurements as usual.
- While the display shows MAN, it is possible to select the step to be switched on or off. To select a step,

use the 🚺

buttons. The selected step will flash quickly.

Press MODE to activate or deactivate the selected step.

٥r

- If the selected step has not yet exhausted the reconnection time, the transaction has been accepted and will be conducted as soon as possible.
- Manual configuration of the steps is maintained even when the power supply voltage is removed. When the power returns, the original state of the steps is restored.

allh

icon will flash to indicate that the

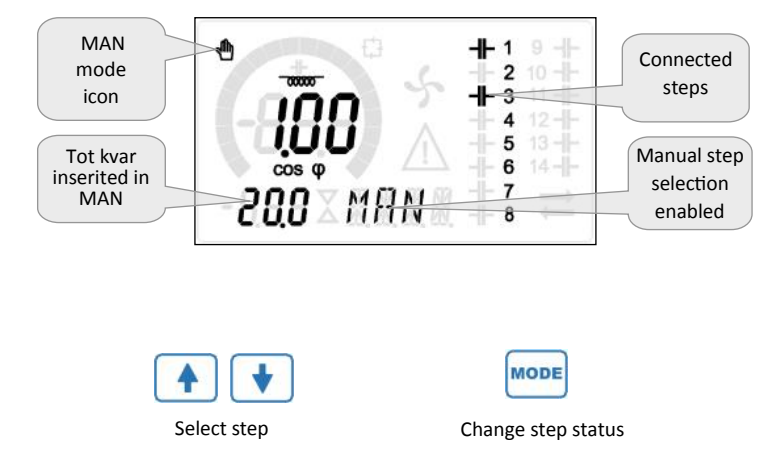

ITALFARAD S.p.A. via IV novembre n.1 Minerbio Bo Italy Tel.+39 051 6618311 Fax +39 051 6605594 E-mail: italfarad@italfarad.com Web: www.italfarad.com

- In automatic mode, the controller calculates the optimum configuration of capacitor steps in order to reach the set cosø.
- The selection criteria takes into account many variables such as: the power of each step, the number of operations, the total time of use, the reconnection time, etc.
- The controller displays the imminent connection or disconnection of the steps with the flashing of their identification number (left). The flashing can last in cases in which the insertion of a step is not possible due to the reconnection time (discharge time of the capacitor).
- The device initiates automatic corrections when there is an average reactive power request (delta-kvar) higher than 50% of the smallest step, and the measured cosø is different from the setpoint.

#### Measures

- The **PFC144evo** controller provides a set of measurements displayed on the alphanumeric display, in conjunction with the current cosø that is always displayed on the main display.
- Press the MODE key to scroll through the measures in rotation.
- After 30 seconds without pressing any buttons, the display automatically returns to the default measurement defined by P.47.
- If P.47 is set on the ROT, then the measures rotate automatically every 5 seconds.
- At the bottom of the list of measures it is possible to set the setpoint of the cosø, acting on the same value set with P.19.
- Below is a table with the measurements displayed.

| Measure       | lcon                                                            | Description                                                                                                    |
|---------------|-----------------------------------------------------------------|----------------------------------------------------------------------------------------------------|
| Delta-kvar    | ∆kvar                                                           | Kvars needed to reach the cosø setpoint. If delta-kvar is positive cpacitors need to be<br>inserted, if negative to be disconnected. |
| •             | kvar                                                            | Total kvar of the plant.                                                                                                    |
|               | ΔSTEP                                                           | Number of equal steps to achieve the target power factor.                                                                            |
| Voltage       | V                                                               | RMS voltage of the plant current.                                                                                                    |
|               | V НІ                                                            | Maximum voltage value measured.                                                                                                    |
| Current       | Α                                                               | RMS current of the plant voltage.                                                                                                    |
| •             | A HI                                                            | Maximum current value masured.                                                                                                    |
| Weekly PF     | WPF                                                             | Weekly average power factor.                                                                                                    |
|               | PF                                                              | Instantaneous total power factor.                                                                                                    |
| THD cap.      | THDC                                                            | Capacitors total harmonic distortion (THD) in current.                                                                               |
| •             | TC.HI                                                           | Maximum THD value measured.                                                                                                    |
| Temperature   | °C °F                                                           | Temperature of internal sensor.                                                                                                    |
| •             | °CHI<br>°FHI                                                    | Maximum temperature value measured.                                                                                                  |
| Voltage THD   | THDV                                                            | Total harmonic distortion % (THD) of plant voltage.                                                                                  |
|               | VH02<br>VH15                                                    | % voltage harmonic content from 2.nd up to 15.th order                                                                               |
| Current THD   | THDI                                                            | Total harmonic distortion % (THD) of plant current.                                                                                  |
|               | IH02<br>IH15                                                    | % Current harmonic content from 2.nd up to 15.th order                                                                               |
| Cosø setpoint | IND<br>CAP     Setting of desired cosø setpoint (same as P.19). |                                                                                                    |
| Step power    | %                                                               | Step residual power, as a percentage of the set rated power.                                                                         |
| Step counter  | OPC                                                             | • Operation counter of the step.                                                                                                    |
| Step hours    | н                                                               | • Hour meter of the step insertion.                                                                                                  |

• These measures are shown only if the Step trimming function is enabled (P.25=ON) and the advanced password is enabled and entered.

## **Keypad lock**

- A function to exclude all modification to operating parameters can be enabled; measurement viewing is still provided in any case.
- To lock and unlock the keypad, press and keep the key twice and after that release MODE

key pressed. Then press the

key thre

key three times and

- The display will show LOC when the keypad is locked and UNL when it is unlocked.
- When the lock is enabled, it is not possible to make the following operations:
  - Operation between automatic and manual mode
  - Access to set-up menus
  - Change of cosø set-point
- By attempting to conduct the above operations, the display will view LOC to indicate the locked keypad state.

# Expandability

- Thanks to expansion bus, the **PFC144evo** can be expanded with two expansion series module.
- The supported expansion modules can be grouped in the following categories:
  - additional steps
  - o communication modules
  - o digital I/O modules
- To insert an expansion module:
  - remove the power supply to **PFC144evo** regulator.
  - remove the protecting cover of the expansion slot.
  - $\diamond$  insert the upper hook of the expansion module into the fixing hole on the top of the expansion slot.
  - rotate down the module body, inserting the connector on the bus.
  - push until the bottom clip snaps into its housing.

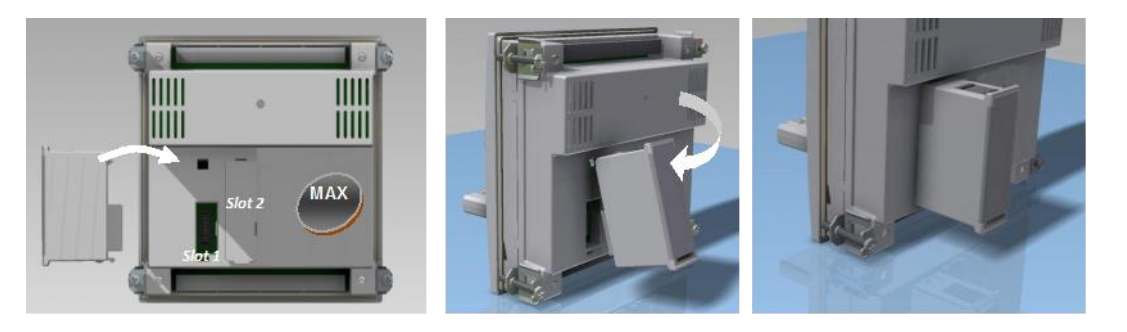

- When the **PFC144evo** regulator is powered on, it automatically recognises the expansion module that have been mounted.
- The expansion modules provide additional resources that can be used through the dedicated setup menus.
- The setup menus related to the expansions are always accessible, even if the expansion modules are not physically fitted.
- The following table indicates which models of expansion modules are supported:

| MODULE TYPE      | CODE   | FUNCTION      |
|------------------|--------|---------------|
| ADDITIONAL STEPS | OUT2NO | 2 STEP RELAYS |
|                  | COMUSB | USB           |
| COMMUNICATION    | COM232 | RS-232        |
|                  | COM485 | RS-485        |

#### **IR programming port**

- The parameters of the PFC144evo regulator can be configured through the front optical port, using the IR-USB programming dongle, or with the IR-WiFi dongle.
- This programming port has the following advantages:
  - You can configure and service the PFC144evo regulator without access to the rear of the device or having to open the electrical panel.
  - It is galvanically isolated from the internal circuits of the PFC144evo regulator, guaranteeing the greatest safety for the operator.
  - High speed data transfer.
  - ◊ IP54 front panel protection.
  - Limits the possibility of unauthorized access with device configuration since it is necessary to have the IR-USB or IR-WI-FI dongles.
- Simply hold the dongle up to the front panel, connecting the plugs to the relevant connectors, and the device will be acknowledged as shown by the LINK LED on the programming dongle flashing green.

#### Parameter setting with PC

- You can use the *PFC Remote monitoring* software to transfer (previously programmed) set-up parameters from the **PFC144evo** regulator to the hard drive of the PC and vice versa.
- The parameter may be partially transferred from the PC to the PFC144evo regulator, transferring only the parameters of the specified menus.

# Parameter setting (SETUP) from panel

To access the programming menu (setup) :

• To enter parameter programming the unit must be in TEST mode (first programming)

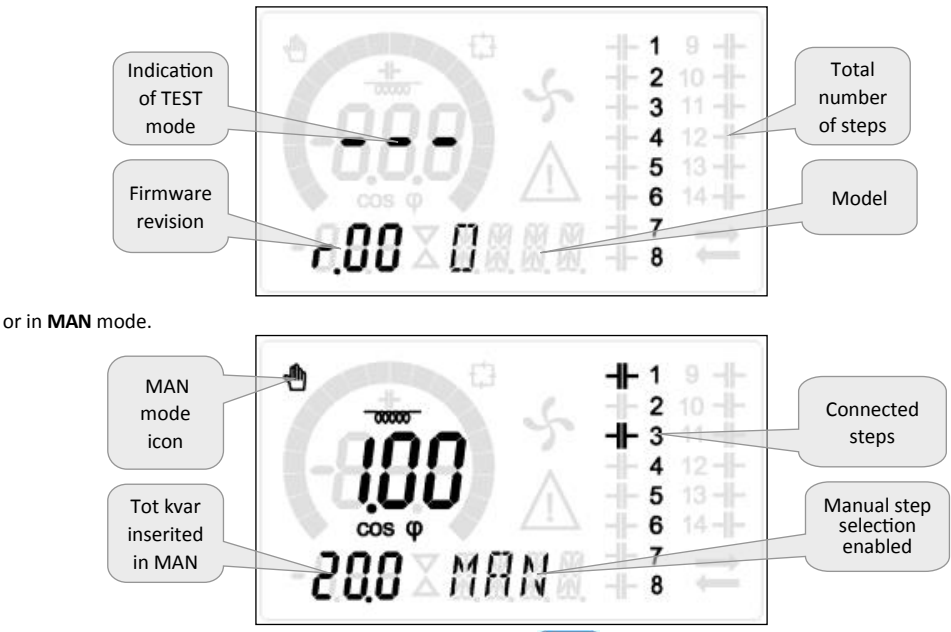

- From the normal measurement display, press and hold **MODE** for 3 seconds to recall the main menu. **SET** is displayed on the main display.
- If you have set the password (P.21 = ON) instead of SET the display shows PAS (password entry request). Set the numeric password using and then press to move to next digit.
- If the password is correct the unit will show OK U or OK A depending on the entered password is user or the advanced level. The password can be defined with parameters P.22 and P.23. Factory default is 001 and 002 respectively.
- If the entered password is wrong the unit will show ERR.
- After having entered the password, the access is enabled until the unit is re-initialized or for 2 minutes without pressing any key.
- After having entered the password, repeat the procedure to access the parameter setting.
  - Press

ITALFARAD S.p.A. via IV novembre n.1 Minerbio Bo Italy

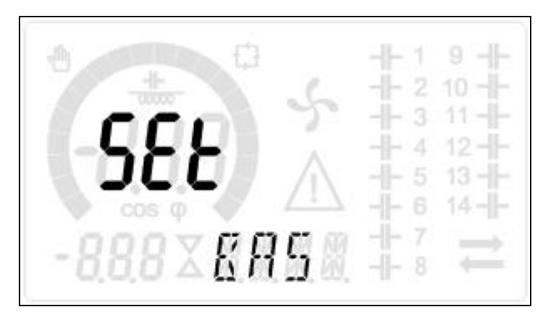

• The following table lists the available submenus:

| Cod  | Description                   |
|------|-------------------------------|
| BAS  | Access to Base menu           |
| ADV  | Accesso to Advanced menu      |
| ALA  | Accesso to Alarm menu         |
| FUN  | Access to Ethernet menu       |
| CMD  | Access to Command menu        |
| CUS  | Access to Custom menu         |
| SAVE | Exits saving modifications.   |
| EXIT | Exits without saving (cancel) |

- Press TAUT to access the submenu.
- When you are in a submenu, the main display shows the code of the selected parameter (eg **P.01**), while the numeric/alphanumeric displays at the bottom of the screen shows the parameter value and / or description.
- Press **PAUT** to advance in the selection of items (such as scroll through parameters **P.01** à **P02** à **P03**... ), or press

MODE to go back to the previous parameter.

• While a parameter is selected, with

you can increase/decrease its value.

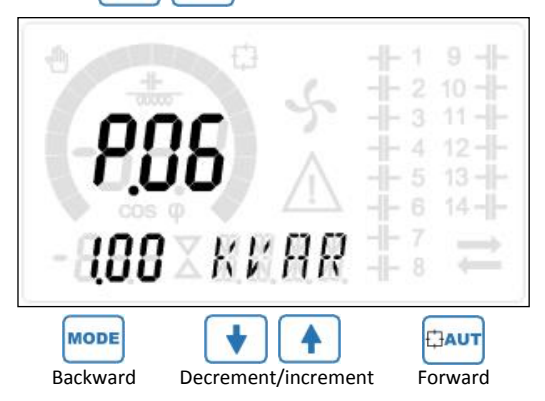

ITALFARAD S.p.A. via IV novembre n.1 Minerbio Bo Italy Tel.+39 051 6618311 Fax +39 051 6605594 E-mail: italfarad@italfarad.com Web: www.italfarad.com Once you reach the last parameter of the menu, by pressing selection.

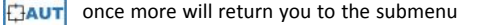

Using select

select **SAVE** to save the changes or **EXIT** to cancel.

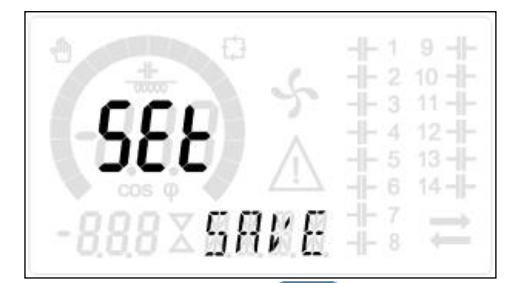

- Alternatively, from within the programming, holding directly.
  - for three seconds will save the changes and exit
- If the user does not press any key for more than 2 minutes, the system leaves the setup automatically and goes back to normal viewing without saving the changes done on parameters (like **EXIT**).
- N.B.: a backup copy of the setup data (settings that can be modified using the keyboard) can be saved in the
  eeprom memory of the **PFC144evo** regulator. This data can be restored when necessary in the work memory. The
  data backup 'copy' and 'restore' commands can be found in the **Commands menu.**

### **Rapid CT setup**

- When the CT value is not known and only used at the moment of the installation, the P.01 parameter for CT primary can remain set at OFF while all the others can be programmed.
- In this case, during the system installation and once the controller is powered up, the display will show a flashing CT (Current Transformer). By pressing 
   the CT primary can be set directly.
- Once programmed, press Confirm. The unit will store the setting into P.01, and directly restart in automatic mode.

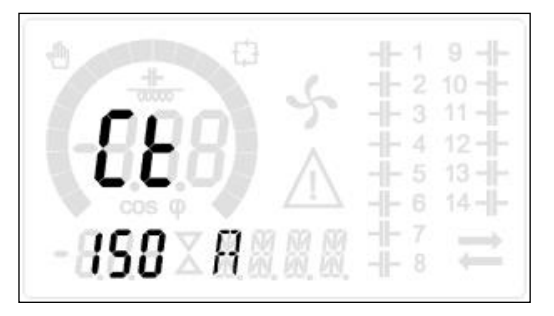

#### Parameter table

• Below are listed all the programming parameters in tabular form. For each parameter are indicated the possible setting range and factory default, as well as a brief explanation of the function of the parameter. The description of the parameter shown on the display can in some cases be different from what is reported in the table because of the reduced number of characters available. The parameter code can be used however as a reference.

| • | Note: the parameters shown in the table with a shaded background are <i>essential</i> to the operation of the system, |
|---|----------------------------------------------------------------------------------------------------|
|   | thus they represent the minimum programming required for operation.                                                   |

| Base menu |                            |     |      |             |                                                       |  |  |
|-----------|----------------------------|-----|------|-------------|-------------------------------------------------------|--|--|
| COD       | DESCRIPTION                | ACC | UoM  | DEF         | RANGE                                                 |  |  |
| P.01      | CT primary                 | Usr | А    | OFF         | OFF / 110.000                                         |  |  |
| P.02      | CT secondary               | Usr | А    | 5           | 1/5                                                   |  |  |
| P.03      | CT read phase              | Usr |      | L1          | L1 - L2 L3                                            |  |  |
| P.04      | CT wiring polarity         | Usr |      | Aut         | Aut - Dir - Inv                                       |  |  |
| P.05      | Voltage read phase         | Usr |      | L2-L3       | L1-L2 L2-L3 L3-L1 L1-N L2-N L3-N                      |  |  |
| P.06      | Smallest step power        | Usr | Kvar | 1.00        | 0.10 10000                                            |  |  |
| P.07      | Rated installation voltage | Usr | V    | 400V        | 50 50000                                              |  |  |
| P.08      | Nominal frequency          | Usr | Hz   | Aut         | Aut - 50Hz - 60Hz - Var                               |  |  |
| P.09      | Reconnection time          | Adv | sec  | 60          | 1 30000                                               |  |  |
| P.10      | Sensitivity                | Usr | sec  | 60          | 1 1000                                                |  |  |
| P.11      | Step 1 function            | Usr |      | OFF         | OFF - 132 - ON - NOA - NCA - FAN - MAN - AUT - A01A12 |  |  |
| P.12      | Step 2 function            | Usr |      | OFF         | =                                                     |  |  |
| P.13      | Step 3 function            | Usr |      | OFF         | =                                                     |  |  |
| P.14      | Step 4 function            | Usr |      | OFF         | =                                                     |  |  |
| P.15      | Step 5 function            | Usr |      | OFF         | =                                                     |  |  |
| P.16      | Step 6 function            | Usr |      | OFF         | =                                                     |  |  |
| P.17      | Step 7 function            | Usr |      | OFF         | =                                                     |  |  |
| P.19      | Cos-phi setpoint           | Usr |      | 0.95<br>IND | 0.50 Ind – 0.50 Cap                                   |  |  |
| P.20      | Alarm messages<br>language | Usr |      | ENG         | ENG - ITA - FRA - SPA - POR - DEU                     |  |  |

ITALFARAD S.p.A. via IV novembre n.1 Minerbio Bo Italy

- P.01 The value of the primary current transformer. Example: with CT 800/5 set 800. If set to OFF, after the power-up the device will prompt you to set the CT and allow direct access to this parameter.
- P.02 Value of the secondary of the current transformers. Example: with CT 800/5 set 5.
- P.03 It defines on which phase the device reads the current signal. The wiring of current inputs must match the value set for this parameter. Supports all possible combinations of parameter P.05.
- P.04 Reading the connection polarity of the CT.

**AUT** = Polarity is automatically detected at power up. Can only be used when working with only one CT and when the system has no generator device.

**Dir** = Automatic detection disabled. Direct connection.

Inv = Automatic detection disabled. Reverse wiring.

- P.05 Defines on which and on how many phases the device reads the voltage signal. The wiring of voltage inputs must match the setting for this parameter. Supports all possible combinations of parameter P.03.
- **P.06** Value in kvar of the smallest step installed (equivalent to the step weight 1). Rated power of the capacitor bank provided at the rated voltage specified in P.07 (exemple: step 10kvar-460V supplied  $400V \rightarrow 10 \times (400)^2/(460)^2 \rightarrow \text{ set } 7,5\text{kvar}$ ).
- P.07 Installation rated voltage, which is delivered in specified power P.06.
- P.08 Working frequency of the system:

Aut = automatic selection between 50 and 60 Hz at power on.

**50Hz** = fixed to 50 Hz.

60Hz = fixed to 60 Hz.

Var = variable, measured continuously and adjusted.

P.09 - Minimum time that must elapse between the disconnection of one step and the subsequent reconnection both in MAN or AUT mode. During this time the number of the step on the main page is blinking. P.10 - Connection sensitivity. This parameter sets the speed of reaction of the controller. With small values of P.10 the regulation is fast (more accurate around the setpoint but with more step swithchings). With high values instead we'll have slower reactions of the regulation, with fewer switchings of the steps. The delay time of the reaction is inversely proportional to the request of steps to reach the setpoint: waiting time = (sensitivity / number of steps required).

**Example**: setting the sensitivity to 60s, if you request the insertion of one step of weight 1 are expected 60s (60/1 = 60). If instead serve a total of 4 steps will be expected 15s (60/4 = 15).

P11 ... P18 - Function of output relays 1 ... 8:

OFF = Not used .

**1**..**32** = Weight of the step. This relay drives a bank of cpacitors which power is n times (n = 1...32) the smallest power defined with parameter P.06.

ON = Always on.

**NOA** = Alarm normally de-energized. The relay is energized when any alarm with the *Global alarm* property arises.

**NCA** = Alarm normally energized. The relay is de-energized when any alarm with the *Global alarm* property arises.

FAN = The relay controls the cooling fan.

MAN = Relay is energized when device is in MAN mode.

AUT = Relay is energized when device is in AUT mode.

**A01** ... **A12**= The relay is energized when the alarm specified is active.

P19 - Setpoint (target value) of the cosø. Used for standard applications.

P20 - Language of scrolling alarm messages.

# Advanced menu

| COD  | DESCRIPTION                                          | PSW | UoM | DEF            | RANGE                               |
|------|------------------------------------------------------|-----|-----|----------------|-------------------------------------|
| P.21 | Password enable                                      | Adv |     | OFF            | OFF<br>ON                           |
| P.22 | User password                                        | Usr |     | 001            | 0-999                               |
| P.23 | Advanced password                                    | Adv |     | 002 <b>(*)</b> | 0-999                               |
| P.24 | Wiring type                                          | Usr |     | ЗРН            | 3PH three-phase<br>1PH single-phase |
| P.25 | Step trimming                                        | Usr |     | ON             | ON Enabled<br>OFF Disabled          |
| P.26 | Setpoint clearance +                                 | Usr |     | 0.00           | 0-0.10                              |
| P.27 | Setpoint clearance -                                 | Usr |     | 0.00           | 0-0.10                              |
| P.28 | Step insertion mode                                  | Usr |     | STD            | STD Standard<br>LIN Linear          |
| P.29 | Cogeneration cosø setpoint                           | Usr |     | OFF            | OFF /<br>0.50 IND – 0.50 CAP        |
| P.30 | Disconnection sensitivity                            | Usr | sec | OFF            | OFF / 1 – 600                       |
| P.31 | Step disconnection passing in MAN                    | Usr |     | OFF            | OFF Disabled ; ON Enabled           |
| P.32 | Capacitor current overload alarm threshold           | Adv | %   | 50             | OFF / 0150                          |
| P.33 | Capacitor overload immediate disconnection threshold | Adv | %   | 83             | OFF / 0 200                         |
| P.34 | VT primary                                           | Usr | v   | OFF            | OFF / 50-50000                      |
| P.35 | VT secondary                                         | Usr | V   | 100            | 50-500                              |
| P.36 | Temperature UoM                                      | Usr |     | °C             | °C °Celsius ; °F °Fahrenheit        |
| P.37 | Fan start temperature                                | Adv | ٥   | 25             | 0212                                |
| P.38 | Fan stop temperature                                 | Adv | o   | 20             | 0212                                |
| P.39 | Temperature alarm threshold                          | Adv | 0   | 55             | 0212                                |
| P.41 | Maximum voltage alarm threshold                      | Adv | %   | 110            | OFF / 90150                         |
| P.42 | Minimum voltage alarm threshold                      | Adv | %   | 90             | OFF / 60110                         |
| P.43 | THD V alarm threshold                                | Adv | %   | 6              | OFF / 1250                          |
| P.44 | THD I alarm threshold                                | Adv | %   | 12             | OFF / 1250                          |

ITALFARAD S.p.A. via IV novembre n.1 Minerbio Bo Italy Tel.+39 051 6618311 Fax +39 051 6605594 E-mail: italfarad@italfarad.com Web: www.italfarad.com

| P.45 | Maintenance interval                 | Adv | h    | 9000<br>8760 <b>(**)</b> | 1 - 30000                                                                      |
|------|--------------------------------------|-----|------|--------------------------|--------------------------------------------------------------------------------|
| P.46 | Bar-graph function                   | Usr |      | Kvar ins/tot             | Kvar ins/tot<br>Corr att/nom<br>Delta kvar att/tot                             |
| P.47 | .47 Default auxiliary measure        |     |      | Week TPF                 | Deltakvar<br>V<br>A<br>Week TPF<br>Cap. Current<br>Temp<br>THDV<br>THDI<br>ROT |
| P.48 | Backlight flashing on alarm          | Usr |      | OFF                      | OFF<br>ON                                                                      |
| P.49 | Serial node address                  | Usr |      | 01                       | 01-255                                                                         |
| P.50 | Serial speed                         | Usr | bps  | 9.6k                     | 1.2k<br>2.4k<br>4.8k<br>9.6k<br>19.2k<br>38.4k                                 |
| P.51 | Data format                          | Usr |      | 8 bit – n                | 8 bit, no parity<br>8 bit, odd<br>8bit, even<br>7 bit, odd<br>7 bit, even      |
| P.52 | Stop bits                            | Usr |      | 1                        | 1-2                                                                            |
| P.53 | Protocol                             | Usr |      | Modbus RTU               | Modbus RTU<br>Modbus ASCII                                                     |
| P.54 | Number of insertions for maintenance | Adv | kcnt | OFF                      | OFF / 160                                                                      |
| P.55 | Step 9 function                      | Usr |      | OFF                      | =                                                                              |
| P.56 | Step 10 function                     | Usr |      | OFF                      | =                                                                              |
| P.57 | Step 11 function                     | Usr |      | OFF                      | =                                                                              |
| P.58 | Step 12 function                     | Usr |      | OFF                      | =                                                                              |
| P.59 | Step 13 function                     | Usr |      | OFF                      | =                                                                              |
| P.60 | Step 14 function                     | Usr |      | OFF                      | =                                                                              |

ITALFARAD S.p.A. via IV novembre n.1 Minerbio Bo Italy Tel.+39 051 6618311 Fax +39 051 6605594 E-mail: italfarad@italfarad.com Web: www.italfarad.com

- P.21 If set to OFF, password management is disabled and anyone has access to the settings and commands menu.
- P.22 With P.21 enabled, this is the value to specify for activating user level access. See Password access chapter.
- P.23 As for P.22, with reference to Advanced level access. (\*) Available value only if the controller is not installed on the ITALFARAD cabinet
- P.24 Number of phases of the power correction panel.
- P.25 Enables the measurement of the actual power of the step, performed each time they are switched in. The measure is calculated, as the current measurement is referred to the whole load of the plant. The measured power of the steps is adjusted (trimmed) after each switching and is displayed on the step life statistic page. When this function is enabled, a 15 sec pause is inserted between the switching of one step and the following, necessary to measure the reactive power variation.
- P.26 P.27 Tolerance around the setpoint. When the cosø is within the range delimited by these parameters, in AUT mode the device does not connect / disconnect steps even if the delta-kvar is greater than the smallest step.
- P.28 Selecting mode of steps insertion.

Standard mode - Normal operation with free selection of the steps

**Linear mode** - the steps are connected in progression from left towards right only following the step number and according to the LIFO (Last In First Out) logic. The controller will not connect a step when the system steps are of different ratings and by connecting the next step, the set-point value would be exceeded.

- **P.29** Setpoint used when the system is generating active power to the supplier (with negative active power / power factor ).
- **P.30** Disconnection sensitivity. Same as the previous parameter but related to disconnection. If set to OFF the disconnection has the same reaction time of connection set with the previous parameter.
- P.31 If set to ON, when switching from AUT mode to MAN mode, steps are disconnected in sequence.
- **P.32** Trip threshold for the capacitors overload protection (alarm A08), that will arise after a integral delay time, inversely proportional to the value of the overload.

**Note:** You can use this protection only if the capacitors are not equipped with filtering devices such as inductors or similar.

- **P.33** Threshold beyond which the integral delay for tripping of the overload alarm is zeroed, causing the immediate intervention of the *A08* alarm.
- P.34 P.35 Data of VTs eventually used in the wiring diagrams.
- P.36 Unit of measure for temperature.

- P.37 P.38 Start and stop temperature for the cooling fan of the panel, expressed in the unit set by P.36. The cooling fan is started when the temperature is >= to P.37 and it is stopped when it is < than P.38.</p>
- P.39 Threshold for generation of alarm A08 Panel temperature too high .
- P.41 Maximum voltage alarm threshold, referred to the rated voltage set with P.07, beyond which the alarm A06 Voltage too high is generated.
- P.42 Undervoltage alarm threshold, referred to the rated voltage set with P.07, below which the alarm A05 voltage too low is generated.
- P.43 Maximum installation voltage THD alarm threshold, beyond which the alarm A10 THDV too high is generated.
- P.44 Maximum installation current THD alarm threshold beyond which the alarm A05 voltage too low is generated.
- P.45 Maintenance interval in hours. When it is elapsed, the alarm A12 Ordinary maintenance will be generated. The hour count increments as long as the device is powered. (\*\*) If the controller is installed on the ITALFARAD cabinet
- **P.46** Function of the semi-circular bar-graph.

**Kvar ins/tot:** The bar graph represents the amount of kvar actually inserted, with reference to the total reactive power installed in the panel.

Curr act/nom: Percentage of actual plant current with reference to the maximum current of the CT.

**Delta kvar:** bar graph with central zero. It represts the positive/negative delta-kvar needed to reach the setpoint, compared to the total kvar installed.

- **P.47** Default measure shown on the secondary display. Setting the parameter to **ROT**, the different measures will be shown with a sequential rotation.
- P.48 If set to ON, the display backlight flashes in presence of one or more active alarms.
- P.49 Serial (node) address of the communication protocol.
- P.50 Communication port transmission speed.
- P.51 Data format. 7 bit settings can only be used for ASCII protocol.
- P.52 Stop bit number.
- P.53 Select communication protocol.
- P.54 Defines the number of the step (considering the step that has the highest count) beyond which the maintenance alarm A12 is generated. This parameter should be used as an alternative to P.45. If both P.45 and P.54 are set to a value other than OFF, then P.45 has priority.
- P.55...P.60 Function of output relays 9...14. See description of parameter.

|      | Alarm menu       |     |     |     |                             |  |  |  |
|------|------------------|-----|-----|-----|-----------------------------|--|--|--|
| COD  | DESCRIPTION      | PSW | UoM | DEF | RANGE                       |  |  |  |
| P.61 | A01 Alarm enable | Adv |     | ALA | OFF - ON - ALA - DISC - A+D |  |  |  |
| P.62 | A01 alarm delay  | Adv |     | 15  | 0-240                       |  |  |  |
| P.63 | A01 delay uom    | Adv |     | min | Min - Sec                   |  |  |  |
|      |                  |     |     |     |                             |  |  |  |
| P.94 | A12 Alarm enable | Adv |     | ALA | OFF - ON - ALA - DISC - A+D |  |  |  |
| P.95 | A12 alarm delay  | Adv |     | 120 | 0-240                       |  |  |  |
| P.96 | A12 delay uom    | Adv |     | sec | Min - Sec                   |  |  |  |

P.61 - Enable alarm A01 and defines the behavior of the controller when the alarm is active:

OFF - Alarm disabled ON - Alarm enabled, only visual ALA - Alarm enabled, global alarm relay energized (if set) DISC - Alarm enabled, logoff step A + D = Alarm relay energized and disconnection of the steps.

P.62 - Delay alarm A01.

P.63 - Unit of delay alarm A01.

P.64 – Like P.61 for alarm A02.

P.65 – Like P.62 for alarm A02.

**P.66** – Like P.63 for alarm A02.

...

P.94 – Like P.61 for alarm A12.
P.95 – Like P.62 for alarm A12.
P.96 – Like P.63 for alarm A12.

- When an alarm is generated, the display will show an alarm icon, the code and the description of the alarm in the language selected.
- If the navigation keys in the pages are pressed, the scrolling message showing the alarm indications will disappear momentarily, to reappear again after 30 seconds.
- Alarms are automatically resetted as soon as the alarm conditions that have generated them disappear.
- In the case of one or more alarms, the behaviour of the PFC144evo regulator depends on the properties settings of the active alarms.

| COD | ALLARME                    | DESCRIPTION                                                                                                    |
|-----|----------------------------|----------------------------------------------------------------------------------------------------|
| A01 | Undercompensation          | In automatic mode, all the available steps are connected but the cosø is still more inductive than the setpoint.                                                                                                    |
| A02 | Overcompensation           | In automatic mode, all the steps are disconnected but the $\cos\! \phi$ is still more capacitive than the setpoint.                                                                                                    |
| A03 | Current too low            | The current flowing in the current inputs is lower than minimum measuring range.<br>This condition can occour normally if the plant has no load.                                                                                              |
| A04 | Current too high           | The current flowing in the current inputs is lower than minimum measuring range.                                                                                                    |
| A05 | Voltage too low            | The measured voltage is lower than the threshold set with P.42.                                                                                                    |
| A06 | Voltage too high           | The measured voltage is higher than the threshold set with P.41.                                                                                                    |
| A07 | Capacitor current overload | The calculated capacitor current overload is higher than threshold set with P.32 and P.33. After the alarm conditions have disappeared, the alarm message remains shown for the following 5 min or until the user presses a key on the front. |
| A08 | Temperature too high       | The panel temperature is higher than threshold set with P.39.                                                                                                    |
| A09 | No-Voltage release         | A no-voltage release has occurred on the line voltage inputs, lasting more than 8ms.                                                                                                    |
| A10 | Voltage THD too high       | The THD of the plant voltage is higher than the threshold set with P.43.                                                                                                    |
| A11 | Current THD too high       | The THD of the plant current is higher than the threshold set with P.44.                                                                                                    |
| A12 | Maintenance requested      | The maintenance interval set with P.45 or P.54 has elapsed. To reset the alarm see Command menu.                                                                                                    |

| CODE | DESCRIPTION                | ENABLE | ALARM<br>REALY | DISCONNECTION | DELAY  |  |
|------|----------------------------|--------|----------------|---------------|--------|--|
| A01  | Undercompensation          | •      | •              |               | 15 min |  |
| A02  | Overcompensation           |        |                |               | 120 s  |  |
| A03  | Current too low            | •      | •              | •             | 30 s   |  |
| A04  | Current too high           | •      | •              |               | 60 s   |  |
| A05  | Voltage too low            | •      | •              |               | 60 s   |  |
| A06  | Voltage too high           | •      | •              | •             | 15 min |  |
| A07  | Capacitor current overload | •      | •              | •             | 3 min  |  |
| A08  | Temperature too high       | •      | •              | •             | 60 s   |  |
| A09  | No-Voltage release         | •      | •              | •             | 0 s    |  |
| A10  | A10 Voltage THD too high   |        | •              | •             | 60 s   |  |
| A11  | Current THD too high       | •      | •              | •             | 60 s   |  |
| A12  | Maintenance requested      | •      | •              |               | 0s     |  |

DEEALILT ALADM DOODEDTIES

# FUNCTION MENU

| COD. | DESCRIPTION       | ACC | UoM | DEF             | RANGE                                                        |
|------|-------------------|-----|-----|-----------------|--------------------------------------------------------------|
| F.01 | IP address        | Usr |     | 192.168.1.<br>1 | IP1.IP2.IP3.IP4<br>IP1 0255 / IP2 0255 / IP3 0255 / IP4 0255 |
| F.02 | Subnet mask       | Usr |     | 0.0.0.0         | SUB1.SUB2.SUB3.SUB4<br>SUB10255/SUB20255/SUB30255/SUB40255   |
| F.03 | IP port           | Usr |     | 1001            | 09999                                                        |
| F.04 | Client/server     | Usr |     | Server          | Client/server                                                |
| F.05 | Remote IP address | Usr |     | 0.0.0.0         | IP1.IP2.IP3.IP4<br>IP1 0255 / IP2 0255 / IP3 0255 / IP4 0255 |
| F.06 | IP port remote    | Usr |     | 1001            | 09999                                                        |
| F.07 | Gatway IP address | Usr |     | 0.0.0.0         | GW1.GW2.GW3.GW4<br>GW10255/GW20255/GW30255/GW40255           |

F.01...F.03 – TCP-IP coordinates for Ethernet interface application.

F.04 – Enabling TCP-IP connection. Server = Awaits connections from a remote client.

Client = Estabilishes a connection to the remote server

F.05...F.07 – Coordinates for the connection to the remote server when F.04 is set to client.

56

#### **Commands menu**

- The commands menu allows executing some occasional operations like reading peaks resetting, counters clearing, alarms reset, etc.
- If the Advanced level password has been entered, then the commands menu allows executing the automatic operations useful for the device configuration.
- The following table lists the functions available in the commands menu, divided by the access level required.
- With controller in MAN mode, press MODE button for 5 seconds.
- Press 🛉 to select CMD.
- Press **TAUT** to access the **Commands menu**.
- Select the desired command with HAUT
- Press and hold for three seconds if you want to execute the selected command.
- If you press and hold \_\_\_\_\_ until the end of the countdown the command is executed and the display shows OK, while if you release the key before the end, the command is canceled.
- To quit command menu press and hold

AUT button.

| COD | COMMAND             | PSW  | DESCRIPTION                                                   |
|-----|---------------------|------|---------------------------------------------------------------|
| C01 | RESET MAINTENANCE   | Usr. | Reset maintenance service interval.                           |
| C02 | RESET STEP COUNT    | Adv. | Reset step operation counters.                                |
| C03 | RESET STEP TRIMMING | Adv. | Reload originally programmed power into step trimming.        |
| C04 | RESET STEP HOURS    | Adv. | Reset step operation hour meters.                             |
| C05 | Reset max VALUES    | Adv. | Reset maximum peak values.                                    |
| C06 | RESET WEEKLY TPF    | Usr. | Resets weekly total power factor history.                     |
| C07 | SETUP TO DEFAULT    | Adv. | Resets setup programming to factory default.                  |
| C08 | SETUP BACKUP        | Adv. | Makes a backup copy of user setup parameters settings.        |
| C09 | SETUP RESTORE       | Usr. | Reloads setup parameters with the backup of factory settings. |

#### WI-FI dongle usage

- The WI-FI dongle offers WI-FI access point capability for connection to PC, Tablet or Smartphone. In addition to this function it also offer the possibility to store and transfer a block of data from/to the **PFC144evo** regulator.
- Insert the interface WI-FI into the IR port of **PFC144evo** regulator on the front plate.
- Switch WI-FI dongle on by pressing the button for 2 sec.
- Wait until the LINK LED becomes orange flashing.
- Press 3 times consecutively and fast the dongle button.
- At this point the display of the PFC144evo regulator shows the first of the 6 possible commands (D1...D6).
  - Press 🔺 🚽 to select the desired command.
- Press to execute the selected command. The unit will prompt for a confirmation (OK?).

Press once again TAUT to confirm or MODE to cancel.

• The following table lists the possible commands:

| COD | COMMAND             | DESCRIPTION                                                                             |
|-----|---------------------|-----------------------------------------------------------------------------------------|
| D1  | SETUP DEVICE +CX02  | Copies Setup settings from <b>PFC144evo</b> regulator to WI-FI dongle.                  |
| D2  | SETUP CX02 + DEVICE | Copies Setup settings from WI-FI dongle to <b>PFC144evo</b> regulator.                  |
| D3  | CLONE DEVICE +CX02  | Copies Setup settings and working data from <b>PFC144evo</b> regulator to WI-FI dongle. |
| D4  | CLONE CX02 →DEVICE  | Copies Setup settings and working data from WI-FI dongle to <b>PFC144evo</b> regulator. |
| D5  | INFO DATA CX02      | Shows information about data stored into WI-FI dongle.                                  |
| D6  | EXIT                | Exits from dongle menu.                                                                 |

• For additional details see WI-FI dongle operating manual..

Ν

#### Installation

- **PFC144evo** regulator is designed for flush-mount installation. With proper mounting, it guarantees IP54 front protection.
- Insert the device into the panel hole, making sure that the gasket is properly positioned between the panel and the device front frame.
- From inside the panel, for each four of the fixing clips, position the clip in its square hole on the housing side, then move it backwards in order to position the hook.

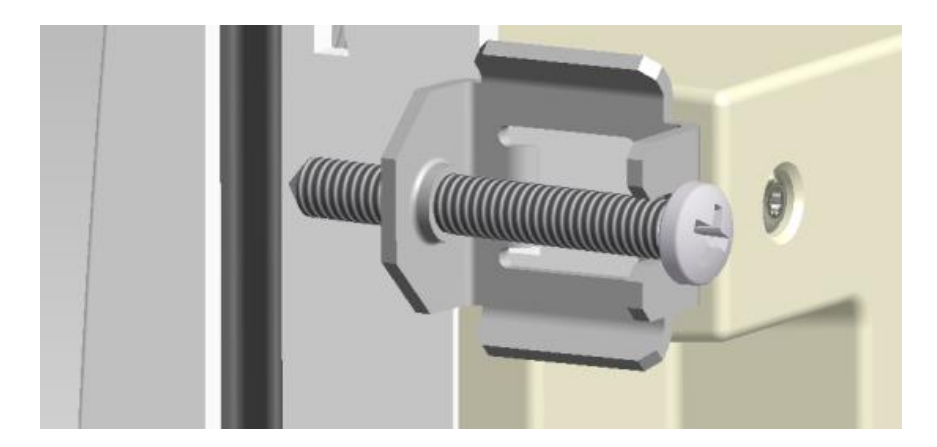

- Repeat the same operation for the four clips
- Tighten the fixing screw with a maximum toeque of 0,5 Nm
- In case it is necessary to dismount the system, repeat the steps in opposite order.
- For the electrical connection see the wiring diagrams in the dedicated chapter and the requirements reported in the technical characteristics table.

# Wiring diagrams

WARNING!

Disconnect the line and the supply when operating on terminals.

# Standard three-phase wiring

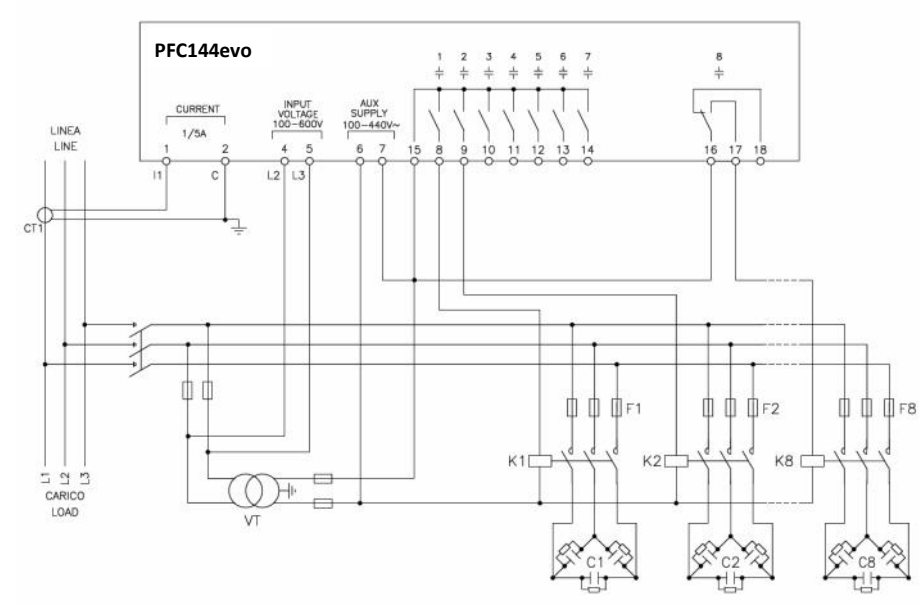

| THREE-PHASE STANDARD CONNECTION (default)                                                                                                    | Default wiring configuration for standard applications. |  |
|----------------------------------------------------------------------------------------------------|---------------------------------------------------------|--|
| Voltage measure                                                                                                    | 1 ph-to-ph voltage reading L2-L3                        |  |
| Current measure                                                                                                    | L1 phase                                                |  |
| Phase angle offset                                                                                                    | Between V (L2-L3 ) and I (L1) 	→ 90°                    |  |
| Capacitor overload current measure                                                                                                    | 1 reading calculated on L2-L3                           |  |
| Parameter setting                                                                                                    | P.03 = L1<br>P.05 = L2-L3<br>P.24 = 3PH                 |  |
| NOTES                                                                                                    |                                                         |  |
| <ul> <li>For three-phase connection, the voltage input must be connected phase to phase; the current transformer must be<br/>connected on the remaining phase.</li> </ul> |                                                         |  |

• The polarity of the current/voltage input is indifferent.

# Single-phase wiring

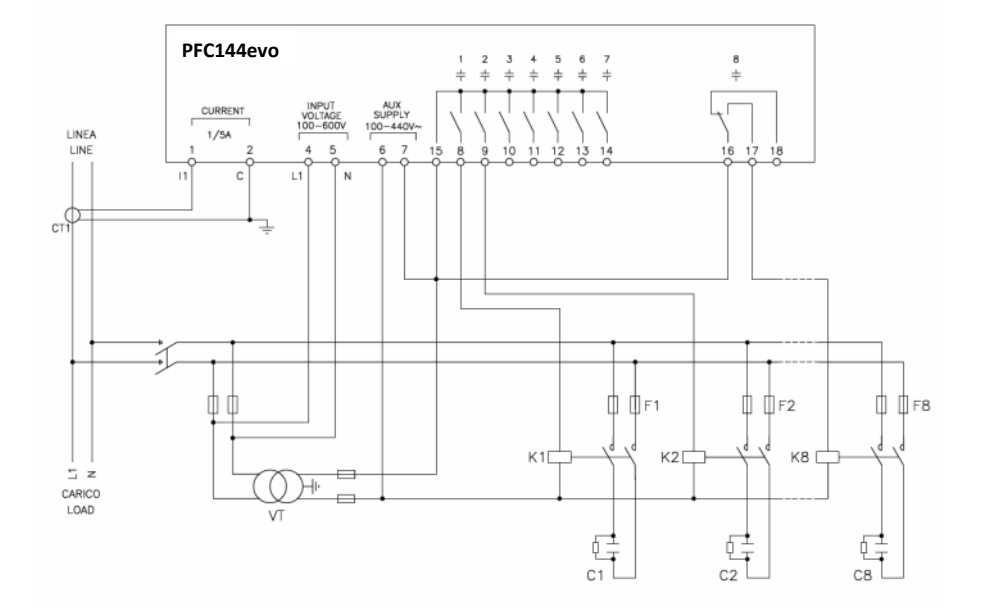

| SINGLE-PHASE CONNECTION Wiring configuration for single-phase applications |                                              |  |
|----------------------------------------------------------------------------|----------------------------------------------|--|
| Voltage measure                                                            | 1 phase voltage reading L1-N                 |  |
| Current measure                                                            | L1 phase                                     |  |
| Phase angle offset                                                         | Between V (L1-N ) and I (L1) $ ightarrow$ 0° |  |
| Capacitor overload current measure                                         | 1 reading calculated on L1-N                 |  |
| Parameter setting                                                          | P.03 = L1<br>P.05 = L1-N<br>P.24 = 1PH       |  |
| NOTES                                                                      |                                              |  |
| IMPORTANT!<br>• The polarity of the current/voltage input is indifferent.  |                                              |  |

# **MV** wiring

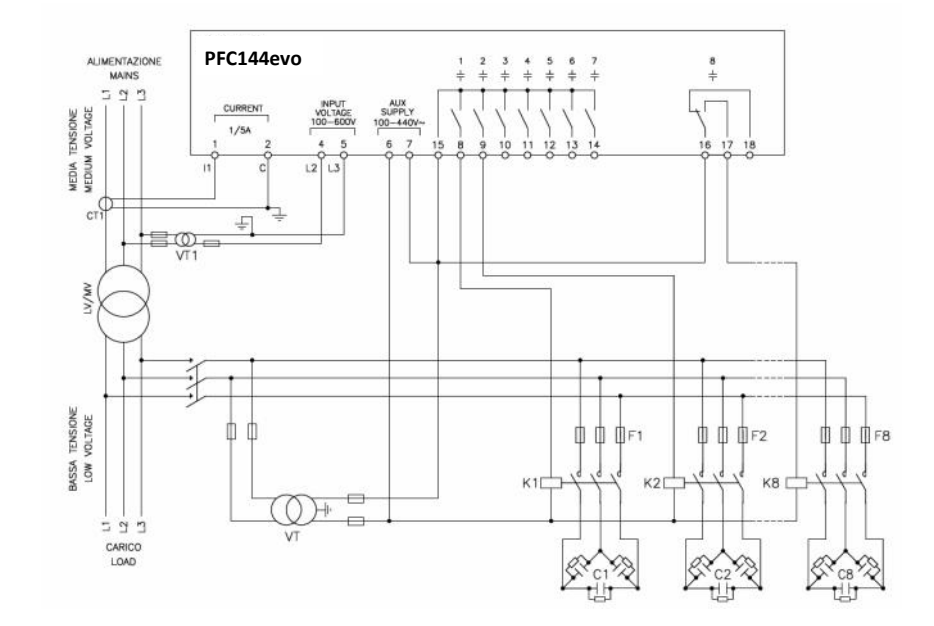

| Configuration with MV measurement and correction |                                             |                                            |
|--------------------------------------------------|---------------------------------------------|--------------------------------------------|
| Voltage measure                                  | 1 ph-to-ph voltage reading L2-L3 on MV side |                                            |
| Current measure                                  | L1 phase on MV side                         |                                            |
| Phase angle offset                               | 90°                                         |                                            |
| Capacitor overload current measure               | disabled                                    |                                            |
| Parameter setting                                | P.03 = L1<br>P.05 = L2-L3<br>P.24 = 3PH     | P.34 = VT1 primary<br>P.35 = VT1 secondary |

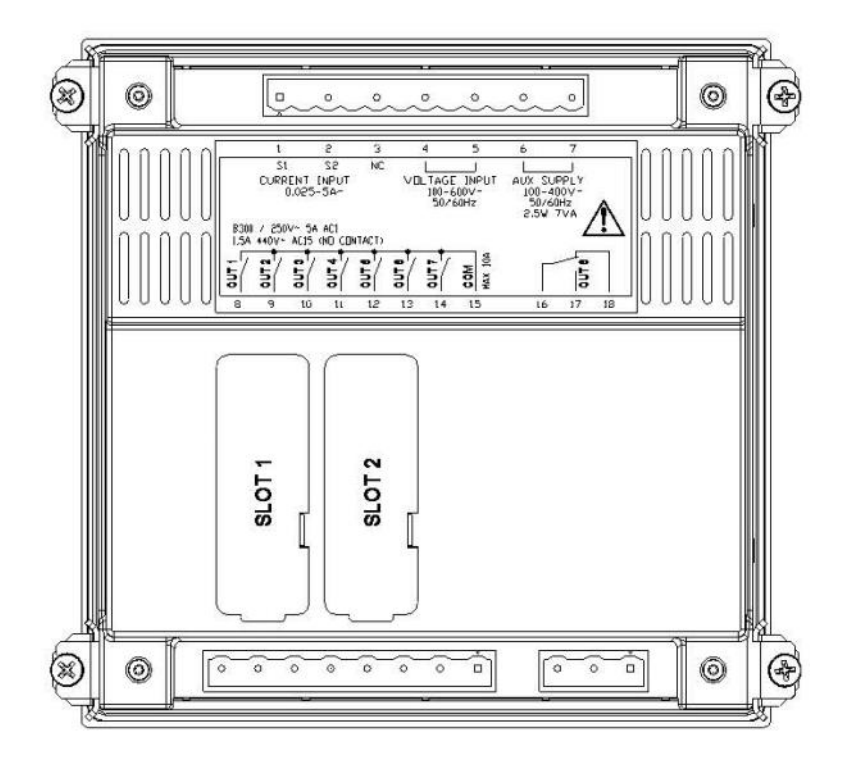

# Mechanical dimensions and front panel cutout (mm)

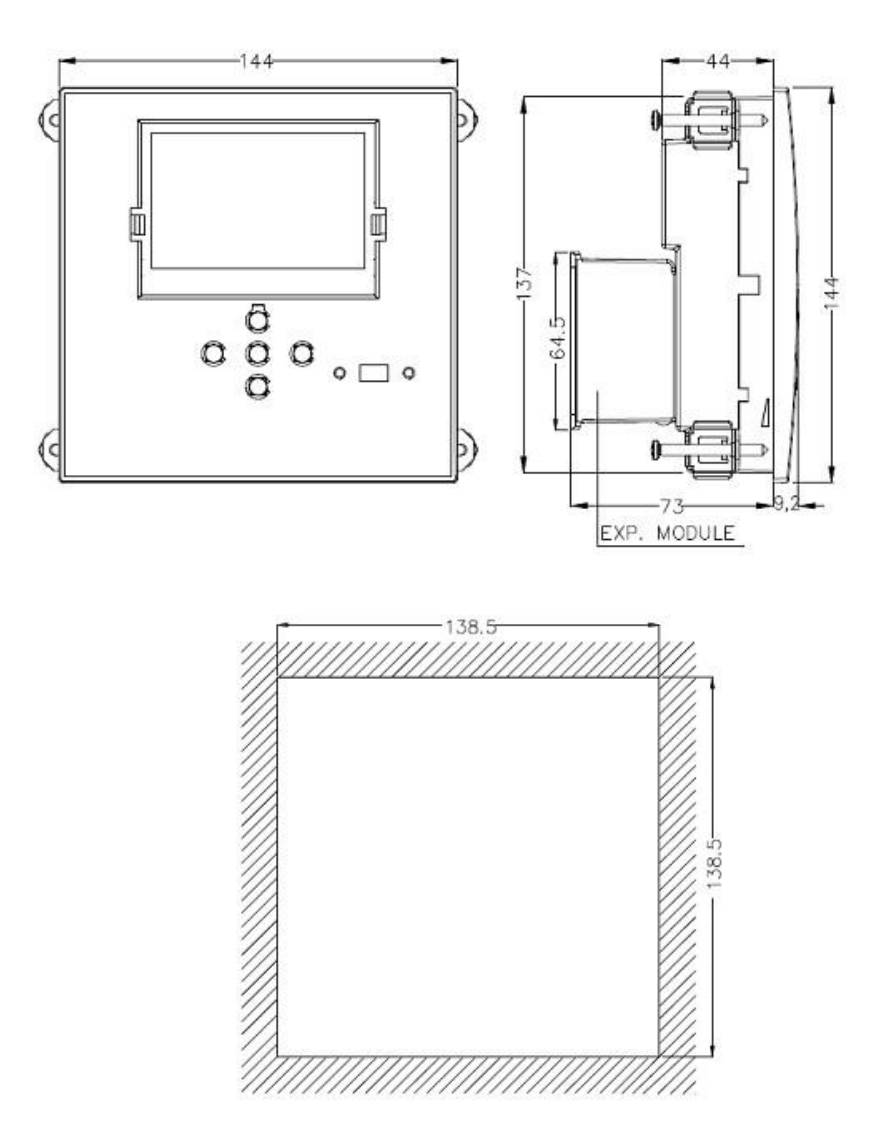

| Technical characteristics        |                            |  |
|----------------------------------|----------------------------|--|
| Supply                           |                            |  |
| Rated voltage Us <b>0</b>        | 100 - 440V~<br>110 - 250V= |  |
| Operating voltage range          | 90 - 484V~<br>93,5 - 300V= |  |
| Frequency                        | 45 - 66Hz                  |  |
| Power consumption/dissipation    | 2.5W – 7VA                 |  |
| No-voltage release               | >= 8ms                     |  |
| Immunity time for microbreakings | <= 25ms                    |  |
| Recommended fuses                | F1A (fast)                 |  |

| Voltage inputs            |               |  |
|---------------------------|---------------|--|
| Maximum rated voltage Ue  | 600Vac        |  |
| Measuring range           | 50720V        |  |
| Frequency range           | 4565Hz        |  |
| Measuring method          | True RMS      |  |
| Measuring input impedance | > 15MΩ        |  |
| Recommended fuses         | F1A (fast)    |  |
| Accuracy of measurement   | 1% ±0,5 digit |  |

| Current inputs          |                                                                          |  |
|-------------------------|--------------------------------------------------------------------------|--|
| Rated current le        | 1A~ or 5A~                                                               |  |
| Measuring range         | For 5A scale: 0.025 - 6A~<br>For 1A scale: 0.025 - 1.2A~                 |  |
| Type of input           | Shunt supplied by an external current transformer (low voltage). Max. 5A |  |
| Measuring method        | True RMS                                                                 |  |
| Overload capacity       | +20% le                                                                  |  |
| Overload peak           | 50A for 1 second                                                         |  |
| Accuracy of measurement | ± 1% (0,11,2In) ±0,5 digit                                               |  |
| Power consumption       | <0.6VA                                                                   |  |

E N

| Measuring accuracy                |                                                                |  |
|-----------------------------------|----------------------------------------------------------------|--|
| Line voltage                      | ±0.5% f.s. ±1digit                                             |  |
| Relay output: OUT 1 - 7           |                                                                |  |
| Contact type                      | 7 x 1 NO + contact common                                      |  |
| UL Rating                         | B300, 5A 250 Vac<br>30V= 1A Pilot Duty, 1.5A 440Vac Pilot Duty |  |
| Max rated voltage                 | 440Vac                                                         |  |
| Rated current                     | AC1-5A 250Vac AC15-1.5A 440Vac                                 |  |
| Maximum current at contact common | 10A                                                            |  |
| Mechanical / electrical endurance | 1x10 <sup>7</sup> / 1x10 <sup>5</sup> ops                      |  |

| Relay output: OUT 8               |                                            |  |
|-----------------------------------|--------------------------------------------|--|
| Contact type                      | 1 changeover                               |  |
| UL Rating                         | B300, 5A 250 Vac                           |  |
|                                   | 30V= 1A Pilot Duty, 1.5A 440Vac Pilot Duty |  |
| Max rated voltage                 | 415Vac                                     |  |
| Rated current                     | AC1-5A 250Vac AC15-1.5A 440Vac             |  |
| Mechanical / electrical endurance | 1x10 <sup>7</sup> / 1x10 <sup>5</sup> ops  |  |

| Insulation voltage                   |        |  |
|--------------------------------------|--------|--|
| Rated insulation voltage Ui          | 600Vac |  |
| Rated impulse withstand voltage Uimp | 9.5kV  |  |
| Power frequency withstand voltage    | 5,2kV  |  |

| Ambient operating conditions |                            |  |
|------------------------------|----------------------------|--|
| Operating temperature        | -20 - +60°C                |  |
| Storage temperature          | -30 - +80°C                |  |
| Relative humidity            | <80% (IEC/EN 60068-2-78)   |  |
| Maximum pollution degree     | 2                          |  |
| Overvoltage category         | 3                          |  |
| Measurement category         | ш                          |  |
| Climatic sequence            | Z/ABDM (IEC/EN 60068-2-61) |  |
| Shock resistance             | 15g (IEC/EN 60068-2-27)    |  |
| Vibration resistance         | 0.7g (IEC/EN 60068-2-6)    |  |

| Connections                              |                        |  |
|------------------------------------------|------------------------|--|
| Terminal type                            | Plug-in / removable    |  |
| Cable cross section (min max)            | 0.22.5 mm² (2412 AWG)  |  |
| UL Rating: Cable cross section (min max) | 0,752.5 mm² (1812 AWG) |  |
| Tightening torque                        | 0.56 Nm (5 LBin)       |  |

| Housing              |                                |  |
|----------------------|--------------------------------|--|
| Version              | Flush mount                    |  |
| Material             | Polycarbonate                  |  |
| Degree of protection | IP54 on front - IP20 terminals |  |
| Weight               | 640g                           |  |

| Certifications and compliance |                                                                                                    |  |
|-------------------------------|----------------------------------------------------------------------------------------------------|--|
| cULus                         | Pending                                                                                                    |  |
| Reference standards           | IEC/EN 61010-1, IEC/EN 61000-6-2<br>IEC/ EN 61000-6-4<br>UL508 and CSA C22.2-N°14                                                                                                    |  |
| UL Marking                    | Use 60°C/75°C copper (CU) conductor only<br>AWG Range: 18 - 12 AWG stranded or solid<br>Field Wiring Terminals Tightening Torque: 4.5lb.in<br>Flat panel mounting on a Type 1 enclosure |  |

● Auxiliary supply connected to a line with a phase-neutral voltage ≤300V

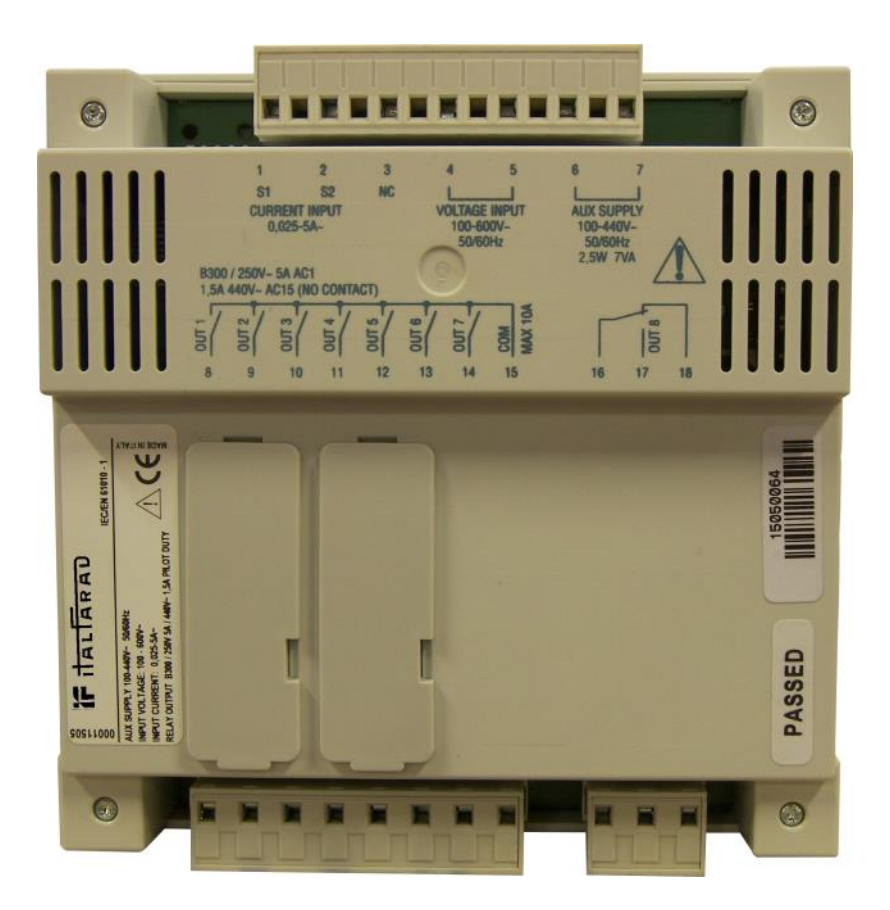

PFC144evo operating manual Rev.:01 - Data: 05-2015

# Contrôleur du facteur de puissance automatique

# PFC144evo

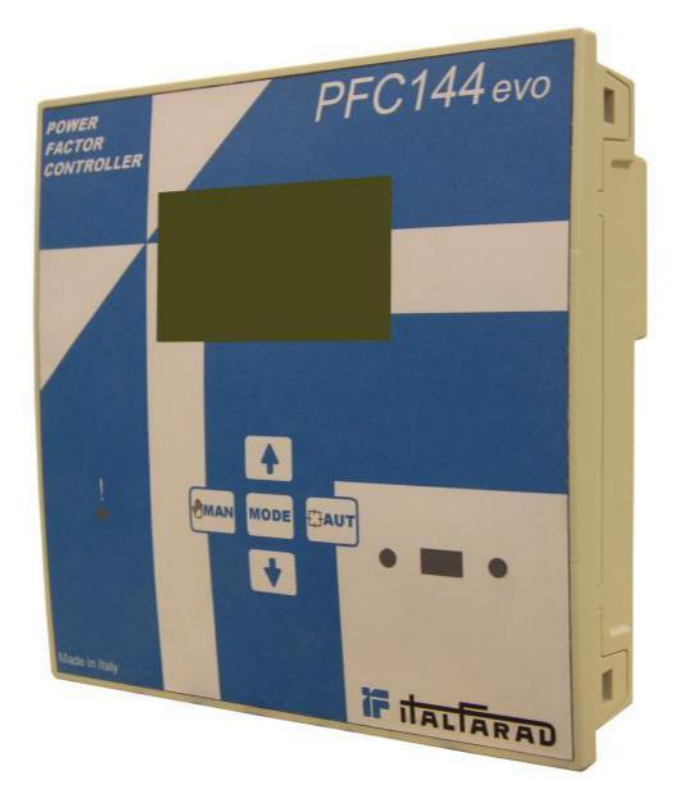

# Manuel de fonctionnement

# Manuel de fonctionnement

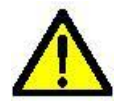

#### AVERTISSEMENT!

• Veuillez lire attentivement le présent manuel avant de procéder à l'installation ou à l'utilisation.

• Le présent équipement doit être installé par un personnel qualifié, tout en respectant les normes actuelles afin d'éviter les dommages ou risques de sécurité.

• Avant toute opération de maintenance sur l'appareil, veuillez débrancher toutes les tensions de mesure et les alimentations ainsi que le court circuit des bornes d'entrée CT.

• Les produits illustrés dans le present pourraient être modifies sans notification préalable.

• Les données techniques et les descriptions contenues dans la documentation sont précises au meilleur de nos connaissances. Cependant, nous déclinons notre responsabilité pour les erreurs, omissions ou contingences qui pourraient en découler.

• Un disjoncteur doit être inclus dans l'installation électrique du bâtiment. Il doit être installé à proximité de l'équipement et doit être facilement accessible par l'opérateur.

• Il doit être marqué comme appareil de déconnexion de l'équipement: IEC /EN 61010-1 § 6.11.2.1.

| Index                                                    | Pag. |
|----------------------------------------------------------|------|
| Introduction                                             | 36   |
| Description                                              | 36   |
| Clavier frontal                                          | 37   |
| Indications d'affichage                                  | 37   |
| Modes de fonctionnement                                  | 38   |
| Modes MAN et AUT                                         | 38   |
| Mode MAN                                                 | 38   |
| Mode AUT                                                 | 39   |
| Mesures                                                  | 39   |
| Verrouillage du clavier                                  | 41   |
| Extensibilité                                            | 41   |
| Port de programmation IR                                 | 43   |
| Réglage de paramètre avec PC                             | 43   |
| Réglage de paramètre (CONFIGURATION) à partir du panneau | 44   |
| Configuration rapide CT                                  | 46   |
| Tableau des paramètres                                   | 47   |
| Menu de base                                             | 47   |
| Menu avancé                                              | 50   |
| Menu alarme                                              | 54   |
| Alarmes                                                  | 55   |
| Propriétés d'alarme par défaut                           | 56   |
| Menu de fonctions                                        | 56   |
| Menu de commandes                                        | 57   |
| Utilisation de clé WI-FI                                 | 58   |
| Installation                                             | 59   |
| Schéma de câblage                                        | 60   |
| Câblage triphasé standard                                | 60   |
| Câblage à phase unique                                   | 61   |
| Câblage MV                                               | 62   |
| Position de bornes                                       | 63   |
| Dimensions mécaniques et découpe du panneau avant (mm)   | 64   |
| Caractéristiques techniques                              | 65   |

#### Introduction

L'unité du contrôleur du facteur de puissance automatique **PFC144evo** a été conçue pour offrir des fonctions de dernière génération aux applications de compensation du facteur de puissance. Conçu avec des composants spécifiques et extrêmement compacts, **PFC144evo** combine la conception moderne du panneau avant avec des installations pratiques et la possibilité d'expansion à partir de l'arrière où un module d'expansion pourrait être inséré. L'écran LCD fournit une interface d'utilisation claire et intuitive.

#### Description

- Contrôleur du facteur de puissance automatique.
- Montage encastré, boîtier standard 144x144mm.
- Ecran LCD retro-éclairé.
- Version: PFC144evo avec 8 relais, extensible à max 12.
- 5 touches de navigation pour la fonction et les réglages.
- Messages d'alarme en 6 langues.
- Bus d'extension avec 1 fente pour modules d'extension :
  - ◊ Interface de communications RS232, RS485, USB.
  - ◊ Sortie de relais supplémentaire.
- Grande précision de mesure TRMS.
- Grande sélection des mesures électriques, y compris la tension et le courant THD avec analyse harmonique atteignant jusqu'au 15<sup>ème</sup> ordre.
- Tension d'entrée séparée de l'alimentation, appropriée pour la connexion VT dans les applications de tension nmoyenne.
- Grande plage de tension d'alimentation (100-440VAC).
- compatible. Interface de programmation d'optique avant : isolé galvaniquement, grande vitesse, étanche, clé USB et WIFI
- Programmation à partir du panneau avant ou à partir du PC.
- 2 niveaux de protection du mot de passe pour réglages.
- Copie de sauvegarde des réglages de mise en service originale.
- Conçu en capteur de température
# **Clavier frontal**

**Touche**: Utilisé pour sélectionner parmi plusieurs mesures disponibles. Egalement utilisé pour accéder aux menus de programmation.

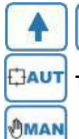

Touches - Utilisé pour régler les valeurs et sélectionner les étapes. Touche - Utilisé pour sélectionner le mode de fonctionnement automatique.

Touche - Utilisé pour sélectionner le mode de fonctionnement manuel.

# Indications d'affichage

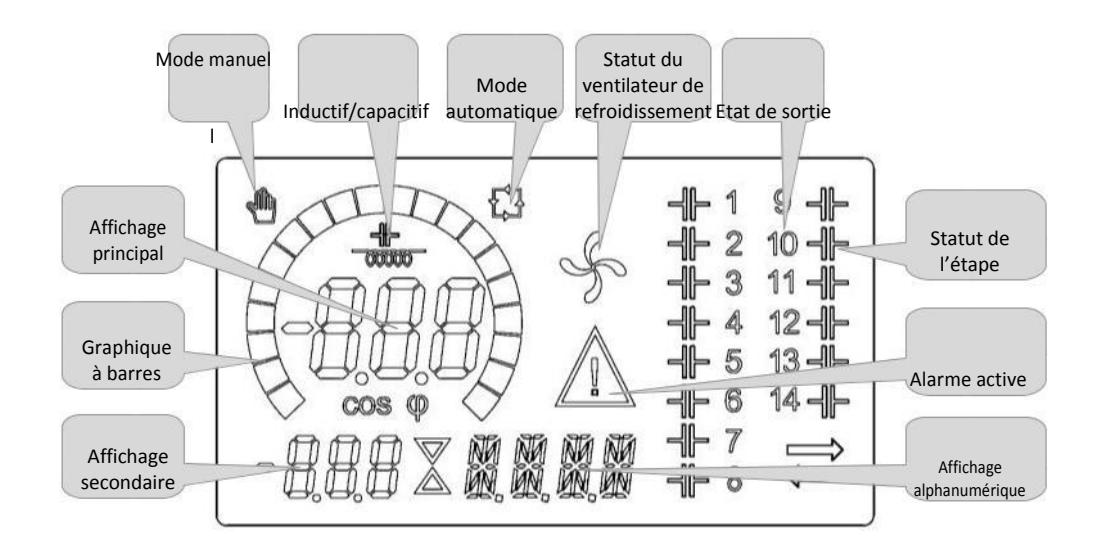

## Modes de fonctionnement

Les deux modes de fonctionnement possible sont les suivants :

#### **Modes MAN et AUT**

• Les icônes AUT et MAN indiquent le mode de fonctionnement automatique ou manuel.

- Pour changer le mode, appuyer et maintenir la touche
   Our changer le mode, appuyer et maintenir la touche
   pendant 1 sec.
- Le mode de fonctionnement reste actif même après avoir retiré et remis la tension d'alimentation.

#### Mode MAN

- ☑ Lorsque l'unité est en mode manuel, vous pouvez sélectionnez l'une des étapes et la connecter ou la déconnecter manuellement.
- ② Outre l'icône spécifique, l'affichage alphanumérique présente MAN afin de surligner le mode manuel. Appuyer sur pour visualiser les mesures comme d'habitude.

Icorsque l'affichage Presente MAN, il est possible de sélectionner l'étape à active ou à désactiver. Pour sélectionner une étape,

Utiliser 🚹 ou 🚺 . L'étape : Mode ver

. L'étape sélectionnée va rapidement clignoter.

pour activer ou désactiver l'étape sélectionnée.

Si l'étape sélectionnée n'a pas encore achevé le temps de reconnexion, l'icône 🤎 clignotera pour indiquer que la 🛛 transaction a été acceptée.

I La configuration manuelle des étapes est maintenue même si la tension d'alimentation est interrompue. Lorsque l'alimentation est rétablie, l'état original des étapes est restauré.

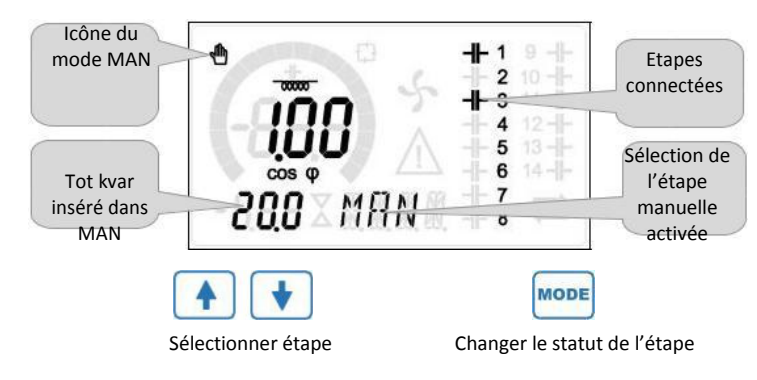

ITALFARAD S.p.A. via IV novembre n.1 Minerbio Bo Italie

Tél:+39 051 6618311 Fax +39 051 6605594 E-mail: italfarad@italfarad.com Web: www.italfarad.com

#### Mode AUT

• Dans le mode automatique, le contrôleur calcule la configuration optimale des étapes du capaciteur afin d'atteindre le cosø réglé.

• Le critère de sélection prend en compte plusieurs variables à l'instar de : la puissance à chaque étape, le nombre d'opérations, le temps total d'utilisation, le temps de reconnexion, etc.

• Le contrôleur affiche la connexion ou la déconnexion imminente des étapes avec le clignotement de leur numéro d'identification (gauche). Le clignotement pourrait durer lorsque l'insertion d'une étape n'est pas possible à cause du temps de reconnexion (temps de décharge du capaciteur).

• L'appareil initie les corrections automatiques lorsqu'il y a une demande de puissance réactive moyenne (deltakvar) supérieure à 50% de l'étape la plus petite, et le cosø mesuré est différent du point de définition.

#### Mesures

- Le contrôleur **PFC144evo** fournit un ensemble de mesures affichées sur l'écran alphanumérique, en conjonction avec le courant cosø toujours affiché sur l'écran principal.
- Appuyer sur la touche pour défiler à travers les mesures dans la rotation.
- Après 30 secondes sans appui sur un bouton, l'affichage retourne automatiquement à la mesure par défaut défini à p.47.
- ISi P.47 est réglé sur ROT, la mesure tourne automatiquement toutes les 5 secondes.
- En bas de la liste de mesures, il est possible de régler un point de définition de cosø, agissant à la même valeur définie avec p.19.
- Ci-dessous un tableau des mesures affichées.

| Mesure                      | lcône              | Description                                                                                                    |  |  |  |  |  |
|-----------------------------|--------------------|----------------------------------------------------------------------------------------------------|--|--|--|--|--|
| Delta-kvar                  | ∆kvar              | Kvars doit atteindre le point de définition cosø. Si delta-kvar est positif, les capaciteurs doivent être insérés.<br>Si négative, ils doivent être déconnectés. |  |  |  |  |  |
| •                           | kvar               | kvar total de l'installation.                                                                                                    |  |  |  |  |  |
|                             | ΔΕΤΑΡΕ             | Nombre d'étapes égales pour atteindre le facteur de puissance cible.                                                                                             |  |  |  |  |  |
| Tension                     | V                  | Tension RMS du courant de l'installation.                                                                                                    |  |  |  |  |  |
| •                           | V HAUT             | aleur de tension maximale mesurée.                                                                                                    |  |  |  |  |  |
| Courant                     | Α                  | Courant RMS de la tension de l'installation.                                                                                                    |  |  |  |  |  |
| •                           | A HAUT             | Valeur maximale du courant mesuré.                                                                                                    |  |  |  |  |  |
| PF hebdomadaire             | WPF                | Facteur de puissance hebdomadaire moyenne.                                                                                                    |  |  |  |  |  |
| •                           | PF                 | Facteur de puissance totale instantanée.                                                                                                    |  |  |  |  |  |
| THD cap.                    | THDC               | Distorsion harmonique totale des capaciteurs (THD) dans le courant.                                                                                              |  |  |  |  |  |
|                             | тс.ні              | Valeur maximale THD mesurée.                                                                                                    |  |  |  |  |  |
| Température                 | °C °F              | Température du capteur interne.                                                                                                    |  |  |  |  |  |
|                             | °C HAUT<br>°F HAUT | T Valeur mesurée de la température maximale.                                                                                                    |  |  |  |  |  |
| Tension THD                 | THDV               | Distorsion harmonique totale % (THD) de la tension d'installation.                                                                                               |  |  |  |  |  |
|                             | VH02<br>VH15       | % du contenu narmonique de tension a partir du 2.nd jusqu'au<br>15 <sup>ème</sup> ordre                                                                          |  |  |  |  |  |
| Courant THD                 | THDI               | Distorsion harmonique totale % (THD) du courant de l'installation.                                                                                               |  |  |  |  |  |
|                             | IH02<br>IH15       | % du contenu harmonique du courant du 2.nd jusqu'au 15 ème ordre.                                                                                                |  |  |  |  |  |
| Cosø point de<br>définition | IND<br>CAP         | Réglage cosø du point de définition (identique comme dans P.19).                                                                                                 |  |  |  |  |  |
| Etape d'alimentation        | 1                  |                                                                                                    |  |  |  |  |  |
|                             | %                  | Puissance résiduelle d'étape en tant que pourcentage de la puissance nominale définie.                                                                           |  |  |  |  |  |
| Compteur d'éta              | pe<br>OPC          | Compteur de fonctionnement d'étape.                                                                                                    |  |  |  |  |  |
| Compteur d'he               | ures<br>H          | Compteur d'heure de l'insertion d'étape.                                                                                                    |  |  |  |  |  |

0

Ces mesures sont indiquées uniquement si la fonction de cadrage est active (P.25=ON) et le mot de passé avancé est activé et entré. ITALFARAD S.p.A. via IV novembre n.1 Minerbio Bo Italie Tél:+39 051 6618311 Fax +39 051 6605594 E-mail: italfarad@italfarad.com Web: www.italfarad.com

#### Verrouillage de clavier

 Une fonction excluant toutes les modifications des paramètres de fonctionnement pourrait être activée, la visualisation des mesures est toujours fournie.

Pour verrouiller et déverrouiller le clavier, appuyer et maintenir

touche

Relâcher ensuite

MODE . Appuyer ensuite sur la touche

e 🔺 trois foi

trois fois et deux fois sur la

MODE

- . L'affichage montrera LOC lorsque le clavier est verrouillé et UNL lorsqu'il est déverrouillé.
- Lorsque le verrouillage est activé, il n'est pas possible d'effectuer les opérations suivantes :
  - Opération entre les modes manuel et automatique
  - Accès aux menus de réglage
  - ◊ Changer le point de définition du cosø
- En effectuant les opérations ci-dessus, l'affichage visualisera LOC pour indiquer l'état de verrouillage du clavier.

#### Extensibilité

- Grâce au bus d'extension, PFC144evo pourrait s'étendre avec deux modules de série d'extension.
- Les modules d'extension supportés pourraient être groups en plusieurs catégories:
  - étapes supplémentaires
  - modules de communication
  - o modules numériques I/O
- Pour insérer un module d'extension:
  - retirer l'alimentation au régulateur PFC144evo.
  - retirer le couvercle de protection de la fente d'extension.
  - Insérer le crochet supérieur du module d'extension dans le trou de fixation au dessus de la fente d'extension.
  - tourner le corps du module vers le bas, insérer le connecteur sur le bus.
  - pousser jusqu'à ce que le fond s'insère dans le boîtier.

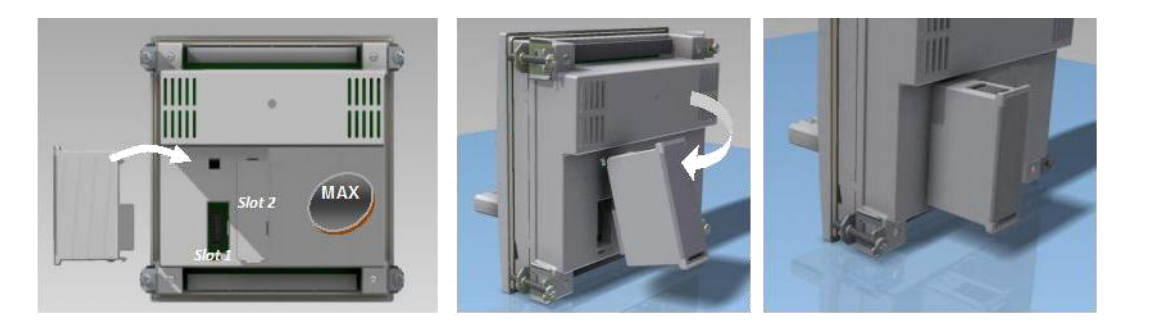

- Lorsque le régulateur PFC144evo est alimenté, il reconnait automatiquement le module d'extension qui a été monté.
- Les modules d'extension fournissent des ressources supplémentaires pouvant être utilisées à travers les menus de réglage dédiés.
- Les menus de réglage liés aux extensions sont toujours accessibles, même si les modules d'extension ne sont pas physiquement adéquats.
- Le tableau suivant indique les modèles des modules d'extension pris en charge :

| TYPE DE MODULE         | CODE   | FONCTION          |
|------------------------|--------|-------------------|
| ETAPES SUPPLEMENTAIRES | OUT2NO | 2 RELAIS D'ETAPES |
|                        | COMUSB | USB               |
| COMMUNICATION          | COM232 | RS-232            |
|                        | COM485 | RS-485            |

#### Port de programmation IR

- Les paramètres du régulateur PFC144evo pourraient être configurés à travers un port d'optique frontal, à l'aide d'une clé de programmation IR-USB ou avec une clé IR-WIFI.
- Ce port de programmation a les avantages suivants :
  - Vous pouvez configurer et mettre en service le régulateur PFC144evo sans accès à l'arrière de l'appareil ou encore sans ouvrir le panneau électrique.
  - Il est galvaniquement osilé des circuits internes du régulateur PFC144evo, garantissant une plus grande sécurité de l'opérateur.
  - ◊ Grande vitesse du transfert des données.
  - ◊ IP54 de protection du panneau avant.

◊ Limite la possibilité d'accès non autorisé avec la configuration de l'appareil puisqu'il est nécessaire d'avoir des clés IR-USB ou IR-WIFI.

• Maintenir simplement la clé sur le panneau avant, connecter les fiches sur les connecteurs concernés et l'appareil sera accepté tel qu'indiqué par le LIEN LED du voyant clignotant vert de la clé de programmation.

#### Réglage de paramètre avec PC

- Vous pouvez utiliser le logiciel de contrôle à distance PFC pour transférer (programme précédent) les paramètres de réglage du régulateur PFC144evo au disque dur du PC et vice versa.
- Les paramètres pourraient partiellement être transférés du PC au régulateur PFC144evo, transfert des paramètres aux menus spécifiés.

#### Réglage de paramètre (CONFIGURATION) à partir du panneau

Pour accéder au menu de programmation (configuration) :

• Pour entrer dans la programmation de paramètre, l'unité doit être en mode TEST (première programmation).

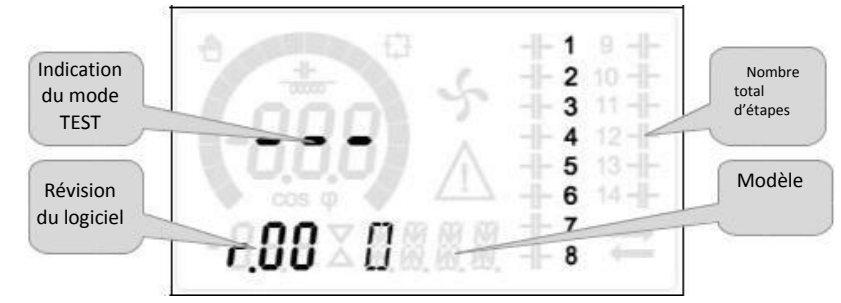

Ou en mode MAN.

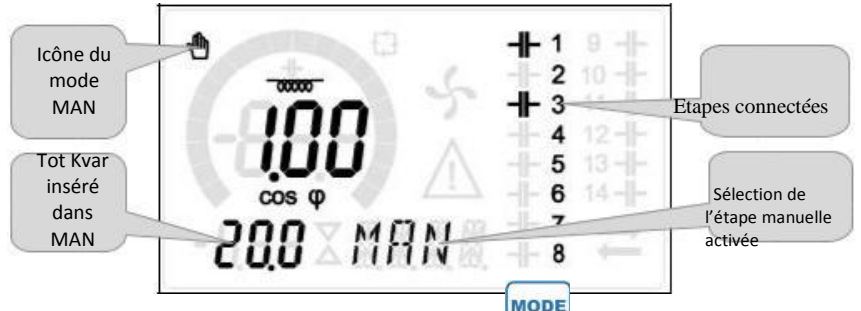

- A partir de l'affichage de mesure normale, appuyer et maintenir pendant 3 secondes pour rappeler le menu principal. REGLER s'affiche sur l'écran principal.
- Si vous avez défini un pot de passe (P.21 = ON), au lieu de REGLAGE, l'écran affichera PAS (saisie du mot de passe).

Entrer le mot de passe numérique à l'aide de reaction et appuyer sur pour passer au chiffre suivant.

- Si le mot de passe est correct, l'unité affichera OK U ou OK A en fonction du mot de passe entré par l'utilisateur ou du niveau avancé. Le mot de passe pourrait être défini avec les paramètres P.22 et P.23. Le mot de passe d'usine par défaut est 001 et 002.
- Si le mot de passe entré est faux, l'unité affichera ERR.
- Après avoir entré le mot de passé, l'accès est active jusqu'à ce que l'unité soit reinitialize ou au bout de 2 minutes si aucune touche n'est appuyée.
- Après avoir entré le mot de passe, répéter la procédure pour accéder au réglage de paramètre.
  - Appuyer sur pour sélectionner le sous menu désiré (BAS ADV ALA ... ) tel qu'affiché sur

l'écran alphanumérique

ITALFARAD S.p.A. via IV novembre n.1 Minerbio Bo Italie

Tél:+39 051 6618311 Fax +39 051 6605594 E-mail: italfarad@italfarad.com Web: www.italfarad.com

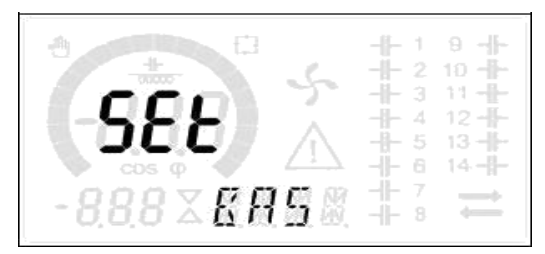

• Le tableau suivant liste les sous menus disponibles :

| Code                                            | Description                               |  |  |  |
|-------------------------------------------------|-------------------------------------------|--|--|--|
| BAS                                             | Accès au menu de base                     |  |  |  |
| ADV                                             | Accès au menu avancé                      |  |  |  |
| ALA Accès au menu d'alarme                      |                                           |  |  |  |
| FUN Accès au menu d'Ethernet                    |                                           |  |  |  |
| CMD Accès au menu de commande                   |                                           |  |  |  |
| CUS Accès au menu personnalisé                  |                                           |  |  |  |
| SAVE Quitter sans enregistrer les modifications |                                           |  |  |  |
| EXIT                                            | EXIT Quitter sans enregistrer (Supprimer) |  |  |  |

- TUA
- Appuyer sur **Example** pour accéder au sous menu.
- Lorsque vous êtes dans le sous menu, l'écran principal affiche le code du paramètre sélectionné (exemple P.01). Pendant ce temps, l'affichage numérique/alphanumérique affiche en bas de l'écran la valeur des paramètres et/ou la description.
- Appuyer sur pour avancer dans la sélection des éléments (notamment le défilement à travers les

paramètres P.01 à P02 à P03...), ou appuyer sur

🗂 pour rentrer au paramètre précédent.

Lorsqu'un paramètre est sélectionné, vous pouvez utiliser
 T
 V
 pour augmenter ou réduire sa valeur.

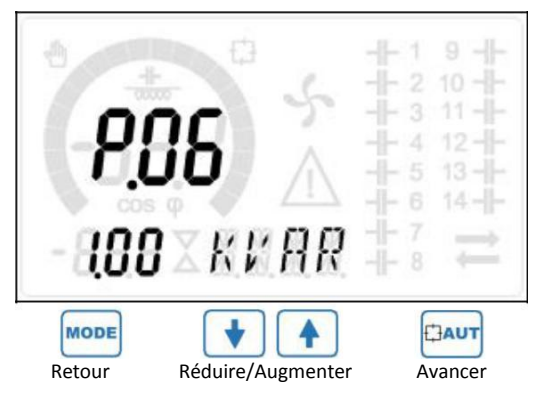

ITALFARAD S.p.A. via IV novembre n.1 Minerbio Bo Italie Tél:+39 051 6618311 Fax +39 051 6605594 E-mail: italfarad@italfarad.com Web: www.italfarad.com

- Lorsque vous atteignez le dernier paramètre du menu, en appuyant une fois de plus sur une fois de plus sur une fois de plu
- Utiliser

pour sélectionner ENREGISTRER les changements ou QUITTER pour annuler.

TAU

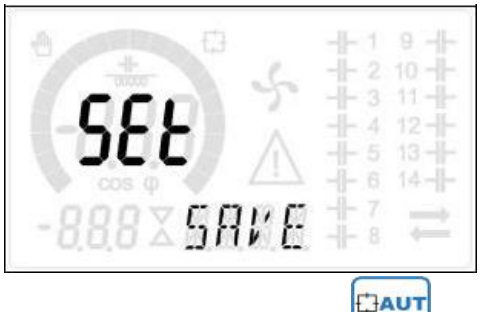

- Alternativement, à l'intérieur de la programmation, le maintien de pendant trois secondes enregistrera les modifications et quittera directement.
- Si l'utilisateur n'appuie aucune touche au bout de 2 minutes, le système quittera automatiquement la configuration et retournera à la visualisation normale sans enregistrer les modifications effectuées dans les paramètres (QUITTER par exemple).
- N.B.: Une copie de sauvegarde des données de réglage (paramètres pouvant être modifiés à l'aide du clavier) pourrait être enregistrée dans la mémoire eeprom du régulateur PFC144evo. Cette donnée pourrait être restaurée lorsque nécessaire dans la mémoire de travail. Les commandes « copie » et « restaurer » de la sauvegarde des données pourraient être trouvées dans le *menu des commandes*

#### **Configuration rapide CT**

- Lorsque la valeur CT n'est pas connue et est uniquement utilisée lors de l'installation, le paramètre P.01 du CT primaire pourrait être réglé à ARRET pendant que tous les autres sont programmés.
- Dans ce cas, pendant l'installation du système et une fois le contrôleur alimenté, l'affichage présente un
  - clignotement CT (Transformateur de courant). En appuyant sur **T**, CT primaire pourrait être directement réglé.
- Une fois programmé, appuyer sur pour confirmer. L'unité enregistrera le réglage dans P.01 et redémarrera automatiquement dans le mode automatique.

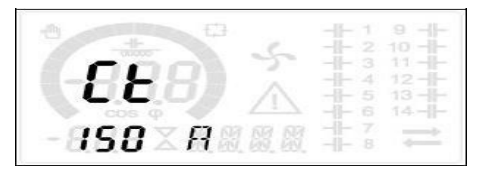

#### Tableau de paramètres

- Le code de paramètre pourrait être utilisé comme référence. Ci-dessous sont listés les paramètres de programmation en forme tabulaire. Pour chaque paramètre, sont indiqués la gamme de réglage possible et les paramètres par défaut d'usine ainsi qu'une brève explication de la fonction de paramètre. La description du paramètre présenté dans l'affichage pourrait dans certains cas être différente de ce qui est reporté dans le tableau à cause du nombre réduit de caractères disponibles. Le code de paramètre pourrait cependant être utilisé comme référence.
- Remarque : Les paramètres indiqués dans le tableau avec des cellules ombragées sont *primordiaux* pour l'opération du système, représentant ainsi la programmation minimale requise pour l'opération.

|      |                                 |     |      | Menu        | de base                                                 |
|------|---------------------------------|-----|------|-------------|---------------------------------------------------------|
| P.01 | CT primaire                     | Usr | А    | ETEINT      | ETEINT/ 110.000                                         |
| P.02 | CT secondaire                   | Usr | А    | 5           | 1/5                                                     |
| P.03 | CT phase de lecture             | Usr |      | L1          | L1 - L2 - L3                                            |
| P.04 | CT polarité de câblage          | Usr |      | Aut         | Aut - Dir - Inv                                         |
| P.05 | Phase de lecture de tension     | Usr |      | L2-L3       | L1-L2 L2-L3 L3-L1 L1-N L2-N L3-N                        |
| P.06 | Petite étape de puissance       | Usr | Kvar | 1.00        | 0.10 10000                                              |
| P.07 | Tension d'installation nominale | Usr | V    | 400V        | 50 50000                                                |
| P.08 | Fréquence nominale              | Usr | Hz   | Aut         | Aut - 50Hz - 60Hz - Var                                 |
| P.09 | Temps de reconnexion            | Adv | sec  | 60          | 1 30000                                                 |
| P.10 | Sensibilité                     | Usr | sec  | 60          | 1 1000                                                  |
| P.11 | Fonction étape 1                | Usr |      | ETEINT      | ETEINT - 132 - ON - NOA - NCA - FAN - MAN - AUT - A01A1 |
| P.12 | Fonction étape 2                | Usr |      | ETEINT      | =                                                       |
| P.13 | Fonction étape 3                | Usr |      | ETEINT      | =                                                       |
| P.14 | Fonction étape 4                | Usr |      | ETEINT      | =                                                       |
| P.15 | Fonction étape 5                | Usr |      | ETEINT      | =                                                       |
| P.16 | Fonction étape 6                | Usr |      | ETEINT      | =                                                       |
| P.17 | Fonction étape 7                | Usr |      | ETEINT      | =                                                       |
| P.19 | Point de définition Cos-phi     | Usr |      | 0.95<br>IND | 0,50 Ind – 0,50 Cap                                     |
| P.20 | Langue messages d'alarme        | Usr |      | ENG         | ENG - ITA - FRA - SPA - POR - DEU                       |

**P.01** - Valeur du transformateur de courant primaire. Exemple : Avec CT800/F défini à 800. Si réglé sur ARRET, après avoir alimenté l'appareil, il vous demander de régler CT et autorisera un accès direct à ce paramètre.

P.02 - Valeur des transformateurs du courant secondaire. Exemple : CT 800/5 défini à 5.

- P.03 –Il définit sur quelle phase l'appareil lit le signal du courant. Le câblage de l'entrée du courant doit correspondre à la valeur définie pour ce paramètre. Supporte toutes les combinaisons de paramètres possibles P.05.
- P.04 Lecture de la polarité de connexion de CT.

**AUT** = La polarité est automatiquement détectée lors de la mise en marche. Pourrait uniquement être utilisé lors du travail avec un CT et lorsque le système n'est pas doté d'un générateur.

**Dir** = Détection automatique désactivée. Connexion directe.

- Inv = Détection automatique désactivée. Câblage inverse.
- P.05 Définit le nombre de phases au cours desquels l'appareil lit le signal. Le schéma de câblage doit correspondre avec le réglage de ce paramètre. Supporte toutes les combinaisons possibles du paramètre P.03.
- **P.06** Valeur en Kvar de la plus petite étape installée (équivalente à un poids de pas 1). Puissance nominale du capaciteur fourni à la tension spécifiée en P.07 (exemple: étape 10kvar-460V fourni  $400V \rightarrow 10 \times (400)^2/(460)^2 \rightarrow défini à 7,5kvar).$
- P.07 Tension nominale d'installation libérée dans la puissance spécifique P.06.
- P.08 Fréquence de fonctionnement du système:

Aut = Sélection automatique entre 50 et 60 Hz lorsqu'alimenté.

**50Hz** = fixé à 50 Hz.

**60Hz** = fixé à 60 Hz.

Var = variable, mesuré continuellement et ajusté.

P.09 - Temps minimum devant s'écouler entre la déconnexion d'une étape et la reconnexion subséquente en mode
 MAN ou AUT. Pendant cette phase, le nombre d'étape sur la page principale clignote.

**P.10** - Sensibilité de la connexion. Ce paramètre règle la vitesse de réaction du contrôleur. Avec des petites valeurs de P.10, la régulation est rapide (plus précise autour du point de définition mais avec plus d'étapes lors des commutations). Avec des valeurs élevées par contre, nous avons des réactions de régulations plus lentes, avec très peu de commutations d'étapes. Le délai de réaction est inversément proportionnel à la demande des étapes pour atteindre chaque point défini : Temps d'attente = (sensibilité/nombre d'étapes requises).

**Exemple**: Réglage de la sensibilité à 60s, si vous souhaitez l'insertion d'une étape de poids 1, l'attente sera de 60s (60/1 = 60). Si par contre ça fait 4 étapes, elle sera de 15s (60/4 = 15).

P11 ... P18 – Fonction des relais de sortie 1 ... 8:

ETEINT = Non utilisé.

**1...32** = Poids de l'étape. Ce relais entraîne les capaciteurs dont la puissance est n fois (n = 1...32), la plus petite puissance définie avec le paramètre est P.06.

MARCHE = Toujours en marche.

**NOA** = Alarme normalement désactivée. Ce relais est désactivé lorsqu'une alarme avec des propriétés d'*alarme globale* survient.

**NCA** = Alarme normalement activée. Ce relais est désactivé lorsqu'une alarme avec des propriétés d'*alarme globale* survient.

VENTILATEUR = Le relais contrôle le ventilateur de refroidissement.

**MAN =** Le relais est alimenté lorsque l'appareil est en mode MAN.

AUT = Le relais est alimenté lorsque l'appareil est en mode AUT.

A01 ... A12= Le relais est alimenté lorsque l'alarme spécifiée est active.

P19 - Point de définition (valeur cible) du cosø. Utilisé pour les applications standard.

P20 - Langue des messages d'alarme de défilement.

# Menu avancé

| CODE | DESCRIPTION                                              | PSW | UoM | DEF            | PORTEE                            |
|------|----------------------------------------------------------|-----|-----|----------------|-----------------------------------|
| P.21 | Mot de passe activé                                      | Adv |     | ARRET          | ARRET<br>MARCHE                   |
| P.22 | Mot de passe d'utilisateur                               | Usr |     | 001            | 0-999                             |
| P.23 | Mot de passe avancé                                      | Adv |     | 002 <b>(*)</b> | 0-999                             |
| P.24 | Type de câblage                                          | Usr |     | ЗРН            | 3PH triphasée<br>1PH phase unique |
| P.25 | Découpage d'espace                                       | Usr |     | ON             | MARCHE Activé<br>ARRET Désactivé  |
| P.26 | Libération du point de réglage +                         | Usr |     | 0,00           | 0-0,10                            |
| P.27 | Libération du point de réglage -                         | Usr |     | 0,00           | 0-0,10                            |
| P.28 | Mode d'insertion d'étape                                 | Usr |     | STD            | STD Standard<br>LIN Linéaire      |
| P.29 | Point de définition de Cogénération cosø                 | Usr |     | ARRET          | ARRET /<br>0,50 IND – 0,50 CAP    |
| P.30 | Sensibilité de déconnexion                               | Usr | sec | ARRET          | ARRET / 1 – 600                   |
| P.31 | Déconnexion d'étape passant dans MAN                     | Usr |     | ARRET          | ARRET Désactivé ; MARCHE Activé   |
| P.32 | Seuil d'alarme de surcharge du courant du capaciteu      | Adv | %   | 50             | ARRET / 0150                      |
| P.33 | Seuil de déconnexion immédiat de surcharge du capaciteur | Adv | %   | 83             | ARRET / 0 200                     |
| P.34 | VT primaire                                              | Usr | V   | ARRET          | ARRET / 50-50000                  |
| P.35 | VT secondaire                                            | Usr | V   | 100            | 50-500                            |
| P.36 | Température UoM                                          | Usr |     | °C             | °C °Celsius ; °F °Fahrenheit      |
| P.37 | Température de démarrage du ventilateur                  | Adv | 0   | 25             | 0212                              |
| P.38 | Température d'arrêt du ventilateur                       | Adv | 0   | 20             | 0212                              |
| P.39 | Seuil d'alarme de température                            | Adv | 0   | 55             | 0212                              |
| P.41 | Seuil d'alarme de tension maximale                       | Adv | %   | 110            | ARRET / 90150                     |
| P.42 | Seuil d'alarme de tension minimale                       | Adv | %   | 90             | ARRET / 60110                     |
| P.43 | Seuil d'alarme THD V                                     | Adv | %   | 6              | ARRET / 1250                      |
| P.44 | Seuil d'alarme THD I                                     | Adv | %   | 12             | ARRET / 1250                      |

ITALFARAD S.p.A. via IV novembre n.1 Minerbio Bo Italie Tél:+39 051 6618311 Fax +39 051 6605594 E-mail: italfarad@italfarad.com Web: www.italfarad.com

| P.45 | Intervalle d'entretien                | Adv | h    | 9000<br>8760 <b>(**)</b> | 1 - 30000                                                                         |
|------|---------------------------------------|-----|------|--------------------------|-----------------------------------------------------------------------------------|
| P.46 | Fonction de graphique à barre         | Usr |      | Kvar ins/tot             | Kvar ins/tot<br>Corr att/nom<br>Delta kvar att/tot                                |
| P.47 | P.47 Mesure de défaut auxiliaire      |     |      | Semaine TPF              | Deltakvar<br>V<br>A<br>Semaine TPF<br>Cap. Courant<br>Temp<br>THDV<br>THDI<br>ROT |
| P.48 | Rétro éclairage clignotant sur alarme | Usr |      | ARRET                    | ARRET<br>MARCHE                                                                   |
| P.49 | Adresse de nœud de série              | Usr |      | 01                       | 01-255                                                                            |
| P.50 | Vitesse de série                      | Usr | bps  | 9,6k                     | 1,2k<br>2,4k<br>4,8k<br>9,6k<br>19,2k<br>38,4k                                    |
| P.51 | P.51 Data format                      |     |      | 8 bit – n                | 8 bit, sans parité<br>8 bit, impair<br>8bit, pair<br>7 bit, impair<br>7 bit, pair |
| P.52 | Bits d'arrêt                          | Usr |      | 1                        | 1-2                                                                               |
| P.53 | Protocole                             | Usr |      | Modbus RTU               | Modbus RTU<br>Modbus ASCII                                                        |
| P.54 | Nombre d'insertions<br>Pour entretien | Adv | kcnt | ARRET                    | 160                                                                               |
| P.55 | Fonction étape 9                      | Usr |      | ARRET                    | =                                                                                 |
| P.56 | Fonction étape 10                     | Usr |      | ARRET                    | =                                                                                 |
| P.57 | Fonction étape 11                     | Usr |      | ARRET                    | =                                                                                 |
| P.58 | Fonction étape 12                     | Usr |      | ARRET                    | =                                                                                 |
| P.59 | Fonction étape 13                     | Usr |      | ARRET                    | =                                                                                 |
| P.60 | Fonction étape 14                     | Usr |      | ARRET                    | =                                                                                 |

ITALFARAD S.p.A. via IV novembre n.1 Minerbio Bo Italie Tél:+39 051 6618311 Fax +39 051 6605594 E-mail: italfarad@italfarad.com Web: www.italfarad.com

F R

**P.21** –Si réglé sur OFF, la gestion du mot de passe est désactivé et tout le monde peut accéder aux menus de commande et de réglages.

- P.22 Avec P.21 activé, cette valeur permet de spécifier l'accès d'activation. Voir le chapitre sur l'accès au mot de passe.
- P.23 –Concernant P.22, en référence avec l'accès de niveau élevé. (\*) Valeur disponible uniquement si le contrôleur n'est pas installé sur le cabinet ITALFARAD.
- P.24 –Nombre des phases du panneau de correction de puissance.
- P.25 Active la mesure de la puissance actuelle de l'étape, effectué à chaque fois qu'alimenté. La mesure est calculée puisque la mesure du courant se réfère à la charge totale de l'installation. La puissance mesurée des étapes est ajustée (élaguée) après chaque commutation et est affichée sur la page de statistique de vie d'étape. Lorsque cette fonction est activée, une pause de 15 sec est insérée entre la commutation d'une étape et la suivante, nécessaire pour mesurer la variation de puissance réactive.
- P.26 P.27 Tolérance autour du point de réglage. Lorsque cosø est dans la gamme délimitée par ces paramètres, dans le mode AUT, l'appareil ne connecte/déconnecte les étapes même si delta-kvar est plus grand que l'étape la plus petite.
  - P.28 Mode de sélection des étapes d'insertion.

Mode standard – Opération normale avec une sélection libre des étapes.

**Mode linéaire** – Les étapes sont connectées en progression de la gauche vers la droite uniquement suivant le numéro de l'étape et en fonction de la logique LIFO (Last In First Out). Le contrôleur ne connectera pas une étape lorsque les étapes du système sont de nominalisations différentes et en connectant la prochaine étape, la valeur du point de réglage ne sera pas dépassée.

- P.29 Le point de réglage utilisé lorsque le système génère une puissance active au fournisseur (avec un facteur de puissance/puissance active négative).
- P.30 Sensibilité de déconnexion. Pareil au paramètre précédent mais non relié à la déconnexion. Si réglé sur ETEINT, la déconnexion aura le même temps de réaction de connexion défini avec le paramètre précédent.

P.31 – Si réglé sur ON, lors de la commutation entre le mode AUT et le mode MAN, les étapes sont déconnectées en séquence.

- P.32 Le seuil de déclenchement pour la protection de la surcharge des capaciteurs (alarme A08) découlant après un retard intégré, proportionnellement inverse à la valeur de surcharge.
   Remarque: Vous pouvez utiliser cette protection uniquement si les capaciteurs ne sont pas équipés avec les appareils de filtrage tels que les inducteurs ou des appareils similaires.
- P.33 Le seuil au-delà de laquelle le délai intégral pour le déclenchement d'alarme de surcharge est zéro, causant immédiatement l'intervention de l'alarme A08.
- P.34 P.35 Données de VTs éventuellement utilisés dans les schémas de câblage.

P.36 – Unité de mesure pour la température.

- P.37 P.38 Démarrer et arrêter la température pour le refroidissement du ventilateur du panneau, exprimée dans l'ensemble de l'unité par P.36. Le ventilateur de refroidissement est démarré lorsque la température est >= à P.37 et est arrêté lorsque < à P.38.</p>
- P.39 Le seuil pour la génération d'alarme de la température du panneau A08 est très élevée.
- P.41 Le seuil d'alarme de tension maximale, référé par la tension nominale réglée avec P.07, au-delà de laquelle l'alarme de tension très élevée A06 est générée.
- P.42 Le seuil d'alarme de sous tension, référé par la tension nominale réglée avec P.07, au-delà de laquelle l'alarme de tension très faible A05 est générée.
- P.43 Le seuil d'alarme THD de tension d'installation maximale, au-delà de laquelle l'alarme A10 THDV très élevée est générée
- P.44 Le seuil d'alarme THD de courant d'installation maximale, au-delà ede laquelle l'alarme A05 de tension très faible est générée.

P.45 – Intervalles d'entretien en heures. Lorsque terminé, l'alarme de maintenance ordinaire A12 sera générée. Le décompte d'heure augmente en fonction de l'alimentation de l'appareil. (\*\*) Si le contrôleur est installé sur l'intervalle de cabine d'ITALFARAD

P.46 – Fonction des graphiques à barres semi circulaires.

Kvar ins/tot: La graphique à barre représente la quantité de kvar actuellement insérée en référence avec la puissance réactive totale installée sur le panneau.

Curr act/nom: Pourcentage du courant de l'installation actuelle avec référence au courant maximum du CT.

**Delta kvar:** Graphique à barre avec zéro central. Il représente delta-kvar positif/négatif nécessaire pour atteindre le point de réglage, comparé au kvar total installé.

- P.47 Mesure par défaut présenté sur l'affichage secondaire. Le réglage de paramètre à ROT, les différentes mesures seront affichées avec une rotation séquentielle.
- P.48 –Si réglé sur ACTIVE, l'affichage du rétro éclairage clignote en présence d'un ou de plusieurs alarmes actifs.
- P.49 Adresse de série (node) du protocole de communication.
- P.50 –Vitesse de transmission du port de communication.
- P.51 Format de fichier. Le réglage de 7 bit pourrait uniquement utiliser le protocole ASCII.
- P.52 Stopper le numéro de bit.
- P.53 Sélectionner le protocole de communication.
- P.54 Définit le numéro de l'étape (en considérant l'étape ayant le plus grand décompte) au-delà de laquelle l'alarme de maintenance A12 est générée. Ce paramètre pourrait être utilisé comme une alternative à P.45. Si les deux P.45 et P.54 sont réglés à une autre valeur en dehors de OFF, P.45 a la priorité.
- P.55...P.60 Fonction de sortie de relais 9...14. Voir la description du paramètre.

|      | Menu d'alarme      |     |     |     |                             |  |  |
|------|--------------------|-----|-----|-----|-----------------------------|--|--|
| CODE | DESCRIPTION        | PSW | UoM | DEF | PORTEE                      |  |  |
| P.61 | A01 Alarme activé  | Adv |     | ALA | OFF - ON - ALA - DISC - A+D |  |  |
| P.62 | A01 Délai d'alarme | Adv |     | 15  | 0-240                       |  |  |
| P.63 | A01 délai uom      | Adv |     | min | Min - Sec                   |  |  |
|      |                    |     |     |     |                             |  |  |
| P.94 | A12 Alarme activé  | Adv |     | ALA | OFF - ON - ALA - DISC - A+D |  |  |
| P.95 | A12 alarme délai   | Adv |     | 120 | 0-240                       |  |  |
| P.96 | A12 délai uom      | Adv |     | sec | Min - Sec                   |  |  |

P.61 – Activer l'alarme A01 et définir l'habitude du contrôleur lorsque l'alarme est active : a

- ARRET Alarme désactivée MARCHE – Alarme activée, visuel uniquement ALA – Alarme activée, relais d'alarme globale alimenté (si défini) DISC – Alarme activée, étape de déconnexion A + D = Relais d'alarme activée et déconnexion des étapes.
- P.62 Délai d'alarme A01.
- P.63 Unité du délai d'alarme A01.
- P.64 Comme P.61 pour alarme A02.
- P.65 Comme P.62 pour alarme A02.
- P.66 Comme P.63 pour alarme A02.

...

- P.94 Comme P.61 pour alarme A12.
- P.95 Comme P.62 pour alarme A12.
- P.96 Comme P.63 pour alarme A12.

#### Alarmes

- Lorsqu'une alarme est générée, l'affichage indique une icône d'alarme, le code et la description d'alarme dans la langue sélectionnée.
- Si les touches de navigation dans les pages sont appuyées, le message de défilement indiquant les indications d'alarme disparaîtront momentanément et réapparaîtront après 30 secondes.
- Les alarmes sont automatiquement réinitialisées dès que les conditions d'alarme les ayant générées disparaissent.
- Dans le cas d'une ou de plusieurs alarmes, le comportement du régulateur PFC144evo dépend des réglages de propriété des alarmes actives.

| CODE | DE ALARME DESCRIPTION      |                                                                                                    |  |  |  |  |
|------|----------------------------|----------------------------------------------------------------------------------------------------|--|--|--|--|
| A01  | Sous compensation          | Dans le mode automatique, toutes les étapes sont                                                                           |  |  |  |  |
|      |                            | déconnectées mais cosø est plus                                                                                            |  |  |  |  |
|      |                            | Inductif que le point de réglage.                                                                                          |  |  |  |  |
| A02  | Sur compensation           | Dans le mode automatique, toutes les étapes sont                                                                           |  |  |  |  |
|      |                            | déconnectées mais cosø est plus                                                                                            |  |  |  |  |
|      |                            | capacitif que le point de réglage.                                                                                         |  |  |  |  |
| A03  | Courant très faible        | Le flux de courant dans les entrées est inférieur à la portée de mesure minimale.                                          |  |  |  |  |
|      |                            | La condition pourrait survenir normalement si<br>l'installation n'a aucune charge.                                         |  |  |  |  |
| A04  | Courant très élevé         | Le flux de courant dans les entrées est inférieur à la                                                                     |  |  |  |  |
|      |                            | portée de mesure minimale.                                                                                                 |  |  |  |  |
| A05  | Tension très faible        | La tension mesurée est inférieure au seuil avec P.42.                                                                      |  |  |  |  |
| A06  | Tension très élevée        | La tension mesurée est supérieure au seuil avec P.41.                                                                      |  |  |  |  |
| A07  | Surcharge du courant       | La surcharge du courant du capaciteur calculé est                                                                          |  |  |  |  |
|      | du capaciteur              | supérieure au seuil avec P.32 et                                                                                           |  |  |  |  |
|      |                            | P.33. Une fois que les conditions d'alarme ont disparu,                                                                    |  |  |  |  |
|      |                            | le message d'alarme reste affiche pendant 5 minutes                                                                        |  |  |  |  |
|      |                            | jusqu'à ce que l'utilisateur appuie sur la touche avant                                                                    |  |  |  |  |
| A08  | Température très<br>élevée | La température du panneau est supérieure au seuil avec P.39.                                                               |  |  |  |  |
| A09  | Pas de déclenchement       | Un non relâchement de tension est survenu sur les                                                                          |  |  |  |  |
|      | de tension                 | entrées de tension de ligne, durant plus de 8ms                                                                            |  |  |  |  |
| A10  | Tension THD très élevée    | THD de la tension d'installation est supérieure au seuil avec P.43.                                                        |  |  |  |  |
| A11  | Courant THD très élevé     | élevé THD du courant de l'installation est supérieure au seuil avec P.44.                                                  |  |  |  |  |
| A12  | Entretien requis           | L'intervalle d'entretien défini avec P.45 ou P.54 est<br>terminé. Pour réinitialiser l'alarme, voir le menu de<br>commande |  |  |  |  |

| FROFRILIES D'ALARIVIE PAR DEFAUT |                                    |         |                      |             |        |  |
|----------------------------------|------------------------------------|---------|----------------------|-------------|--------|--|
| CODE                             | DESCRIPTION                        | ACTIVER | RELAIS D'<br>ALARAME | DECONNEXION | DELAI  |  |
| A01                              | Sous compensation                  | •       | •                    |             | 15 min |  |
| A02                              | Sur compensation                   |         |                      |             | 120 s  |  |
| A03                              | Courant très faible                | •       | •                    | •           | 30 s   |  |
| A04                              | Courant très élevé                 | •       | •                    |             | 60 s   |  |
| A05                              | Tension très faible                | •       | •                    |             | 60 s   |  |
| A06                              | Tension très élevée                | •       | •                    | •           | 15 min |  |
| A07                              | Surcharge du courant du capaciteur | •       | •                    | •           | 3 min  |  |
| A08                              | Température très élevée            | •       | •                    | •           | 60 s   |  |
| A09                              | Pas de déclenchement de tension    | •       | •                    | •           | 0 s    |  |
| A10                              | Tension THD très élevée            | •       | •                    | •           | 60 s   |  |
| A11                              | Courant THD très élevé             | •       | •                    | •           | 60 s   |  |
| A12                              | Maintenance requise                | •       | •                    |             | 0s     |  |

# MENU DE FONCTION

| COD. | DESCRIPTION              | ACC | UoM | DEF             | PORTEE                                                               |
|------|--------------------------|-----|-----|-----------------|----------------------------------------------------------------------|
| F.01 | Adresse IP               | Usr |     | 192.168.1.<br>1 | IP1.IP2.IP3.IP4<br>IP1 0255 / IP2 0255 / IP3 0255 / IP4 0255         |
| F.02 | Masque de sous<br>réseau | Usr |     | 0.0.0.0         | SUB1.SUB2.SUB3.SUB4<br>SUB1 0255 / SUB2 0255 / SUB3 0255 / SUB4 0255 |
| F.03 | Port IP                  | Usr |     | 1001            | 09999                                                                |
| F.04 | Client/serveur           | Usr |     | Server          | Client/server                                                        |
| F.05 | Adresse IP à distance    | Usr |     | 0.0.0.0         | IP1.IP2.IP3.IP4<br>IP1 0255 / IP2 0255 / IP3 0255 / IP4 0255         |
| F.06 | Port IP à distance       | Usr |     | 1001            | 09999                                                                |
| F.07 | Adresse IP voie d'accès  | Usr |     | 0.0.0.0         | GW1.GW2.GW3.GW4<br>GW1 0255 / GW2 0255 / GW3 0255 / GW4 0255         |
|      |                          |     |     |                 |                                                                      |

F.01...F.03 - TCP-IP coordone pour l'application de l'interface d'Ethernet.

**F.04** – active la connexion TCP-IP. Serveur = Attend la connexion d'un client à distance Client = Etablit une connexion à un serveur à distance

F.05...F.07 – Coordone la connexion à un serveur à distance lorsque F.04 est réglé sur client.

#### Menu des commandes

- Le menu des commandes permet de certaines opérations occasionnelles à l'instar de la réinitialisation des lectures, des alarmes, etc.
- Si le mot de passe avancé a été entré, les menus de commande permettront d'exécuter les opérations automatiques nécessaires pour la configuration de l'appareil.
- Le tableau suivant dresse la liste des fonctions disponibles dans le menu des commandes, divisé par le niveau d'accès requis.
- Avec le contrôleur en mode MAN, appuyer sur la touche pendant 5 secondes.
  Appuyer pour sélectionner CMD.
  Appuyer sur pour accéder au menu des commandes.
  Sélectionner la commande désirée avec
  Appuyer et maintenir pendant trois secondes
- Si vous appuyez et maintenez 📑 jusqu'à la fin du décompte, la commande sera exécutée et l'affiche présentera OK,
- Pour quitter le menu de commande, appuyer et maintenir la touche

| CODE | COMMANDE                            |  | PSW  | DESCRIPTION                                                                              |  |  |
|------|-------------------------------------|--|------|------------------------------------------------------------------------------------------|--|--|
| C01  | REINITIALISER L'ENTRETIEN           |  | Usr. | Réinitialise l'intervalle d'entretien de service interne.                                |  |  |
| C02  | REINITIALISER LE DECOMPTE D'ETAPE   |  | Adv. | Réinitialise les décomptes d'opération d'étape                                           |  |  |
| C03  | REINITIALISER L'ELAGALE D'ETAPE     |  | Adv. | Recharge la puissance programmée originale dans l'étape d'élagage.                       |  |  |
| C04  | REINITIALISER LES HEURES D'ETAPES   |  | Adv. | Réinitialiser le compteur d'heure d'étapes d'opération.                                  |  |  |
| C05  | Réinitialiser les valeurs maximales |  | Adv. | Réinitialiser les valeurs maximales.                                                     |  |  |
| C06  | REINITIALISER TPF HEBDOMADAIRE      |  | Usr. | Réinitialiser l'historique du facteur de puissance totale hebdomadaire.                  |  |  |
| C07  | CONFIGURATION PAR DEFAUT            |  | Adv. | Réinitialiser la programmation de configuration au paramètre par défaut.                 |  |  |
| C08  | SAUVEGARDE DE CONFIGURATION         |  | Adv. | Faire une copie de sauvegarde des réglages de paramètres de configuration d'utilisateur. |  |  |
| C09  | CONFIGURATION RESTAURER             |  | Usr. | Recharge les paramètres de configuration avec la sauvegarde des réglages d'usine.        |  |  |

#### Utilisation de la clé WI-FI

- La clé WI-FI offre l'opportunité d'un point d'accès au WI-FI pour la connexion au PC, à la tablette ou au Smartphone. En outre, cette fonction offre également la possibilité de stocker et de transférer un bloc de données à partir du régulateur **PFC144evo**.
- Insérer l'interface WI-FI dans le port IR du régulateur PFC144evo sur le panneau avant.
- Commuter la clé WI-FI en appuyant sur le bouton pendant 2 sec.
- Patienter jusqu'à ce que le LED *LINK* clignote en orange.
- Appuyer consécutivement et rapidement 3 fois sur la touche de clé.
- A cette étape de l'affichage, le régulateur PFC144evo affiche premièrement les 6 commandes possibles (D1...D6).
- Appuyer **A pour** sélectionner la commande désirée.
  - Appuyer Pour exécuter la commande sélectionnée. L'unité renvoie une alerte de confirmation (OK?).
    - Appuyer sur

**E**AUT pour

pour confirmer ou MODE pour annuler

• Le tableau suivant présente les commandes possibles:

| COD | COMMANDE            | DESCRIPTION                                                                                                    |
|-----|---------------------|----------------------------------------------------------------------------------------------------|
|     | CONFIGURATION DE    |                                                                                                    |
| D1  | L'APPAREIL CX02     | Copie les réglages de configuration à partir du régulateur <b>PFC144evo</b> vers la cle WI-<br>FI .                   |
|     | CONFIGURATION CX02  |                                                                                                    |
| D2  |                     | Copie les réglages de configuration à partir de la clé WI-FI au régulateur <b>PFC144evo</b> .                         |
| D3  | APPAREIL CLONE CX02 | Copie les réglages de configuration et les données de travail du régulateur<br><b>PFC144evo</b> vers la clé WI-FI.    |
| D4  | CLONE CX02 APPAREIL | Copie les réglages de configuration et les données de travail de la clé WI-FI vers le<br>régulateur <b>PFC144ev</b> . |
| D5  | DONNEES D'INFO CX02 | Affiche des informations concernant les données stockées dans la clé WI-FI.                                           |
| D6  | QUITTER             | Quitter le menu de clé                                                                                                |

Pour des details supplémentaires, consulter le manuel d'utilisation de la clé WI-FI.

58

- Le régulateur PFC144evo est conçu pour une installation encastrée. Avec un montage approprié, la protection IP54 avant est garantie.
- Insérer l'appareil dans le trou du panneau tout en s'assurant que le joint est correctement positionné entre le panneau et le cadre avant de l'appareil.
- A partir de l'intérieur du panneau, pour chacun des quatre attaches de fixation, positionner l'attache sur son trou carré du côté du boîtier, le déplacer ensuite vers l'arrière afin de positionner le crochet.

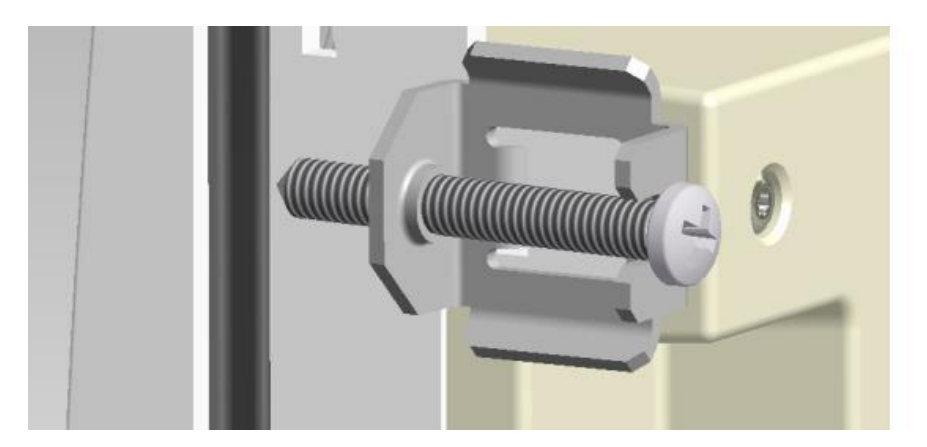

- Répéter la même opération pour les quatre attaches
- Serrer les vis de fixation à l'aide d'une clé de 0,5 Nm
- S'il est nécessaire de démonter le système, répéter les étapes dans le sens contraire.
- Pour la connexion électrique, veuillez consulter les schémas de câblage dans le chapitre concerné ainsi que les exigences mentionnées dans le tableau des caractéristiques techniques.

#### Schémas de câblage

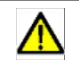

#### AVERTISSEMENT!

Déconnecter la ligne et l'alimentation lors du fonctionnement sur les bornes.

#### Câble triphasé standard

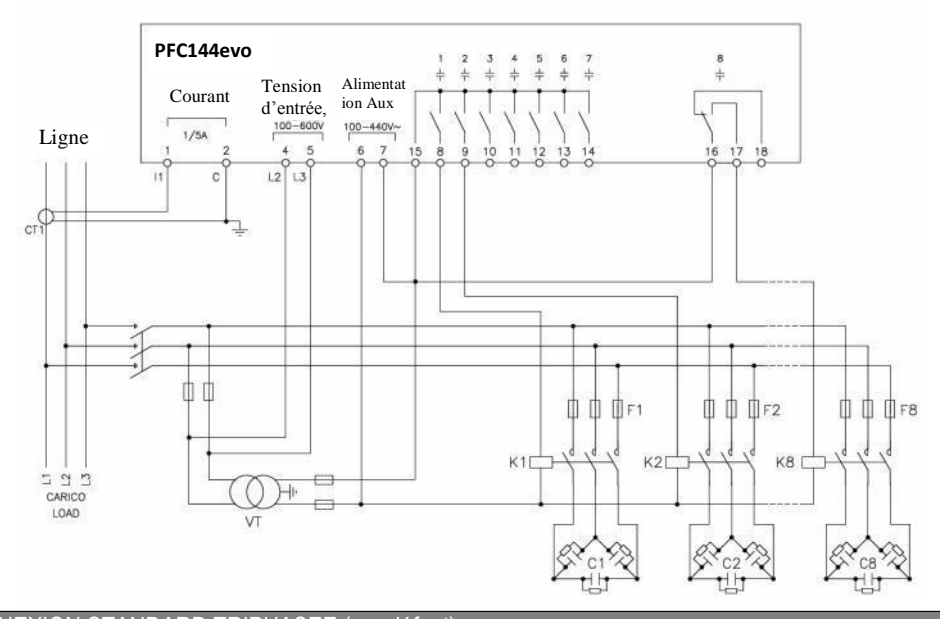

CONNEXION STANDARD TRIPHASEE (par défaut) Configuration de câblage par défaut pour les applications standard.

| Mesure de tension                                                                                                    | 1 ph-à-ph lecture de tension L2-L3      |  |
|----------------------------------------------------------------------------------------------------|-----------------------------------------|--|
| Mesure du courant                                                                                                    | L1 phase                                |  |
| Phase de décalage angulaire                                                                                                    | Entre V (L2-L3 ) and I (L1) 90°         |  |
| Mesure du courant de surcharge du capaciteur                                                                                                    | 1 lecture calculée sur L2-L3            |  |
| Réglage de paramètre                                                                                                    | P.03 = L1<br>P.05 = L2-L3<br>P.24 = 3PH |  |
| REMARQUES                                                                                                    |                                         |  |
| <ul> <li>Pour la connexion triphasée, la tension d'entrée doit être connectée phase au phase, le transformateur du courant<br/>doit rester connecté sur le phase restant.</li> </ul> |                                         |  |

La polarité du courant/de la tension d'entrée est indifférente.

# Câblage de phase unique

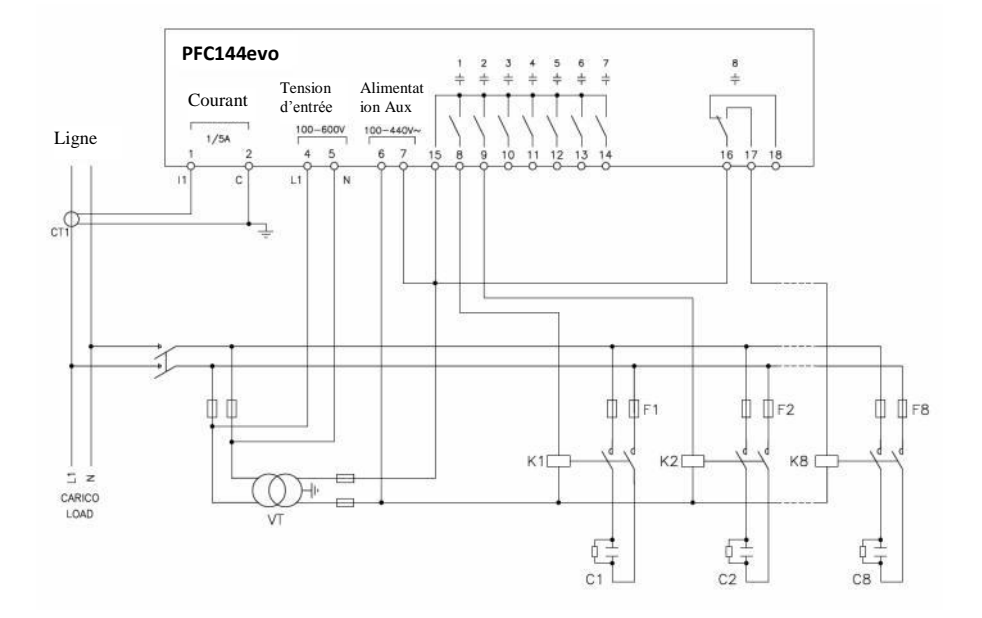

| CONNEXION DE PHASE UNIQUE Configuration de câblage pour applications de phase unique |                                        |
|--------------------------------------------------------------------------------------|----------------------------------------|
| Mesure de tension                                                                    | 1 phase lecture de tension L1-N        |
| Mesure de courant                                                                    | L1 phase                               |
| Phase de décalage angulaire                                                          | Entre V (L1-N ) et I (L1) 0°           |
| Mesure du courant de surcharge du<br>capaciteur                                      | 1 lecture calculée sur L1-N            |
| Réglage de paramètre                                                                 | P.03 = L1<br>P.05 = L1-N<br>P.24 = 1PH |
| NOTES                                                                                |                                        |
| IMPORTANT!<br>• La polarité d'entrée de tension/courant est indifférente.            |                                        |

ITALFARAD S.p.A. via IV novembre n.1 Minerbio Bo Italie Tél:+39 051 6618311 Fax +39 051 6605594 E-mail: italfarad@italfarad.com Web: www.italfarad.com

# Câblage MV

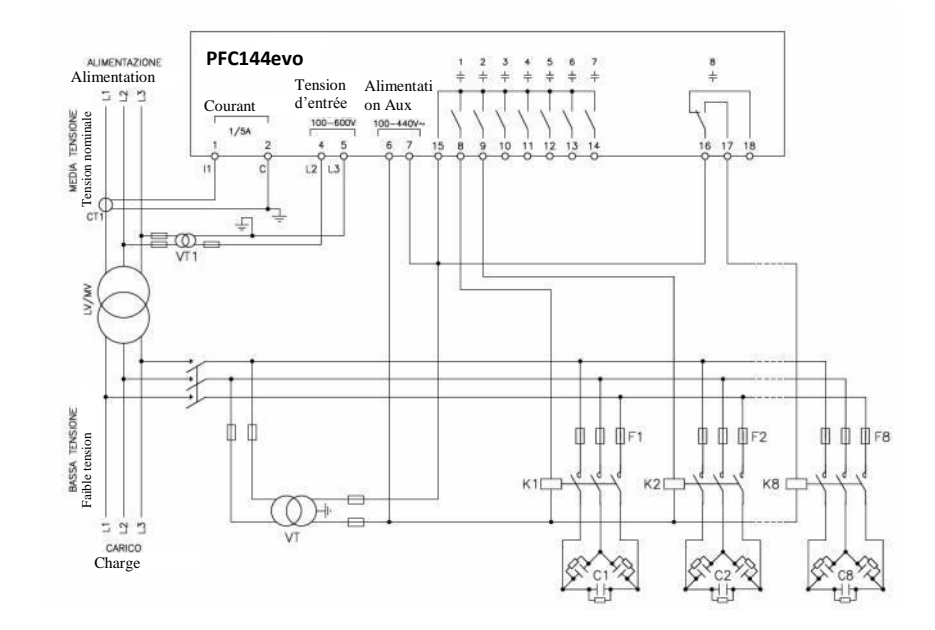

| Configuration avec mesure et correction MV   |                                         |                                              |
|----------------------------------------------|-----------------------------------------|----------------------------------------------|
| Mesure de tension                            | 1 ph-à-ph lecture de tension L2-L3      | sur côté MV                                  |
| Mesure de courant                            | L1 phase sur côté MV                    |                                              |
| Phase de décalage angulaire                  | 90°                                     |                                              |
| Mesure du courant de surcharge du capaciteur | désactivé                               |                                              |
| Réglage de paramètre                         | P.03 = L1<br>P.05 = L2-L3<br>P.24 = 3PH | P.34 = VT1 primaire<br>P.35 = VT1 secondaire |

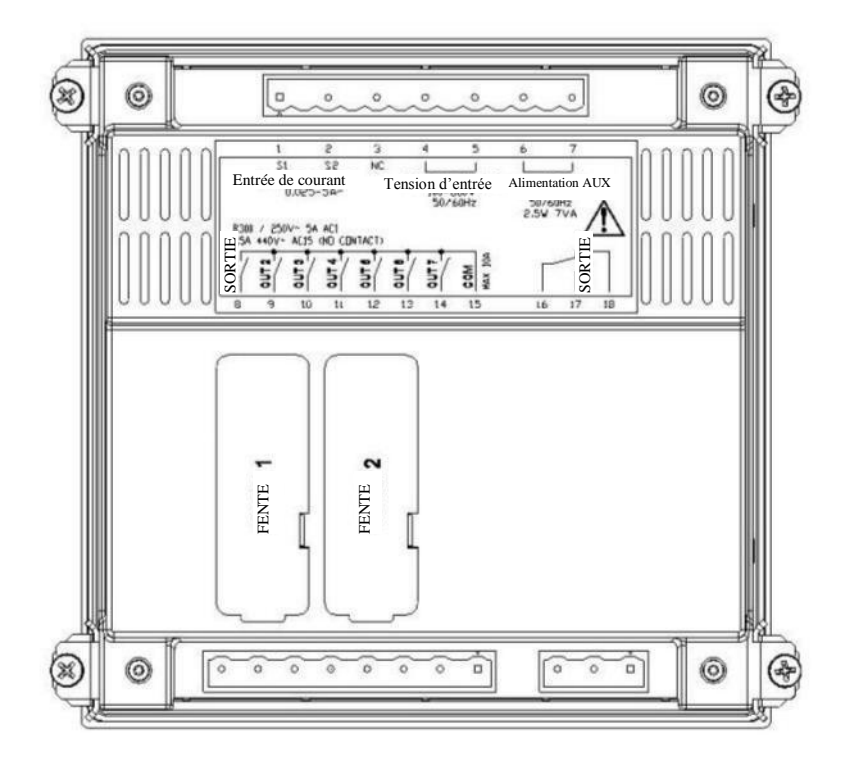

# Dimensions mécaniques et découpe du panneau avant (mm)

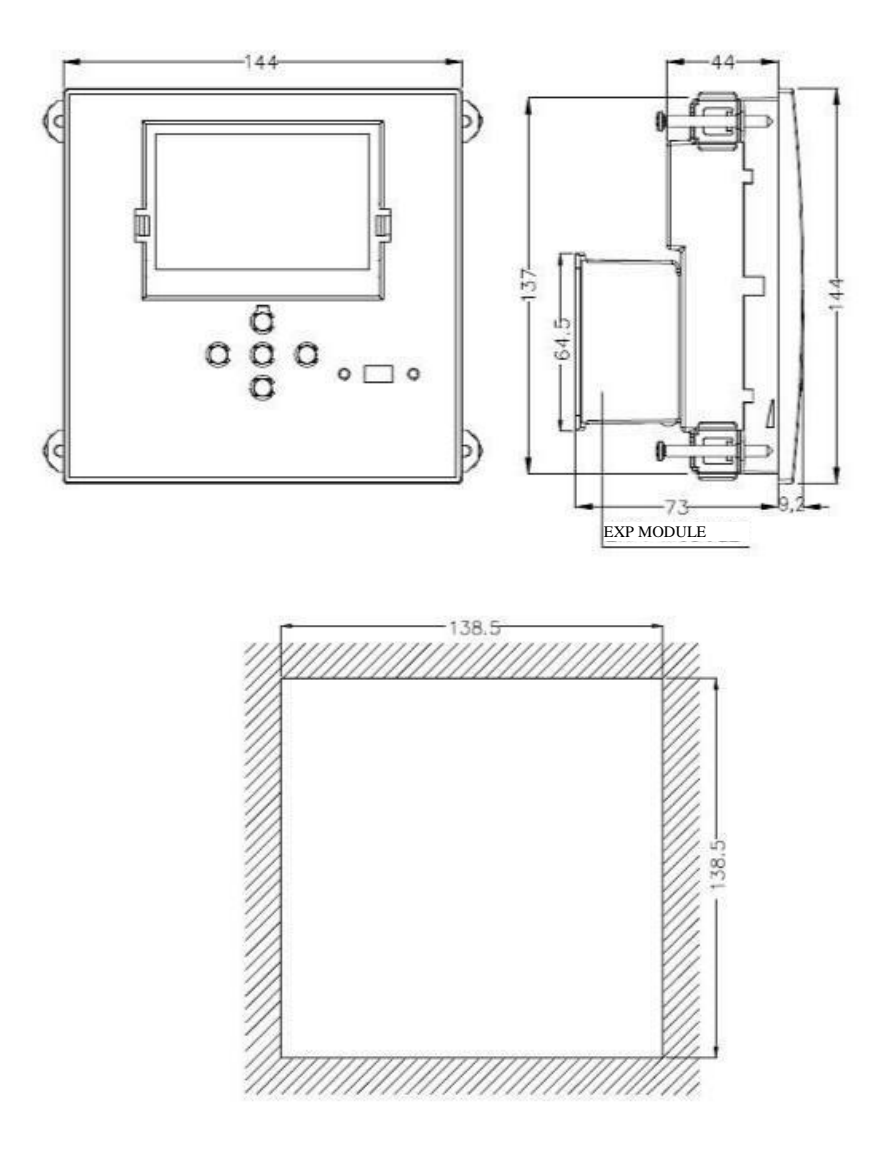

| Caractéristiques techniques           |                            |
|---------------------------------------|----------------------------|
| Alir                                  | nentation                  |
| Tension nominale Us                   | 100 - 440V~<br>110 - 250V= |
| Plage de tension de marche            | 90 - 484V~<br>93,5 - 300V= |
| Fréquence                             | 45 - 66Hz                  |
| Consommation/dissipation de puissance | 2,5W – 7VA                 |
| Non Déclenchement de tension          | >= 8ms                     |
| Temps d'immunité pour microarrêts     | <= 25ms                    |
| Fusibles recommandés                  | F1A (rapide)               |

| Entrées de tension           |                 |
|------------------------------|-----------------|
| Tension nominale maximale Ue | 600Vac          |
| Plage de mesure              | 50720V          |
| Plage de fréquence           | 4565Hz          |
| Méthode de mesure            | RMS vrai        |
| Impédence d'entrée de mesure | > 15MΩ          |
| Fusibles recommandées        | F1A (rapide)    |
| Fiabilité de mesure          | 1% ±0,5 chiffre |

| Entrées de courant        |                                                                                 |  |
|---------------------------|---------------------------------------------------------------------------------|--|
| Courant nominal le        | 1A~ ou 5A~                                                                      |  |
| Plage de mesure           | Pour une échelle 5A: 0,025 - 6A~<br>Pour une échelle 1A: 0,025 – 1,2A~          |  |
| Type d'entrée             | Shunt fourni par un transformateur de courant externe (faible tension). Max. 5A |  |
| Méthode de mesure         | RMS vrai                                                                        |  |
| Capacité de surcharge     | +20% le                                                                         |  |
| Peak de surcharge         | 50A pour 1 second                                                               |  |
| Fiabilité de la mesure    | ± 1% (0,11,2ln) ±0,5 chiffre                                                    |  |
| Consommation de puissance | <0,6VA                                                                          |  |

| Fiabilité de mesure                        |                                                                      |  |
|--------------------------------------------|----------------------------------------------------------------------|--|
| Tension de ligne     ±0,5% f.s. ±1 chiffre |                                                                      |  |
| Sortie de relais: 1 - 7                    |                                                                      |  |
| Type de contact                            | 7 x 1 NO + contact commun                                            |  |
| Notation UL                                | B300, 5A 250 Vac<br>30V= 1A vol de pilote, 1.5A 440Vac vol de pilote |  |
| Tension nominale max                       | 440Vac                                                               |  |
| Courant nominal                            | AC1-5A 250Vac AC15-1.5A 440Vac                                       |  |
| Courant maximal au contact commun          | 10A                                                                  |  |
| Endurance électrique/mécanique             | 1x10 <sup>7</sup> / 1x10 <sup>5</sup> ops                            |  |

| Sortie de relais: 8            |                                                  |
|--------------------------------|--------------------------------------------------|
| Type de contact                | 1 changement                                     |
| Notation UL                    | B300, 5A 250 Vac                                 |
|                                | 30V= 1A vol de pilote, 1.5A 440Vac vol de pilote |
| Tension nominale max           | 415Vac                                           |
| Courant nominal                | AC1-5A 250Vac AC15-1.5A 440Vac                   |
| Endurance électrique/mécanique | 1x10 <sup>7</sup> / 1x10 <sup>5</sup> ops        |

| Tension d'isolation                                |        |
|----------------------------------------------------|--------|
| Tension d'isolation nominale Ui                    | 600Vac |
| Impulsion nominale avec tension de résistance Uimp | 9,5kV  |
| Fréquence de puissance supportant la tension       | 5,2kV  |

| Conditions d'opérations ambiantes |                            |  |
|-----------------------------------|----------------------------|--|
| Température de fonctionnement     | -20 - +60°C                |  |
| Température de stockage           | -30 - +80°C                |  |
| Humidité relative                 | <80% (IEC/EN 60068-2-78)   |  |
| Degré de pollution maximale       | 2                          |  |
| Catégorie de surtension           | 3                          |  |
| Catégorie de mesure               | III                        |  |
| Séquence climatique               | Z/ABDM (IEC/EN 60068-2-61) |  |
| Résistance au choc                | 15g (IEC/EN 60068-2-27)    |  |
| Résistance à la vibration         | 0,7g (IEC/EN 60068-2-6)    |  |

| Connexions                                         |                        |
|----------------------------------------------------|------------------------|
| Type de borne                                      | Branchable / retirable |
| Coupe transversale du câble (min max)              | 0,22,5 mm² (2412 AWG)  |
| Notation UL: Coupe transversale du câble (min max) | 0,752.5 mm² (1812 AWG) |
| Couple de serrage                                  | 0,56 Nm (5 LBin)       |

| Boîtier             |                                  |  |
|---------------------|----------------------------------|--|
| Version             | Encastrement                     |  |
| Matérial            | Polycarbonate                    |  |
| Degré de protection | IP54 à l'avant - IP20 aux bornes |  |
| Poids               | 640g                             |  |

| Certifications et conformités |                                                                                                    |
|-------------------------------|----------------------------------------------------------------------------------------------------|
| cULus                         | En attente                                                                                                    |
| Normes de référence           | IEC/EN 61010-1, IEC/EN 61000-6-2<br>IEC/ EN 61000-6-4<br>UL508 et CSA C22.2-N°14                                                                                                    |
| Marquage UL                   | Utiliser un conducteur de cuivre 60°C/75°C (CU)<br>uniquement<br>Plage AWG: 18 - 12 AWG bloqué ou solide<br>Couple de serrage des bornes du champ de câblage: 4.5lb.po<br>Montage du panneau plat sur un boîtier de Type 1 |

Alimentation auxiliaire connectée à une ligne avec une tension de phase-neutre <300V

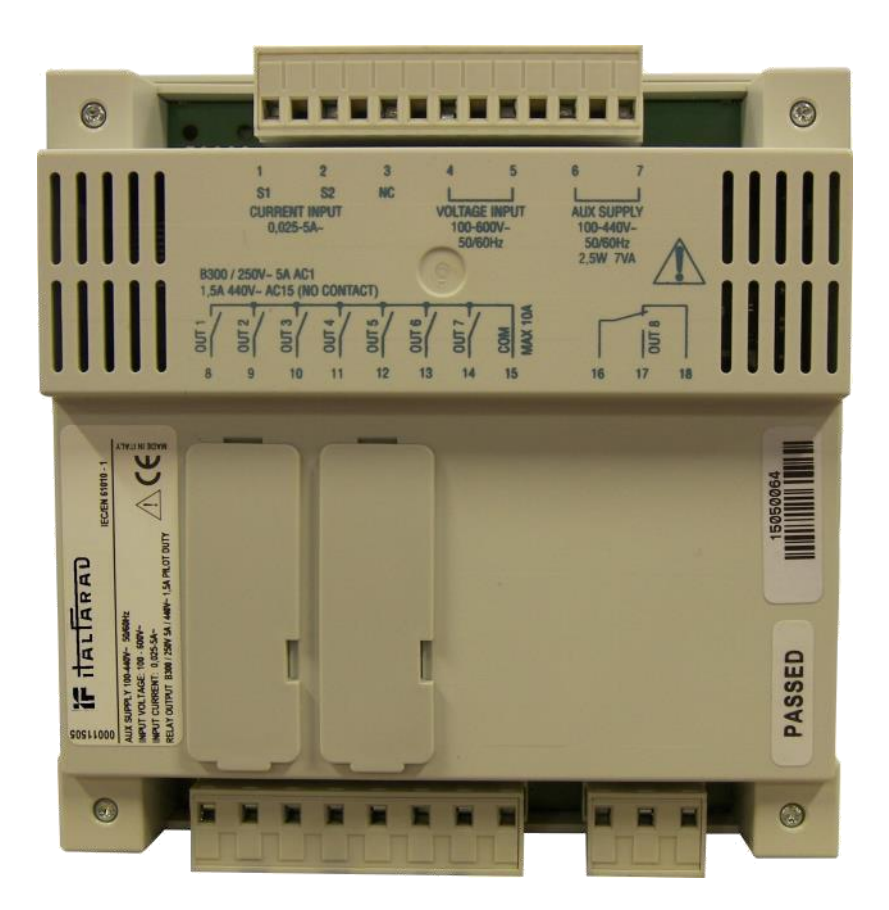

Manuel de fonctionnement de PFC144evo Rev.:01 - Données: 05-2015

Regolatore automatico del fattore di potenza Controlador de fator de potência automático

# PFC144evo

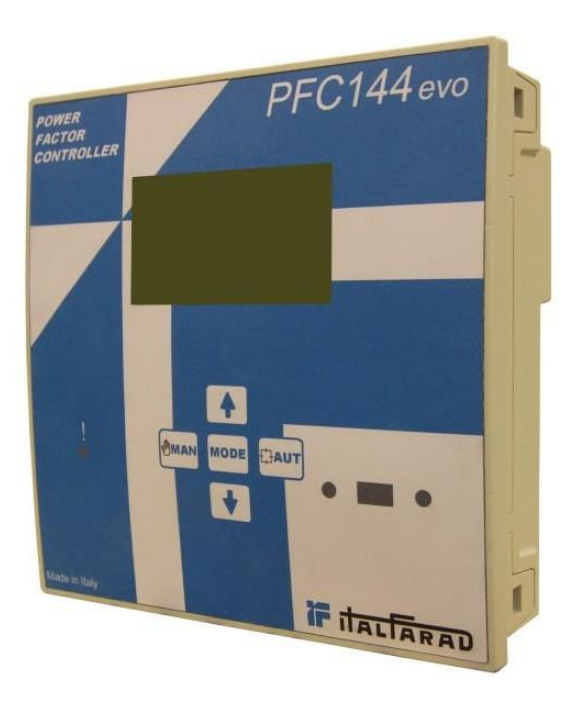

# Manuale operativo Manual de operação

# PORTUGUÊS

## Manual de operação

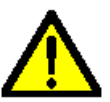

#### AVISO!

- Leia atentamente o manual antes da instalação ou utilização.
- O equipamento deve ser instalado por pessoal qualificado, em conformidade com as normas correntes para evitar danos ou riscos de segurança.
- Antes de qualquer manutenção ao aparelho, remova todas as tensões de entradas de medição e alimentação e provoque um curto-circuito nos terminais de entrada TC.
  - Os produtos aqui ilustrados estão sujeitos a alterações e mudanças sem aviso prévio.
  - Dados e descrições técnicas na documentação estão corretas, tanto quanto sabemos, mas não é aceite qualquer responsabilidade por erros, omissões e eventualidades daí resultantes.
  - Deve ser incluído um disjuntor na instalação elétrica do edifício. Deve ser instalado perto do equipamento e de fácil acesso ao operador.
  - Deve ser marcado como o dispositivo de corte de alimentação do equipamento: IEC /EN 61010-1 § 6.11.2.1.

| Índice                                                | Pág. |
|-------------------------------------------------------|------|
| Introdução                                            | 36   |
| Descrição                                             | 36   |
| Teclado frontal                                       | 37   |
| Indicações do mostrador                               | 37   |
| Modos operacionais                                    | 38   |
| Modos MAN e AUT                                       | 38   |
| Modo MAN                                              | 38   |
| Modo AUT                                              | 39   |
| Medidas                                               | 39   |
| Tranca de teclado                                     | 41   |
| Expansibilidade                                       | 41   |
| Porta de programação de IV                            | 43   |
| Configuração de parâmetros com PC                     | 43   |
| Configuração de parâmetros (SETUP) a partir do painel | 44   |
| Configuração rápida de TC                             | 46   |
| Tabela de parâmetros                                  | 47   |
| Menu base                                             | 47   |
| Menu avançado                                         | 50   |
| Menu de alarme                                        | 54   |
| Alarmes                                               | 55   |
| Propriedades de alarme padrão                         | 56   |
| Menu de funções                                       | 56   |
| Menu de comandos                                      | 57   |
| Utilização de <i>dongle</i> Wi-Fi                     | 58   |
| Instalação                                            | 59   |
| Diagramas de montagem                                 | 60   |
| Instalação padrão trifásica                           | 60   |
| Instalação monofásica                                 | 61   |
| Instalação MV                                         | 62   |
| Posição dos terminais                                 | 63   |
| Dimensões mecânicas e corte do painel frontal (mm)    | 64   |
| Características Técnicas                              | 65   |

#### Introdução

A unidade de controlo automático de fator de potência **PFC144evo** foi desenvolvida para oferecer funções topo de gama para aplicações de compensação de fator de potência. Com componentes dedicados e extremamente compacto, o **PFC144evo** combina um *design* moderno do painel frontal com uma instalação prática e a possibilidade de expansão traseira, onde pode ser colocado o módulo de expansão. O ecrã LCD proporciona um interface de utilizador claro e intuitivo.

#### Descrição

- Controlador de fator de potência automático
- Instalação encastrada, caixa padrão de 144x144mm.
- Ecrã LCD retroiluminado.
- Versão: PFC144evo com 8 relés, expansível até 12 no máximo.
- 5 teclas de navegação para funções e definições.
- Mensagens de alarme em 6 línguas.
- Bus de expansão com 1 ranhura para módulos de expansão:
  - ◊ Interface de comunicação USB RS232, RS485.
  - ◊ Saídas de relé adicionais.
- Medições TRMS altamente precisas.
- Ampla seleção de medições elétricas, incluindo voltagem e corrente THD com análise harmónica até à 15ª potência.
- Entrada de tensão separada da fonte de alimentação, adequado para ligação de TT (transformador de tensão) em aplicações de tensão média.
- Fonte de alimentação gama vasta (100-440VCA).
- Interface de programação ótica frontal: isolado galvanicamente, de alta velocidade, à prova de água, compatível com dongles USB e WiFi.
- Programação a partir do painel frontal ou de PC
- Proteção com palavra-passe de dois níveis para definições.
- Cópia de segurança de configurações originais.
- Sensor de temperatura embutido.
# Teclado frontal

MODE Tecla - Utilizada para selecionar entre as medições disponíveis. Também usada para aceder aos menus de programação.

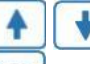

Tecla - Utilizadas para definir valores e selecionar passos.

Tecla - Utilizada para selecionar entre as medições disponíveis.

MMAN Tecla - Utilizada para selecionar modo de operação manual.

## Indicações do ecrã

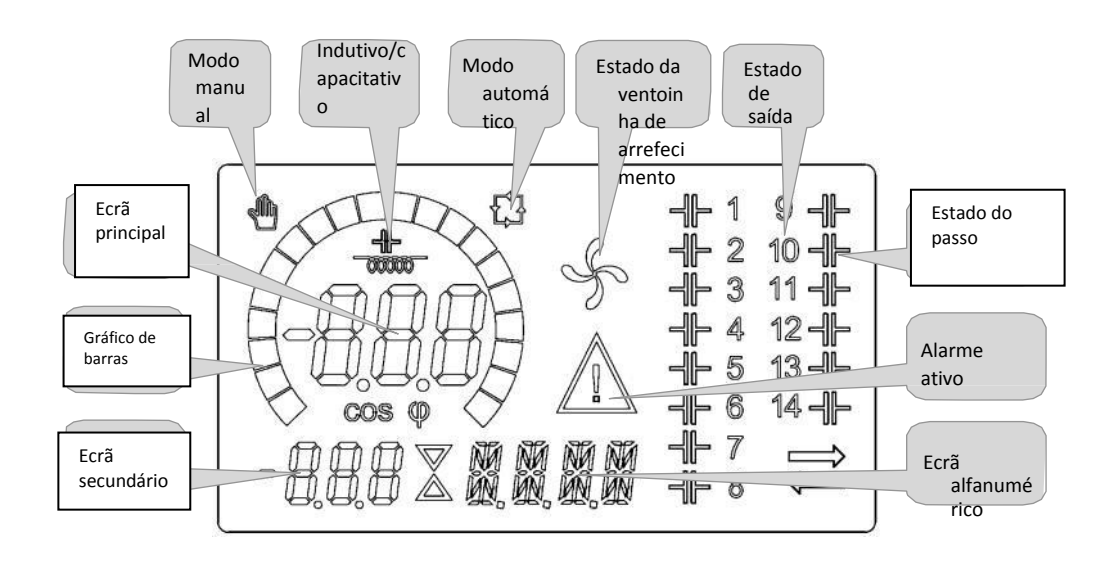

#### Modos operacionais

Existem dois modos operacionais possíveis, listados em baixo:

#### Modos MAN e AUT

TUALT

- Os ícones AUT e MAN indicam os modos operacionais automático ou manual.
- MAN Para alterar o modo, pressione e mantenha o botão ou durante 1 segundo.
- O modo operacional permanece guardado mesmo após a remoção e reaplicação de tensão de alimentação.

#### Modo MAN

- Quando a unidade se encontra em modo manual, pode selecionar um dos passos e ligá-la e desligá-la manualmente.
- Para além do ícone específico, o ecrã alfanumérico mostra MAN para realcar a condição de modo manual. Pressione MODE

para ver outras medições, como normalmente.

Enquanto o ecrá mostrar MAN é possível selecionar o passo a ser ligado ou desligado. Para selecionar um passo, utilize

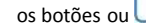

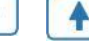

O passo selecionado piscará rapidamente.

- PressioneMODE para ativar ou desativar o passo selecionado.
- Se o passo selecionado ainda não tiver esgotado o tempo de reconexão, o ícone piscará para indicar que a transação foi aceite e que ocorrerá assim que possível.
- A configuração manual dos passos é mantida mesmo que a tensão de alimentação seja removida. Quando a alimentação regressa, o estado original dos passos é restaurado.

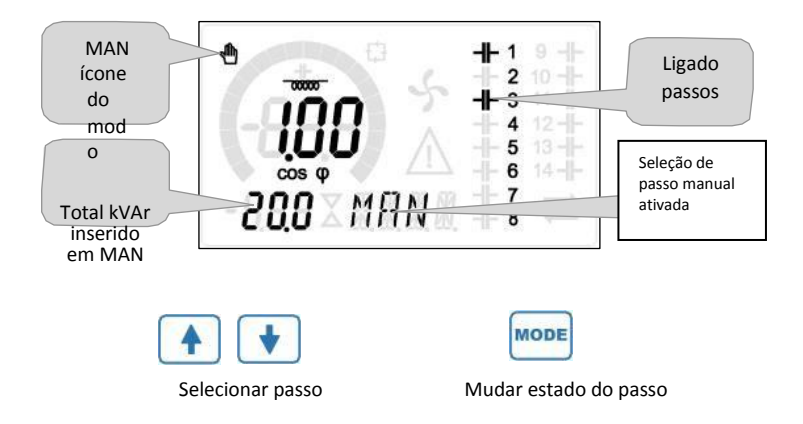

ITALFARAD S.p.A. via IV novembre n.1 Minerbio Bo Italy Tel.+39 051 6618311 Fax +39 051 6605594 E-mail: italfarad@italfarad.com Web:

#### Modo AUT

- No modo automático, o controlador calcula a melhor configuração de passos de condensador para conseguir o cos
  ø definido.
- O critério de seleção leva em conta várias variáveis, tais como: a potência de cada passo, o número de operações, o tempo total de uso, o tempo de reconexão, etc.
- O controlador mostra a ligação ou desconexão iminente dos passos com o piscar do seu número de identificação (esquerda). O piscar pode continuar em casos em que a inserção de um passo não seja possível devido ao tempo de reconexão (tempo de descarga do condensador).
- O dispositivo inicia correções automáticas aquando de um pedido de potência reativa mediano (delta-kVAr) maior do que 50% do passo mais pequeno e o cosø medido for diferente do ponto definido.

| ivieaições |
|------------|
|------------|

- O controlador **PFC144evo** proporciona um conjunto de medições exibidos num ecrã alfanumérico, em conjunto com o cosø atual que é sempre exibido no ecrã principal.
  - MODE
- Pressione a tecla para passar pelas medições na rotação.
- Após 30 segundos sem que seja pressionado um botão, o ecrã regressa automaticamente à medição padrão definida em P.47.
- Se P.47 estiver definido para ROT, as medições mudam automaticamente a cada 5 segundos.
- No fundo da lista de medições é possível definir o ponto de definição de cosø, agindo no mesmo valor definido com P.19.
- Abaixo encontra-se uma tabela com as medições expostas.

| Medição                                                          | Ícone        | Descrição                                                                                                    |
|------------------------------------------------------------------|--------------|----------------------------------------------------------------------------------------------------|
| Delta-kvar                                                       | ∆kvar        | KVArs necessários para atingir o ponto de cosø definido. Se delta-kvar for positivo, são<br>necessários condensadores, se for negativo, devem ser desligados. |
|                                                                  | kvar         | Total de kvar na planta.                                                                                                    |
|                                                                  | ΔSTEP        | Número de passos iguais para atingir o fator de potência alvo.                                                                                                |
| Tensão                                                           | v            | Tensão RMS da corrente de planta.                                                                                                    |
| •                                                                | V НІ         | Valor máximo de tensão medido.                                                                                                    |
| Corrente                                                         | Α            | Corrente RMS da tensão de planta.                                                                                                    |
|                                                                  | A HI         | Valor máximo de corrente medido.                                                                                                    |
| FP Semanal                                                       | WPF          | Fator de potência médio semanal                                                                                                    |
| •                                                                | PF           | Fator de potência total instantâneo.                                                                                                    |
| THD cond.                                                        | THDC         | Distorção harmónica total (THD) dos condensadores na corrente.                                                                                                |
| •                                                                | TC.HI        | Valor máximo de THD medido.                                                                                                    |
| Temperatura         °C °F         Temperatura de sensor interno. |              | Temperatura de sensor interno.                                                                                                    |
| •                                                                | °CHI<br>°FHI | Valor máximo de temperatura medido.                                                                                                    |
| Tensão THD                                                       | THDV         | Percentagem de distorção harmónica total (THD) da tensão de planta.                                                                                           |
|                                                                  | VH02<br>VH15 | % tensão de conteúdo harmónico de 2ª à 15ª ordem                                                                                                    |
| THD de<br>corrente                                               | THDI         | Percentagem de distorção harmónica total (THD) da corrente de planta.                                                                                         |
|                                                                  | IH02<br>IH15 | % corrente de conteúdo harmónico de 2ª à 15ª ordem                                                                                                    |
| Ponto de<br>definição de<br>Cosø                                 | IND<br>CAP   | Definição de ponto de ajuste desejado de cosø (como em P.19).                                                                                                 |
| Potência do                                                      | 9/           | Detência residual de passo, como uma persentarem da petência pemieal definida                                                                                 |
| Contador de                                                      | /0           | יש בטובוונוס ובסוטעסו עס טמססט. נטוווס טוווס טפוניפוונסצפווו טס טטופוננוס חטווווסו טפווווטס.                                                                  |
| passo                                                            | OPC          | Contador operacional do passo                                                                                                    |
| Horas do<br>passo                                                | н            | Medidor das horas da inserção do passo.                                                                                                    |

• Estas medições são exibidas apenas se a função de *Diminuição de passo* estiver ativa. (P.25=ON) e a palavra-passe avançada estiver ativa e inserida.

#### Tranca de teclado

MODE

 A função para excluir qualquer modificação aos parâmetros operacionais pode ser ativada; a visualização de medições continua a ser possível.

Para bloquear e desbloquear o teclado, mantenha premida a tecla vezes e a tecla duas vezes e, de seguida largue

- O ecrã mostrará LOC quando o teclado está bloqueado e UNL quando está desbloqueado.
- Quando a tranca está ativada, não é possível proceder às seguintes operações:
  - Mudança entre modo automático e manual
  - Acesso aos menus de configuração
  - Mudança do ponto de ajuste de cosø
- Ao tentar proceder a estas operações, o ecrã mostrará LOC para indicar que o teclado se encontra bloqueado.

#### Expansibilidade

- Graças ao bus de expansibilidade, o PFC144evo pode ser expandido com dois módulos de expansão.
- Os módulos de expansão suportados podem ser agrupados nas categorias seguintes:
  - o passos adicionais
  - módulos de comunicação
  - módulos de I/O digital
- Para inserir um módulo de expansão:
  - corte a alimentação de tensão ao regulador PFC144evo.
  - remova a tampa protetora da ranhura de expansão.
  - insira o gancho superior do módulo de expansão no buraco no topo da ranhura de expansão.
  - rode o módulo para baixo, inserindo o conector no bus.
  - empurre até que o clip inferior encaixe na ranhura.

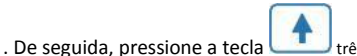

41

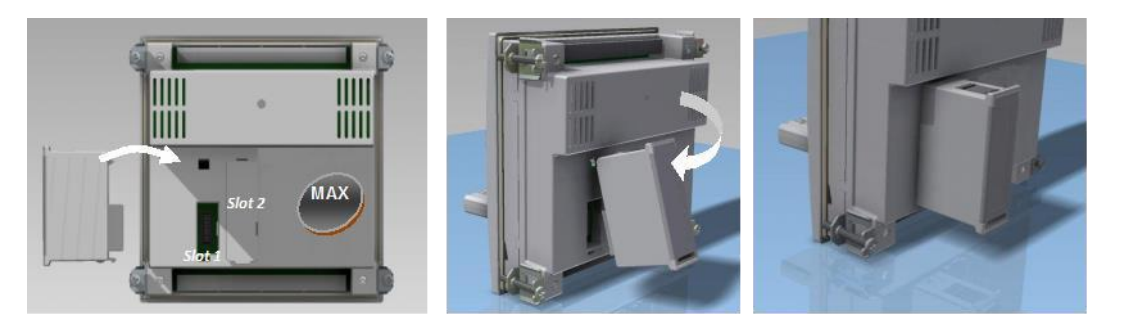

- Quando o regulador PFC144evo estiver ligado, reconhece automaticamente o módulo de expansão que tiver sido instalado.
- Os módulos de expansão proporcionam recursos adicionais que podem ser acedidos através dos menus de configuração dedicados.
- Os menus de configuração relacionados com as expansões encontram-se sempre acessíveis, mesmo que os módulos de expansão não estejam fisicamente ligados.
- A tabela seguinte indica os modelos de módulos de expansão suportados:

| TIPO DE MÓDULO    | CÓDIG  | FUNÇÃO            |
|-------------------|--------|-------------------|
| PASSOS ADICIONAIS | OUT2NO | RELÉS DE 2 PASSOS |
|                   | COMUSB | USB               |
| COMUNICAÇÃO       | COM232 | RS-232            |
|                   | COM485 | RS-485            |

#### Porta de programação IV

- Os parâmetros do regulador PFC144evo podem ser configurados através de uma porta ótica frontal, utilizando o dongle de programação IV-USB ou com o dongle de IV-WiFi.
- Esta porta de programação possui as seguintes vantagens:
  - Pode configurar e utilizar o regulador PFC144evo quando não tem acesso à traseira do aparelho ou sem ter de abrir o painel elétrico.
  - Encontra-se galvanicamente isolado dos circuitos internos do regulador PFC144evo, garantindo a máxima segurança para o utilizador.
  - Transferência de dados de alta velocidade
  - ◊ Proteção de painel frontal IP54.
  - Limita a possibilidade de acesso não autorizado à configuração do aparelho, visto que é necessário um *dongle* IV-USB ou IV-WiFi.
- Simplesmente mantenha o dongle em frente ao painel frontal, ligando as tomadas aos conectores relevantes, e o
  aparelho será reconhecido, como se mostra no LED LINK no ecrã verde pulsante do dongle de programação.

### Configuração de parâmetros com PC

- Pode usar o programa Monitorização remota PFC para transferir parâmetros (previamente programados) do regulador PFC144evo para o disco rígido do PC e vice versa.
- O parâmetro poderá ser parcialmente transferido do PC para o regulador PFC144evo, transferindo apenas os parâmetros dos menus especificados.

### Configuração de parâmetros (SETUP) a partir do painel

Para aceder ao menu de programação (setup):

• Para aceder à programação de parâmetros, a unidade deverá encontrar-se no modo TEST (primeira programação)

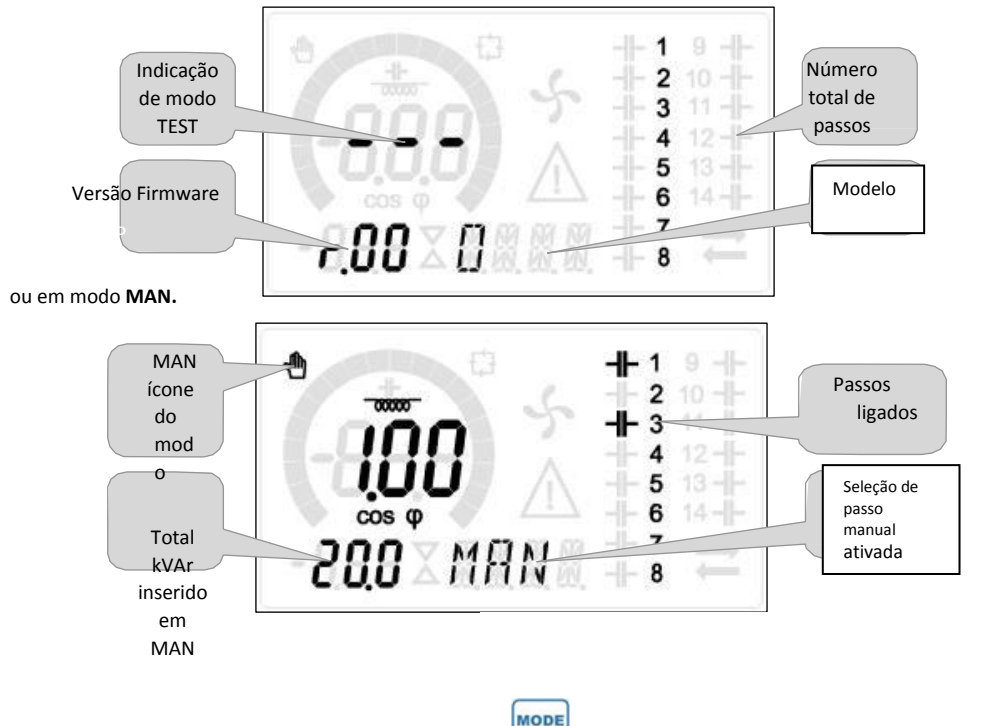

- Para a visualização de medições normal, pressione e mantenha durante 3 segundos para aceder ao menu principal. O ecrã principal mostra SET.
- Se definiu uma palavra-passe (P.21=ON), em vez de SET, o ecrã mostrará PAS (pedido de inserção de password).

Defina a senha numérica usando e, em seguida, pression

e, em seguida, pressione expansar ao dígito seguinte.

- Se a palavra-passe se encontrar correta, a unidade mostrara OK U ou OK A, dependendo se a senha inserida for de utilizador ou de nível avançado. A palavra-passe pode ser definida com os parâmetros P.22 e P.23. A definição de fábrica é 001 e 002 respetivamente.
- Se a senha inserida estiver incorreta, a unidade mostrará ERR.
- Após inserção da senha, o acesso é permitido até que a unidade seja reiniciada ou durante 2 minutos sem que seja pressionada uma tecla.
- Após inserção da palavra-passe, repita o processo para aceder à definição de parâmetros.

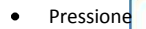

para selecionar o menu desejado (**BAS→ ADV→ ALA …** ) exibido no ecrã alfanumérico. ITALFARAD S.p.A. via IV novembre n.1 Minerbio Bo Italy

Tel.+39 051 6618311 Fax +39 051 6605594 E-mail: italfarad@italfarad.com Web: www.italfarad.com

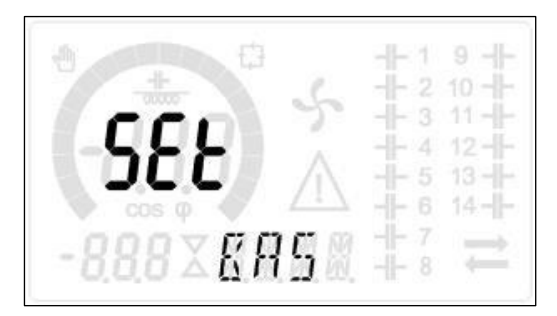

• A tabela seguinte lista os menus disponíveis:

| Cód  | Descrição                        |
|------|----------------------------------|
| BAS  | Acesso ao menu base              |
| ADV  | Acesso ao menu avançado          |
| ALA  | Acesso ao menu de alarme         |
| FUN  | Acesso ao menu Ethernet          |
| CMD  | Acesso ao menu de comandos       |
| CUS  | Acesso ao menu de personalização |
| SAVE | Sai e guarda as alterações.      |
| EXIT | Sai sem guardar (cancelar)       |
| TAUT |                                  |

- Pressione para aceder ao submenu.
- Enquanto num submenu, o ecrã principal exibe o código do parâmetro selecionado (ex. P.01) enquanto o ecrã numérico/alfanumérico no fundo do ecrã mostra o valor e/ou descrição do parâmetro.
- Pressione para avançar na seleção dos itens (como passar pelos parâmetros P.01 a P02 a P03...) ou pressionar

MODE para voltar ao parâmetro anterior.

• Quando um parâmetro é selecionado, com LTL, pode aumentar/diminuir o seu valor.

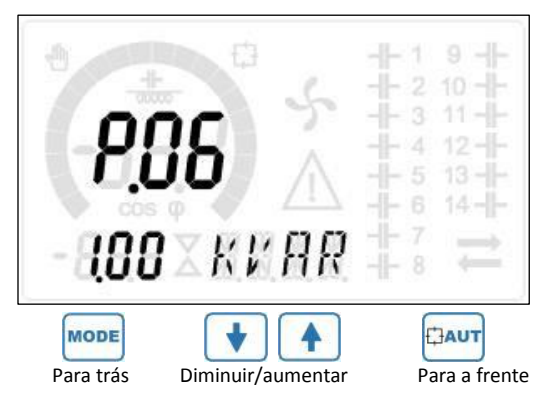

ITALFARAD S.p.A. via IV novembre n.1 Minerbio Bo Italy Tel.+39 051 6618311 Fax +39 051 6605594 E-mail: italfarad@italfarad.com Web: www.italfarad.com

- Uma vez que atinja o último parâmetro do menu, ao pressionar mais uma vez, regressará à seleção de
  - submenu.
- Utilizando

, selecione SAVE para gravar as alterações ou EXIT para cancelar.

- Em alternativa, dentro da programação, premiricaut diretamente.
- Se o utilizador não premir qualquer tecla durante mais de 2 minutos, o sistema sai automaticamente da configuração e volta à visualização normal sem gravar as alterações aos parâmetros (tal como EXIT).
- Nota: pode ser guardada uma cópia de segurança dos dados de configuração (parâmetros que podem ser alterados com o teclado) na memória eeprom do regulador PFC144evo. Estes dados podem ser recuperados quando necessário na memória de trabalho. Os comandos "copiar" e "restaurar" da cópia de segurança encontram-se no Menu comandos.

#### Configuração TC rápida

- Quando o valor TC não é conhecido e apenas usado na instalação, o parâmetro P.01 de TC primário pode permanecer em OFF enquanto todos os outros podem ser programados.
- Neste caso, durante a instalação do sistema e assim que o controlador estiver ligado, o ecrã mostrará CT (Transformador de corrente) a piscar. Ao pressignar
   o TC primário pode ser definido diretamente.
- Uma vez programado, pressione para confirmar. A unidade guardará a definição em P.01 e reiniciará diretamente em modo automático.

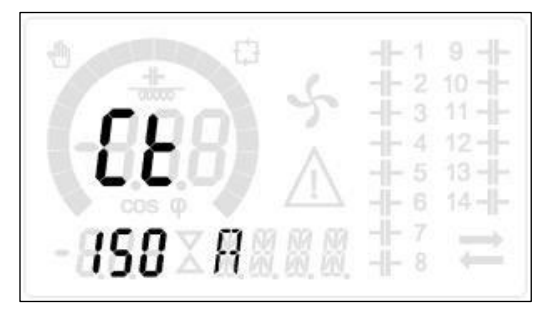

### Tabela de parâmetros

- Abaixo estão listados todos os parâmetros de programação numa tabela. Estão indicados, para cada parâmetro, a
  amplitude possível e o padrão de fábrica, bem como uma breve explicação da função do parâmetro. A descrição do
  parâmetro exibida no ecrã pode, em certos casos, ser diferente do que aparece na tabela, devido ao número
  reduzido de caracteres disponível. O código de parâmetro pode, no entanto, ser usado como referência.
- Nota: os parâmetros mostrados na tabela com um sombreado são essenciais para o funcionamento do sistema, por isso, representam a programação mínima necessária para o funcionamento.

| Menu base |                                 |     |      |             |                                                       |  |
|-----------|---------------------------------|-----|------|-------------|-------------------------------------------------------|--|
| COD       | Descrição                       | ACC | UoM  | DEF         | RANGE                                                 |  |
| P.01      | TC primário                     | Usr | А    | OFF         | OFF / 110.000                                         |  |
| P.02      | TC secundário                   | Usr | А    | 5           | 1/5                                                   |  |
| P.03      | TC fase de leitura              | Usr |      | L1          | L1 - L2 - L3                                          |  |
| P.04      | TC polaridade de                | Usr |      | Aut         | Aut - Dir - Inv                                       |  |
| P.05      | Tensão fase de leitura          | Usr |      | L2-L3       | L1-L2 L2-L3 L3-L1 L1-N L2-N L3-N                      |  |
| P.06      | Potência de passo               | Usr | Kvar | 1,00        | 0.10 10000                                            |  |
| P.07      | Tensão nominal<br>de instalação | Usr | V    | 400V        | 50 50000                                              |  |
| P.08      | Frequência nominal              | Usr | Hz   | Aut         | Aut - 50Hz - 60Hz - Var                               |  |
| P.09      | Tempo de reconexão              | Adv | seg  | 60          | 1 30000                                               |  |
| P.10      | Sensibilidade                   | Usr | seg  | 60          | 1 1000                                                |  |
| P.11      | Função Passo 1                  | Usr |      | OFF         | OFF - 132 - ON - NOA - NCA - FAN - MAN - AUT - A01A12 |  |
| P.12      | Função Passo 2                  | Usr |      | OFF         | =                                                     |  |
| P.13      | Função Passo 3                  | Usr |      | OFF         | =                                                     |  |
| P.14      | Função Passo 4                  | Usr |      | OFF         | =                                                     |  |
| P.15      | Função Passo 5                  | Usr |      | OFF         | =                                                     |  |
| P.16      | Função Passo 6                  | Usr |      | OFF         | =                                                     |  |
| P.17      | Função Passo 7                  | Usr |      | OFF         | =                                                     |  |
| P.19      | Ponto de ajuste cos-            | Usr |      | 0,95<br>IND | 0.50 Ind – 0.50 Cap                                   |  |
| P.20      | Língua das<br>mensagens de      | Usr |      | ENG         | ENG - ITA - FRA - SPA - POR - DEU                     |  |

ITALFARAD S.p.A. via IV novembre n.1 Minerbio Bo Italy

Tel.+39 051 6618311 Fax +39 051 6605594 E-mail: italfarad@italfarad.com Web: www.italfarad.com

- P.1 O valor do transformador de corrente principal. Exemplo: com TC 800/5 definido 800. Se definido em OFF, após ser ligado,o aparelho pedirá para ajustar o TC e permitir acesso direto a este parâmetro.
- P.2 Valor dos transformadores de corrente secundários. Exemplo: com TC 800/5 definido 5.
- P.3 Define em que fase o aparelho lê o sinal de corrente. A instalação das entradas de corrente deve ser igual ao valor definido para este parâmetro. Suporta todas as combinações possíveis do parâmetro P.05.
- P.4 Ler a polaridade da ligação da TC.

AUT = A polaridade é detetada automaticamente ao iniciar. Apenas pode ser utilizado com um único TC e quando o sistema não possui gerador. Dir = Detecão automática desativada. Ligação direta.

Inv = Deteção automática desativada. Ligação inversa.

- P.5 Define em quais e em quantas fases o aparelho lê o sinal de tensão. A instalação das entradas de corrente deve ser igual à definição deste parâmetro. Suporta todas as combinações possíveis do parâmetro P.03.
- P.6 Valor em kvar do passo mais pequeno instalado (equivalente ao passo peso 1). Potência nominal do banco de condensadores providenciado à tensão nominal especificada em P.07 (ex.: passo 10kvar-460V fornecido 400V→ 10 x (400)²/(460)²→ definir 7,5kvar).
- P.7 Tensão nominal de instalação, entregue na potência especificada em P.06.
- P.8 Frequência operacional do sistema:

Aut = seleção automática entre 50 e 60 Hz quando ligado.

**50Hz** = fixo a 50 Hz.

**60Hz** = fixo a 60 Hz.

Var = variável, medido continuamente e ajustado.

P.9 - Tempo mínimo que deve passar entre o acabar de um passo e o subsequente início tanto em modo MAN ou AUT.
 Durante este tempo, o número do passo na página principal pisca.

P.10 - Sensibilidade da ligação. Este parâmetro define a velocidade de reação do controlador. Com valores pequenos de P.10, a regulação é rápida (mais precisa perto do ponto de ajuste mas com mais mudança de passos). Com valores altos, as reações de regulação serão mais lentas com menos mudanças nos passos. O tempo de atraso da reação é inversamente proporcional ao pedido de passos para chegar ao ponto de ajuste: tempo de espera = (sensibilidade/número de passos necessários).

**Exemplo**: definir a sensibilidade para 60s, ao pedir a inserção de um passo de peso 1 são esperados 60s (60/1=60). Se forem quatro passos, esperam-se 15s (60/4=15).

#### P11 ... P18 - Função de relés de

saída 1... 8:

OFF = Não utilizado.

**1** .. **32** = Peso do passo. Este relé gere um banco de condensadores cuja potência é n vezes (n=1...32) a potência mais baixa definida com o parâmetro P.06.

**ON** = Sempre ligado.

**NOA** = Alarme desligado por norma. O relé é ligado quando qualquer alarme com a propriedade *Alarme global* é despoletado.

**NCA** = Alarme ligado por norma. O relé é desligado quando qualquer alarme com a propriedade *Alarme global* é despoletado.

FAN = O relé controla a ventoinha de arrefecimento.

MAN = Relé ligado quando o aparelho se encontra em modo MAN.

**AUT =** Relé ligado quando o aparelho se encontra em modo AUT.

A01 ... A12= Relé é ligado quando o alarme especificado está ativo.

P19 - Ponto de ajuste (valor alvo) de cosø. Utilizado para aplicações padrão.

P20 - Língua das mensagens de alarme.

# Menu avançado

| COD  | Descrição                                                     | PSW | UoM | DEF            | VARIAÇÃO                        |
|------|---------------------------------------------------------------|-----|-----|----------------|---------------------------------|
| P.21 | Ativar palavra-passe                                          | Adv |     | OFF            | OFF<br>ON                       |
| P.22 | Senha de utilizador                                           | Usr |     | 001            | 0-999                           |
| P.23 | Senha avançada                                                | Adv |     | 002 <b>(*)</b> | 0-999                           |
| P.24 | Tipo de instalação                                            | Usr |     | 3PH            | 3PH trifásica<br>1PH monofásica |
| P.25 | Diminuição de passos                                          | Usr |     | ON             | ON Ligado<br>OFF Desligado      |
| P.26 | Ponto de ajuste apuramento +                                  | Usr |     | 0,00           | 0-0.10                          |
| P.27 | Ponto de ajuste apuramento -                                  | Usr |     | 0,00           | 0-0.10                          |
| P.28 | Modo de inserção de passo                                     | Usr |     | STD            | STD Padrão<br>LIN Linear        |
| P.29 | Ponto de ajuste cogeração cosø                                | Usr |     | OFF            | OFF /<br>0.50 IND – 0.50 CAP    |
| P.30 | Sensibilidade de desconexão                                   | Usr | seg | OFF            | OFF / 1 – 600                   |
| P.31 | Passagem de desconexão de passo em MAN                        | Usr |     | OFF            | OFF Desativado ; ON Ativado     |
| P.32 | Limite de alarme de sobrecarga de corrente                    | Adv | %   | 50             | OFF / 0150                      |
| P.33 | Limite de desconexão imediata de<br>sobrecarga de condensador | Adv | %   | 83             | OFF / 0 200                     |
| P.34 | VT primário                                                   | Usr | V   | OFF            | OFF / 50-50000                  |
| P.35 | VT secundário                                                 | Usr | V   | 100            | 50-500                          |
| P.36 | Temperatura UoM                                               | Usr |     | °C             | °C °Célsius ; °F °Fahrenheit    |
| P.37 | Temperatura de início de ventoinha                            | Adv | ٥   | 25             | 0212                            |
| P.38 | Temperatura de paragem de ventoinha                           | Adv | 0   | 20             | 0212                            |
| P.39 | Limite de alarme de temperatura                               | Adv | 0   | 55             | 0212                            |
| P.41 | Limite de alarme de tensão máxima                             | Adv | %   | 110            | OFF / 90150                     |
| P.42 | Limite de alarme de tensão máxima                             | Adv | %   | 90             | OFF / 60110                     |
| P.43 | Limite de alarme THD V                                        | Adv | %   | 6              | OFF / 1250                      |
| P.44 | Limite de alarme THD I                                        | Adv | %   | 12             | OFF / 1250                      |

ITALFARAD S.p.A. via IV novembre n.1 Minerbio Bo Italy Tel.+39 051 6618311 Fax +39 051 6605594 E-mail: italfarad@italfarad.com W e b :

| P.45 | Intervalo de manutenção                | Adv | h    | 9000<br>8760 <b>(**)</b> | 1 - 30000                                                                   |
|------|----------------------------------------|-----|------|--------------------------|-----------------------------------------------------------------------------|
| P.46 | Função de gráfico de barras            | Usr |      | Kvar ins/tot             | Kvar ins/tot Corr att/nom<br>Delta kvar att/tot                             |
| P.47 | Medida auxiliar padrão                 | Usr |      | Week TPF                 | Deltakvar<br>V<br>A<br>Week TPF<br>Cap. Current<br>Temp<br>THDV THDI ROT    |
| P.48 | Retroiluminação pisca em<br>alarmes    | Usr |      | OFF                      | OFF ON                                                                      |
| P.49 | Morada de nó em série                  | Usr |      | 01                       | 01-255                                                                      |
| P.50 | Velocidade serial                      | Usr | bps  | 9,6k                     | 1,2k<br>2,4k<br>4,8k<br>9,6k<br>19,2k<br>38,4k                              |
| P.51 | Formato de dados                       | Usr |      | 8 bit – n                | 8 bit, sem paridade 8 bit,<br>ímpar 8bit, par<br>7 bit, ímpar<br>7 bit, par |
| P.52 | Bits paragem                           | Usr |      | 1                        | 1-2                                                                         |
| P.53 | Protocolo                              | Usr |      | Modbus RTU               | Modbus RTU Modbus ASCII                                                     |
| P.54 | Número de inserções<br>para manutenção | Adv | kcnt | OFF                      | OFF / 160                                                                   |
| P.55 | Função Passo 9                         | Usr |      | OFF                      | =                                                                           |
| P.56 | Função Passo 10                        | Usr |      | OFF                      | =                                                                           |
| P.57 | Função Passo 11                        | Usr |      | OFF                      | =                                                                           |
| P.58 | Função Passo 12                        | Usr |      | OFF                      | =                                                                           |
| P.59 | Função Passo 13                        | Usr |      | OFF                      | =                                                                           |
| P.60 | Função Passo 14                        | Usr |      | OFF                      | =                                                                           |

ITALFARAD S.p.A. via IV novembre n.1 Minerbio Bo Italy Tel.+39 051 6618311 Fax +39 051 6605594 E-mail: italfarad@italfarad.com W e b :

P.21 – Se definido para OFF, a gestão de senha está desativada e qualquer acesso ao menu de definições e comandos é permitido.

**P.22** – Com P.21 ativado, este é o valor a especificar para ativar acesso ao nível de utilizador. Ver capítulo de acesso de palavra-passe.

- P.23 Tal como para P.22, com referência ao nível de acesso Avançado. (\*) Valor apenas disponível se o controlador não estiver instalado no armário ITALFARAD
- P.24 Número de fases do painel de correção de potência.
- P.25 Permite a medição da potência atual do passo, efetuado de cada vez que são ativados. A medição é calculada, visto que a medição de corrente refere-se a toda a carga da planta. Esta potência medida dos passos é ajustada (diminuída) após cada mudança e exibida na página de estatística de vida de passo. Quando esta função está ativada, uma pausa de 15 segundos é inserida entre a mudança de um passo e o seguinte, necessária para medir a variação de potência reativa
- P.26 P.27 Tolerância em torno do ponto de ajuste. Quando o cos
  ø se encontra dentro dos limites estipulados por estes parâmetros, em modo AUT, o aparelho não liga/desliga passos mesmo se o delta-kvar for superior ao passo mais pequeno
- P.28 Selecionar modo de inserção de passos.

## Modo padrão - Funcionamento normal com seleção livre de passos

Modo linear - os passos são ligados em progressão da esquerda para a direita seguindo apenas o número de passo e de acordo com lógica LIFO (Último a Entrar Primeiro a Sair). O controlador não ligará um passo quando os passos do sistema são de categorias diferentes e, ao ligar o passo seguinte o valor de ponto de ajuste seria excedido.

- P.29 Ponto de ajuste usado quando o sistema gera potência ativa ao fornecimento (com potência ativa/fator de potência negativa).
- P.30 Sensibilidade de desconexão. Igual ao parâmetro anterior mas relacionado com desconexão. Se em OFF, a desconexão tem o mesmo tempo de reação da ligação definida com o parâmetro anterior.
- P.31 Se em ON, ao mudar de modo AUT para MAN, os passos são desconectados em sequência.
- P.32 Limite de disparo para a proteção de sobrecarga dos condensadores (alarme A08), que disparará após um atraso integral, inversamente proporcional ao valor da sobrecarga.

**Nota:** Pode usar esta proteção apenas se os condensadores não se encontrarem equipados com dispositivos de filtragem, como indutores ou similares.

- P.33 Limite para além do qual o atraso integral para disparo do alarme de sobrecarga volta a zero, causando a intervenção imediata do alarme A08.
- P.34 P.35 Dados de VTs que podem ser usados nos diagramas de instalação.
- P.36 Unidade de medição para temperatura.

**P.37** – **P.38** - Temperatura de início e paragem da ventoinha de arrefecimento do painel, expressa na unidade estipulada em P.36. A ventoinha de arrefecimento é ligada quando a temperatura é >= que P.37 e para quando é < a P.38.

# P.39 -Limite da geração do alarme A08 Temperatura do painel demasiado alta.

- P.41 Limite de alarme de tensão máxima, com referência à tensão nominal definida com P.07, para lá do qual o alarme A06 Tensão é demasiado alta será gerado.
- P.42 Limite de alarme de subtensão, com referência à tensão nominal definida com P.07, para lá do qual o alarme A05 Tensão é demasiado baixa será gerado.
- P.43 Limite de alarme THD tensão de instalação máxima, para lá do qual o alarme A10 THDV demasiado alto é gerado.
- P.44 Limite de alarme THD corrente de instalação máxima, para lá do qual o alarme A05 tensão demasiado baixa é gerado.
- P.45 Intervalo de manutenção em horas. Após o final, o alarme A12 Manutenção ordinária será gerado. O contador de hora aumenta desde que o aparelho esteja ligado. (\*\*) Se o controlador estiver instalado no armário ITALFARAD
- P.46 -- Função do gráfico de barras semicircular.

Kvar ins/tot: O gráfico de barras representa a quantidade de kvar inserido, com referência à potência reativa total instalada no painel.

Curr act/nom: Percentagem de corrente de planta real com referência à corrente máxima do TC.

**Delta kvar:** gráfico de barras com zero central. Representa o delta-kvar positivo/negativo necessário para atingir o ponto de ajuste, comparado com o kvar total instalado.

- P.47 Medida padrão mostrada no ecrã secundário. Ao definir o parâmetro para ROT, as diferentes medições serão mostradas numa rotação sequencial.
- P.48 Se ajustado para ON, a retroiluminação pisca na presença de um ou mais alarmes ativos.
- P.49 Endereço (nó) em série do protocolo de comunicação.
- P.50 Velocidade de transmissão da porta de comunicação.
- P.51 Formato de dados. Definições de 7 bits apenas podem ser utilizados para protocolo ASCII.
- P.52 Número de bit de paragem.
- P.53 Selecionar protocolo de comunicação.
- P.54 Define o número do passo (considerando o passo que tem a maior contagem) para lá do qual é gerado o alarme de manutenção A12. Este parâmetro deve ser usado como alternativa ao P.45. Se tanto P.45 como P.54 estiverem definidos para um valor que não OFF, P.45 tem prioridade.
- P.55...P.60 Função de relés de saída 9...14. Ver descrição de parâmetro.

|      | Menu alarme       |     |     |     |                             |  |  |
|------|-------------------|-----|-----|-----|-----------------------------|--|--|
| COD  | DESCRIÇÃO         | PSW | UoM | DEF | VARIAÇÃO                    |  |  |
| P.61 | A01 Ativar alarme | Adv |     | ALA | OFF - ON - ALA - DISC - A+D |  |  |
| P.62 | A01 Atraso alarme | Adv |     | 15  | 0-240                       |  |  |
| P.63 | A01 atraso uom    | Adv |     | min | Min - Seg                   |  |  |
|      |                   |     |     |     |                             |  |  |
| P.94 | A12 Ativar alarme | Adv |     | ALA | OFF - ON - ALA - DISC - A+D |  |  |
| P.95 | A12 Atraso alarme | Adv |     | 120 | 0-240                       |  |  |
| P.96 | A12 atraso uom    | Adv |     | seg | Min - Seg                   |  |  |

PT

P.61 - Ativa alarme A01 e define o comportamento do controlador quando o alarme está ativo:

- OFF Alarme desativado
- ON Alarme ativado, apenas visual
- ALA Alarme ativado, relé de alarme global ligado (se definido)
- DISC Alarme ativado, passo logoff
- A + D = Relé de alarme ligado e desconexão dos passos.
- **P.62** Atraso alarme A01.
- P.63 Unidade de atraso alarme A01.
- P.64 Como P.61 para alarme A02.
- P.65 Como P.62 para alarme A02.
- P.66 Como P.63 para alarme A02.
- ...
- P.94 Como P.61 para alarme A12.
- P.95 Como P.62 para alarme A12.
- P.96 Como P.63 para alarme A12.

- Quando é gerado um alarme, o ecrã mostrará um ícone de alarme, o código e a descrição do alarme na língua selecionada.
- Se as teclas de navegação nas páginas forem pressionadas, a mensagem que mostra as indicações de alarme desaparecerá momentaneamente, para voltar a aparecer passados 30 segundos.
- Os alarmes são repostos automaticamente assim que as condições que os geraram desaparecerem.
- Em caso de um ou mais alarmes, o comportamento do regulador **PFC144evo** depende das definições de *propriedades* dos alarmes ativos.

| COD | ALARME                                | Descrição                                                                                                    |
|-----|---------------------------------------|----------------------------------------------------------------------------------------------------|
| A01 | Subcompensação                        | Em modo automático, todos os passos disponíveis são ligados mas o cosø continua mais indutivo do que o ponto de ajuste.                                                                                                    |
| A02 | Sobcompensação                        | Em modo automático, todos os passos disponíveis são desligados mas o cosø continua mais capacitativo do que o ponto de ajuste.                                                                                                    |
| A03 | Corrente demasiado baixa              | A corrente nas entradas é mais baixa do que o limite de medição mínimo. Esta condição pode ocorrer normalmente se a planta não tiver carga.                                                                                                    |
| A04 | Corrente demasiado alta               | A corrente nas entradas é mais baixa do que o limite de medição mínimo.                                                                                                    |
| A05 | Tensão demasiado baixa                | A tensão medida é mais baixa do que o limite definido com P.42.                                                                                                    |
| A06 | Tensão demasiado alta                 | A tensão medida é mais alta do que o limite definido com P.41.                                                                                                    |
| A07 | Sobrecarga de corrente de condensador | A sobrecarga de corrente de condensador calculada é maior do que o limite definido com P.32 e P.33. Após as condições de alarme desaparecerem, a mensagem de alarme permanecerá durante os 5 minutos seguintes ou até que o utilizador pressione uma tecla. |
| A08 | Temperatura demasiado                 | A temperatura do painel é mais alta do que o limite definido com P.39.                                                                                                    |
| A09 | Libertação de Não-Tensão              | Ocorreu uma libertação de não-tensão nas entradas de tensão de linha, durando mais de 8ms.                                                                                                    |
| A10 | Tensão THD demasiado alta             | A THD da tensão da planta é mais alta do que o limite definido com P.43.                                                                                                    |
| A11 | Corrente THD demasiado                | A THD da corrente da planta é mais alta do que o limite definido com P.44.                                                                                                    |
| A12 | Pedido de manutenção                  | O intervalo de manutenção definido com P.45 ou P.54 passou. Para repor o alarme consultar o menu Comandos.                                                                                                    |

| PROPRIEDADES PADRÃO DE ALARME |                           |        |            |            |        |  |
|-------------------------------|---------------------------|--------|------------|------------|--------|--|
| CÓDIGO                        | DESCRIÇÃO                 | ATIVAR | ATRAS<br>O | DESCONEXÃO | ATRASO |  |
| A01                           | Subcompensação            | •      | •          |            | 15 min |  |
| A02                           | Sobcompensação            |        |            |            | 120 s  |  |
| A03                           | Corrente demasiado        | •      | •          | •          | 30 s   |  |
| A04                           | Corrente demasiado alta   | •      | •          |            | 60 s   |  |
| A05                           | Tensão demasiado baixa    | •      | •          |            | 60 s   |  |
| A06                           | Tensão demasiado alta     | •      | •          | •          | 15 min |  |
| A07                           | Sobrecarga de corrente de | •      | •          | •          | 3 min  |  |
| A08                           | Temperatura demasiado     | •      | •          | •          | 60 s   |  |
| A09                           | Libertação de Não-Tensão  | •      | •          | •          | 0 s    |  |
| A10                           | Tensão THD demasiado alta | •      | •          | •          | 60 s   |  |
| A11                           | Corrente THD demasiado    | •      | •          | •          | 60 s   |  |
| A12                           | Pedido de manutenção      | •      | •          |            | Os     |  |
| MENU DE FUNÇÕES               |                           |        |            |            |        |  |
|                               |                           |        |            |            |        |  |

| COD. | DESCRIÇÃO              | ACC | UoM | DEF             | VARIAÇÃO                                                     |
|------|------------------------|-----|-----|-----------------|--------------------------------------------------------------|
| F.01 | Endereço IP            | Usr |     | 192.168.1.<br>1 | IP1.IP2.IP3.IP4<br>IP1 0255 / IP2 0255 / IP3 0255 / IP4 0255 |
| F.02 | Máscara subnet         | Usr |     | 0.0.0.0.        | SUB1.SUB2.SUB3.SUB4<br>SUB10255/SUB20255/SUB30255/SUB40255   |
| F.03 | Porta IP               | Usr |     | 1001            | 09999                                                        |
| F.04 | Cliente/servidor       | Usr |     | Servidor        | Cliente/servidor                                             |
| F.05 | EndereçoIPRemo         | Usr |     | 0.0.0.0.        | IP1.IP2.IP3.IP4<br>IP1 0255 / IP2 0255 / IP3 0255 / IP4 0255 |
| F.06 | Porta IP remota        | Usr |     | 1001            | 09999                                                        |
| F.07 | Endereço IP<br>Gateway | Usr |     | 0.0.0.0         | GW1.GW2.GW3.GW4<br>GW10255/GW20255/GW30255/GW40255           |
| 1    |                        |     |     |                 |                                                              |

**F.01...F.03** – TCP-IP coordenadas para aplicação de interface Ethernet.

**F.04** - Ativar ligação TCP-IP. Servidor = Aguarda ligações de um cliente remoto.

Cliente = Estabelece uma ligação ao servidor remoto.

F.05...F.07 - Coordenadas para a ligação ao servidor remoto quando F.04 está configurado para cliente.

#### Menu de comandos

MODE

- O menu de comandos permite a execução de algumas operações ocasionais como reiniciar a leitura de picos, limpeza de contadores, reiniciar alarmes, etc.
- Se a palavra-passe de nível avançado foi inserida, o menu de comandos permite a execução de operações automáticas úteis para as configurações do aparelho.
- A tabela seguinte lista as funções disponíveis no menu de comandos, divididos pelo nível de acesso necessário.
- Com o controlador em modo MAN, pressione o botão urante 5 segundos.

UAFT

- Pressione para selecionar CMD.
- Pression para aceder ao Menu de comandos.
- Selecione o comando desejado com
- Pressione e mantenha durante três segundos

gundos

se deseja executar o comando selecionado.

Se pressionar e manter até ao fim da contagem, o comando é executado e o ecrã exibe OK, mas se soltar a tecla antes do final, o comando é cancelado.

Para sair do menu de comandos, pressione a mantenha o botão

| COD | COMMAND                      | PSW  | DESCRIÇÃO                                                     |
|-----|------------------------------|------|---------------------------------------------------------------|
| C01 | REPOR MANUTENÇÃO             | Usr. | Repor intervalo de manutenção.                                |
| C02 | REPOR CONTAGEM DE PASSO Adv. |      | Repor contadores de passos de operação.                       |
| C03 | REPOR DIMINUIÇÃO DE PASSO    | Adv. | Recarregar potência originalmente programada na diminuição de |
| C04 | REPOR HORAS DE PASSO         | Adv. | Repor medidores de horas de operação de passo.                |
| C05 | Repor VALORES máximos        | Adv. | Repor valores de pico máximo.                                 |
| C06 | REPOR TPF SEMANAL            | Usr. | Repõe histórico semanal de fator de potência total            |
| C07 | REPOR A PADRÃO               | Adv. | Repõe as configurações aos padrões de fábrica.                |
| C08 | CONFIGURAR BACKUP            | Adv. | Executa uma cópia de segurança de configurações de parâmetros |
| C09 | RESTAURAR CONFIGURAÇÃO       | Usr. | Recarrega parâmetros com a cópia dos padrões de fábrica.      |

## Utilização do *dongle* WiFi

- O dongle WiFi oferece capacidade de ponto de acesso WiFi para ligação a um PC, Tablet ou Smartphone. Para além desta funcionalidade, pode também oferecer a possibilidade de repor e transferir um bloco de dados de/para o regulador PFC144evo.
- Insira o interface WiFi na porta IV do regulador **PFC144evo** no painel frontal.
- Mude para o *dongle* WiFi pressionando o botão durante 2 segundos.
- Espere até que o LED *LINK* pisque a laranja.
- Pressione 3 vezes consecutivamente e depressa no botão do *dongle*.
- O ecrã do regulador PFC144evo mostra o primeiro de 6 comandos possíveis. (D1...D6).
  - Pressione 🔺 🚺 para selecionar o comando desejado.
  - Pression para executar o comando selecionado. A unidade pedirá confirmação (OK?).
    - Volte a premir

para confirmar ou

para cancelar.

• A tabela seguinte lista os comandos possíveis.

AU

| COD | COMMAND             | DESCRIÇÃO                                                                                             |
|-----|---------------------|----------------------------------------------------------------------------------------------------|
| D1  | SETUP DEVICE +CX02  | Copia as configurações do <b>PFC144evo</b> para o <i>dongle</i> WiFi.                                 |
| D2  | SETUP CX02 + DEVICE | Copia as configurações do <i>dongle</i> WiFi para o regulador <b>PFC144evo</b> .                      |
| D3  | CLONE DEVICE +CX02  | Copia as configurações e dados funcionais do regulador <b>PFC144evo</b> para o <i>dongle</i><br>WiFi. |
| D4  | CLONE CX02 → DEVICE | Copia as configurações do <i>dongle</i> WiFi para o regulador <b>PFC144evo</b> .                      |
| D5  | INFO DATA CX02      | Exibe informação sobre os dados guardados no <i>dongle</i> WiFi.                                      |
| D6  | EXIT                | Sai do menu <i>dongle</i> .                                                                           |

• Para mais informações ver o manual de funcionamento do dongle WiFi

- O regulador PFC144evo foi desenhado para uma instalação embutida. Com uma montagem adequada, garante proteção frontal IP54.
- Insira o aparelho no buraco do painel, assegurando-se que a junta se encontra corretamente posicionada entre o
  painel e armação frontal do aparelho.
- A partir do interior do painel, para cada um dos quatro suportes de fixação, posicione o suporte no seu buraco quadrado de lado e depois mova-o para trás para posicionar o gancho.

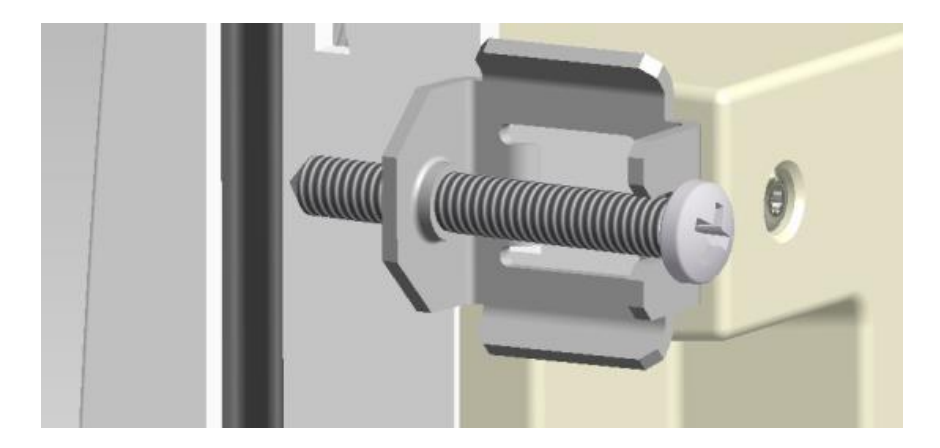

- Repita o processo para os quatro suportes.
- Aperte o parafuso fixador com um torque máximo de 0,5 Nm.
- Caso seja necessário desmontar o sistema, repita os passos na ordem contrária.
- Para a ligação elétrica, consulte os diagramas de instalação no capítulo dedicado e os requerimentos na tabela de características técnicas.

## Diagramas de instalação

AVISO!

Desligue a linha e a alimentação aquando da operação dos terminais.

### Instalação base trifásica

<u>/</u>

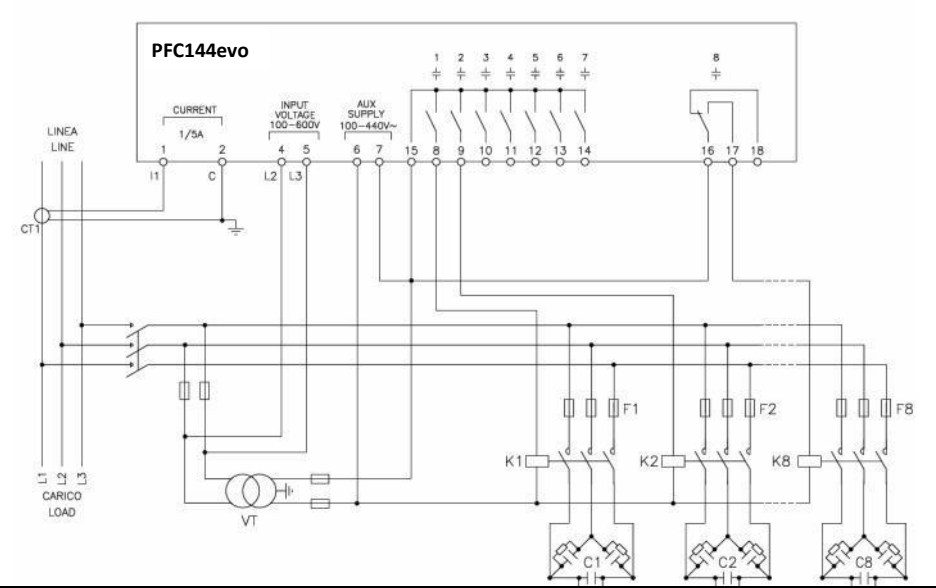

#### LIGAÇÃO BASE TRIFÁSICA (padrão) Configuração padrão para aplicações normais

| Medida de tensão                                                                                                    | 1 leitura de tensão f-a-f L2-L3         |  |
|----------------------------------------------------------------------------------------------------|-----------------------------------------|--|
| Medida de corrente                                                                                                    | L1 fase                                 |  |
| Ângulo de desvio de fase                                                                                                    | Entre V (L2-L3) e I (L1) 🕈 90°          |  |
| Medida de sobrecarga de corrente de condensador                                                                                                    | 1 leitura calculada em L2-L3            |  |
| Configuração de parâmetro                                                                                                    | P.03 = L1<br>P.05 = L2-L3<br>P.24 = 3PH |  |
| NOTAS                                                                                                    |                                         |  |
| <ul> <li>Para a ligação trifásica, a entrada de tensão deve ser ligada fase a fase; o transformador de corrente deve ser ligado<br/>à fase remanescente.</li> </ul> |                                         |  |

• A polaridade da entrada corrente/tensão é indiferente.

# Instalação monofásica

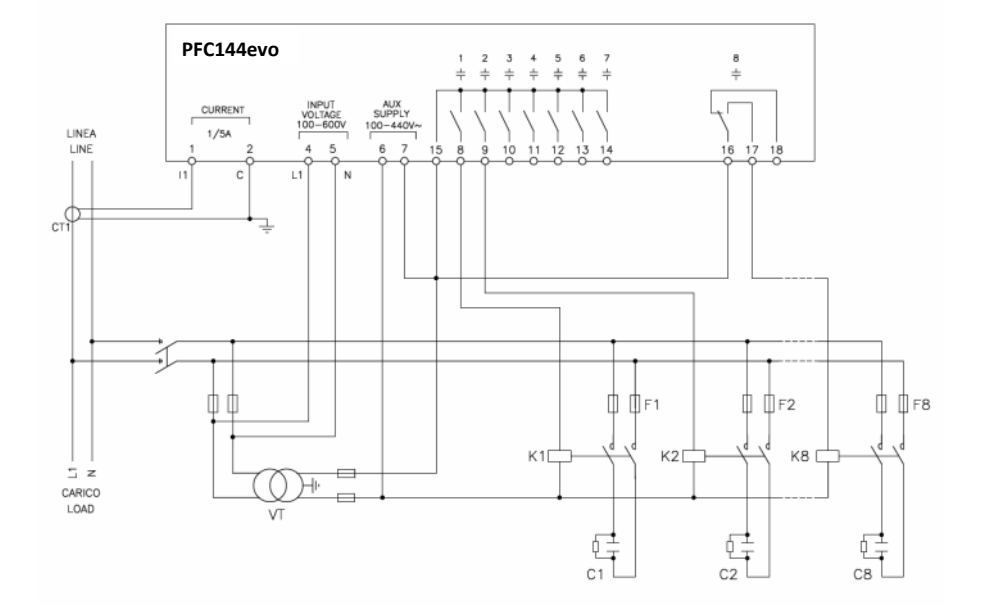

| LIGAÇÃO MONOFÁSICA Configuração de instalação para aplicações monofásicas |                                        |  |
|---------------------------------------------------------------------------|----------------------------------------|--|
| Medida de tensão                                                          | 1 leitura de tensão fase L1-N          |  |
| Medida de corrente                                                        | L1 fase                                |  |
| Ângulo de desvio de fase                                                  | Entre V (L1-N) e I (L1) → 0°           |  |
| Medida de sobrecarga de corrente de condensador                           | 1 leitura calculada em L1-N            |  |
| Configuração de parâmetro                                                 | P.03 = L1<br>P.05 = L1-N<br>P.24 = 1PH |  |
| ΝΟΤΑS                                                                     |                                        |  |
| Importante!<br>• A polaridade da entrada corrente/tensão é indiferente.   |                                        |  |

ITALFARAD S.p.A. via IV novembre n.1 Minerbio Bo Italy Tel.+39 051 6618311 Fax +39 051 6605594 E-mail: italfarad@italfarad.com Web: P T

## Instalação MV

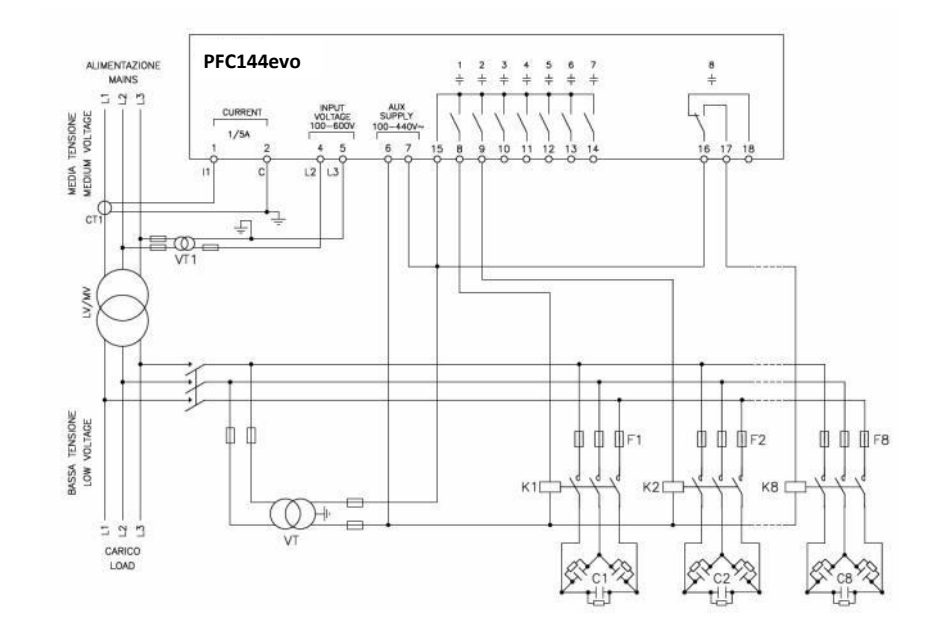

| Configuração com medidas MV e correção                      |                                         |                                               |
|-------------------------------------------------------------|-----------------------------------------|-----------------------------------------------|
| Medida de tensão 1 leitura de tensão f-a-f L2-L3 no lado MV |                                         | do MV                                         |
| Medida de corrente                                          | Fase L1 no lado MV                      |                                               |
| Ângulo de desvio de fase                                    | 90°                                     |                                               |
| Medida de sobrecarga de corrente de condensador             | inativo                                 |                                               |
| Configuração de parâmetro                                   | P.03 = L1<br>P.05 = L2-L3<br>P.24 = 3PH | P.34 = VT1 principal<br>P.35 = VT1 secundário |

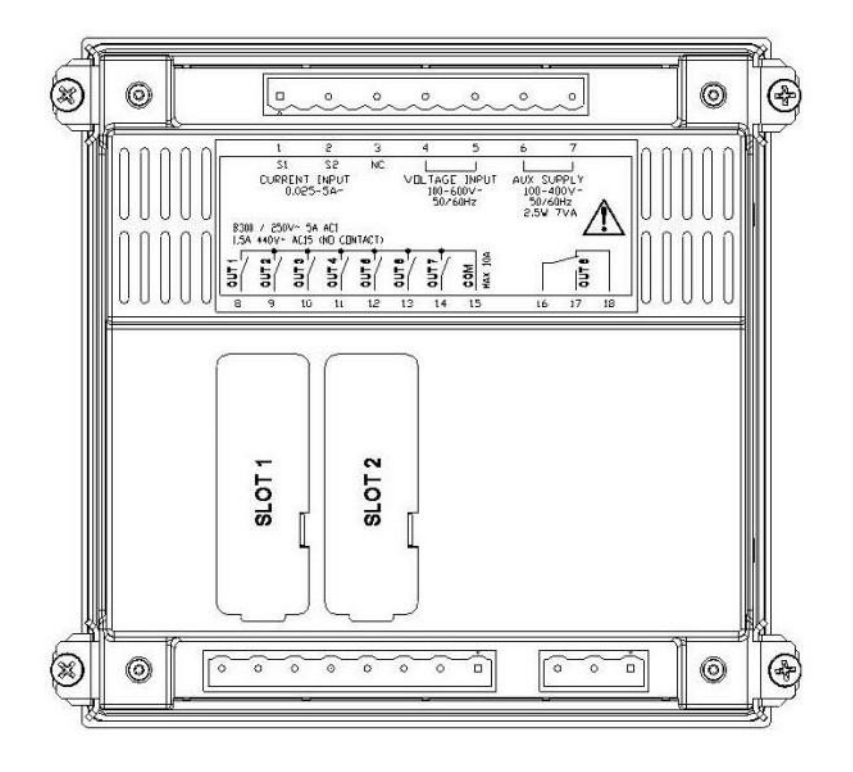

# Dimensões mecânicas e corte de painel frontal (mm)

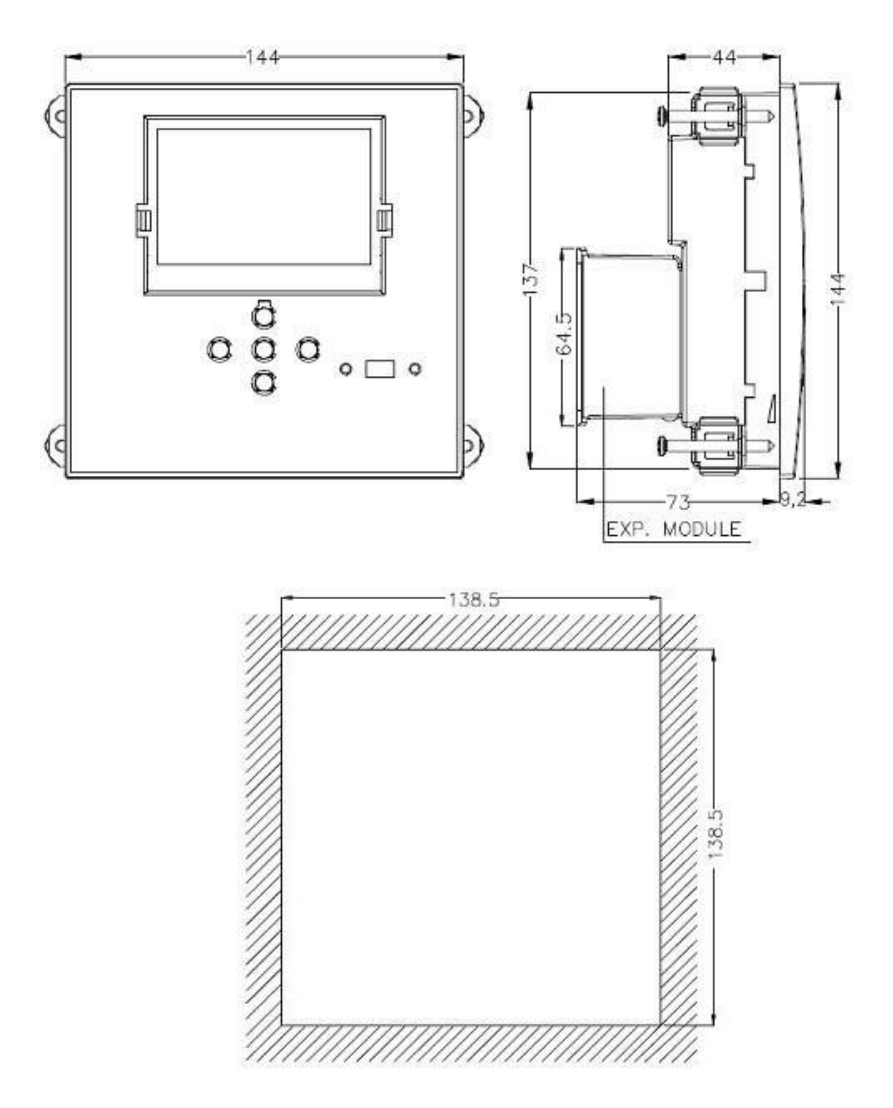

| Características técnicas            |                            |  |
|-------------------------------------|----------------------------|--|
| Alimentação                         |                            |  |
| Tensão nominal Us <b>O</b>          | 100 - 440V~<br>110 - 250V= |  |
| Amplitude de tensão operacional     | 90 - 484V~<br>93,5 - 300V= |  |
| Frequência                          | 45 - 66Hz                  |  |
| Consumo/dissipação energética       | 2,5W – 7VA                 |  |
| Libertação de Não-Tensão            | >= 8ms                     |  |
| Tempo de imunidade para micropausas | <= 25ms                    |  |
| Fusíveis recomendados               | F1A (rápido)               |  |

| Entradas de tensão               |                  |  |
|----------------------------------|------------------|--|
| Tensão nominal máxima Ue         | 600Vca           |  |
| Amplitude de medição             | 50720V           |  |
| Alcance da frequência            | 4565Hz           |  |
| Método de medição                | RMS real         |  |
| Impedância de entrada de medição | >15MΩ            |  |
| Fusíveis recomendados            | F1A (rápido)     |  |
| Precisão da medição              | 1% + 0,5 dígitos |  |

| Entradas de              |                                                                                      |  |
|--------------------------|--------------------------------------------------------------------------------------|--|
| Corrente nominal le      | 1A~ ou 5A~                                                                           |  |
| Amplitude de medição     | Para escala 5A: 0,025 - 6A~<br>Para escala 1A: 0,025 –                               |  |
| Tipo de entrada          | Derivação fornecida por transformador de corrente<br>externo (baixa tensão). Máx. 5A |  |
| Método de medição        | RMS real                                                                             |  |
| Capacidade de sobrecarga | +20% le                                                                              |  |
| Pico de sobrecarga       | 50A por 1 segundo                                                                    |  |
| Precisão da medição      | ± 1% (0,11,2In) ±0,5                                                                 |  |
| Consumo energético       | <0,6VA                                                                               |  |

P T

| Precisão de medição               |                                                                |  |
|-----------------------------------|----------------------------------------------------------------|--|
| Tensão da linha                   | ±0,5% f.s. ±1dígito                                            |  |
| Saída do relé: OUT 1 - 7          |                                                                |  |
| Tipo de contacto                  | 7 x 1 NO + contacto comum                                      |  |
| Classificação UL                  | B300, 5A 250 Vca<br>30V= 1A Pilot Duty, 1,5A 440Vca Pilot Duty |  |
| Tensão nominal máxima             | 440Vca                                                         |  |
| Corrente Nominal                  | AC1-5A 250Vca AC15-1.5A 440Vca                                 |  |
| Corrente máxima no contacto comum | 10A                                                            |  |
| Resistência mecânica/elétrica     | 1x10 <sup>7</sup> / 1x10 <sup>5</sup> ops                      |  |
| Saída do relé: OUT 8              |                                                                |  |
| Tipo de contacto                  | 1 transição                                                    |  |
| Classificação UL                  | B300, 5A 250 Vca<br>30V= 1A Pilot Duty, 1,5A 440Vca Pilot Duty |  |
| Tensão nominal máxima             | 415Vca                                                         |  |
| Corrente Nominal                  | AC1-5A 250Vca AC15-1.5A 440Vca                                 |  |
| Resistência mecânica/elétrica     | 1x10 <sup>7</sup> / 1x10 <sup>5</sup> ops                      |  |

| Tensão de isolamento                     |        |  |
|------------------------------------------|--------|--|
| Tensão de isolamento nominal Ui          | 600Vca |  |
| Tensão de impulso suportado nominal Uimp | 9,5kV  |  |
| Tensão de resistência à frequência       | 5,2kV  |  |

| Condições de funcionamento   |                            |  |
|------------------------------|----------------------------|--|
| Temperatura operacional      | -20 - +60°C                |  |
| Temperatura de armazenamento | -30 - +80°C                |  |
| Humidade Relativa            | <80% (IEC/EN 60068-2-78)   |  |
| Grau máximo de poluição      | 2                          |  |
| Categoria de sobretensão     | 3                          |  |
| Categoria de medição         | III                        |  |
| Sequência climática          | Z/ABDM (IEC/EN 60068-2-61) |  |
| Resistência ao choque        | 15g (IEC/EN 60068-2-27)    |  |
| Resistência à vibração       | 0,7g (IEC/EN 60068-2-6)    |  |

| Ligações                                              |                        |  |
|-------------------------------------------------------|------------------------|--|
| Tipo de terminal                                      | Plugin/amovível        |  |
| Corte transversal do cabo (min máx)                   | 0,22,5 mm² (2412 AWG)  |  |
| Classificação UL: Corte transversal do cabo (min máx) | 0,752,5 mm² (1812 AWG) |  |
| Torque de aperto                                      | 0,56 Nm (5 LBin)       |  |

| Armação          |                                |
|------------------|--------------------------------|
| Versão           | Encastre                       |
| Material         | Policarbonato                  |
| Grau de proteção | IP54 à frente - Terminais IP20 |
| Peso             | 640g                           |

| Certificados e conformidades |                                                                                                    |
|------------------------------|----------------------------------------------------------------------------------------------------|
| cULus                        | Pendente                                                                                                    |
| Normas de referência         | IEC/EN 61010-1, IEC/EN 61000-6-2<br>IEC/ EN 61000-6-4<br>UL508 e CSA C22.2-N°14                                                                                                    |
| Marca UL                     | Utilize apenas condutor de cobre (CU)<br>60°C/75°C Gama AWG: 18 - 12 AWG fiado ou<br>sólido<br>Torque de aperto de terminais de instalação de<br>campo: 4,5lb.in Instalação em painel plano num<br>invólucro de Tipo 1 |

● Alimentação auxiliar ligada a uma linha com uma tensão de fase neutra ≤300V

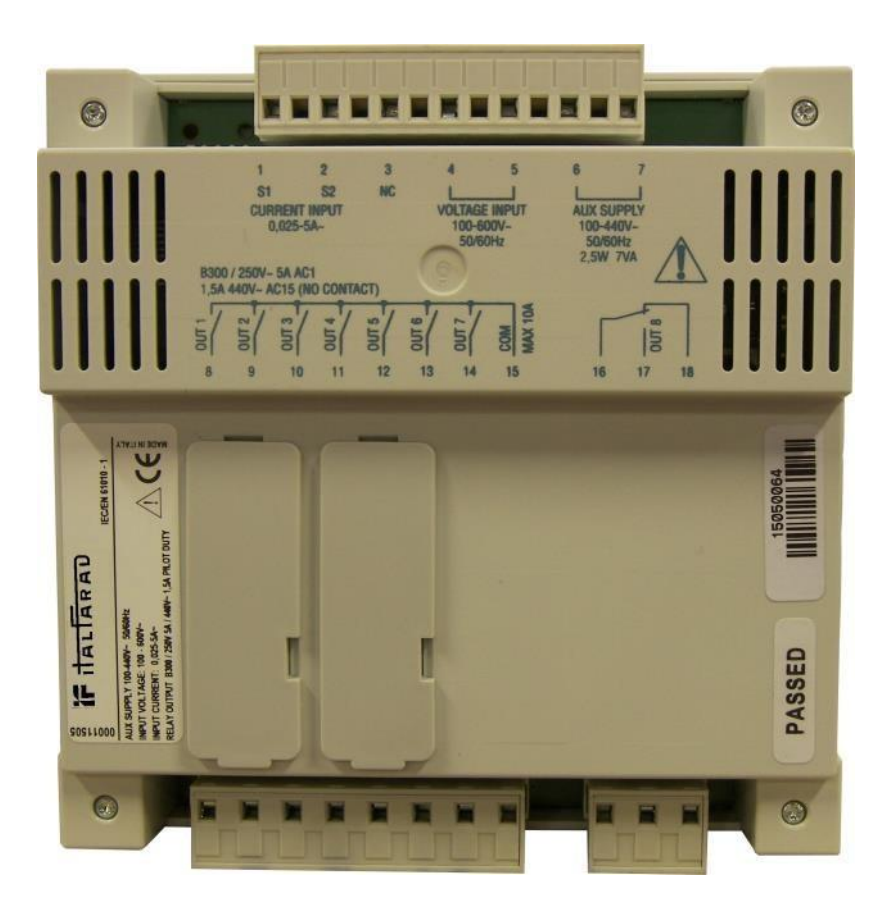

PFC144evo manual de funcionamento Rev.:01 - Data: 05-2015